# Betriebsanleitung **iTEMP TMT86**

Zwei-Kanal Temperaturtransmitter PROFINET<sup>®</sup> Protokoll

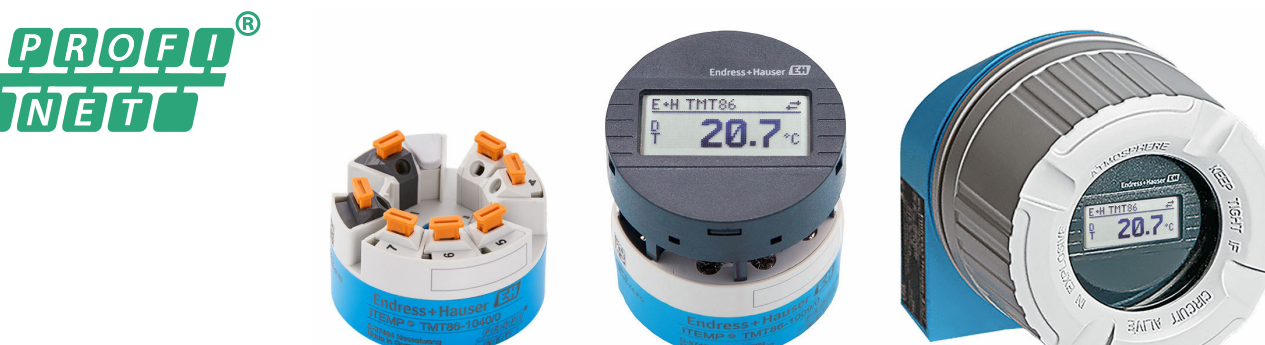

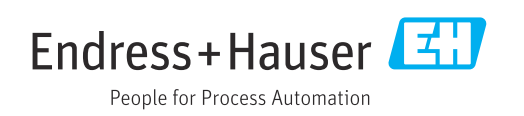

# Inhaltsverzeichnis

| 1                 | Hinweise zum Dokument                                                           | . 4             |
|-------------------|---------------------------------------------------------------------------------|-----------------|
| 1.1<br>1.2<br>1.3 | Symbole                                                                         | 4<br>• 5<br>• 5 |
| 1.4               | Eingetragene Marken                                                             | 6               |
| 2                 | Sicherheitshinweise                                                             | 7               |
| 2.1               | Anforderungen an das Personal                                                   | . 7             |
| 2.2<br>2.3        | Arbeitssicherheit                                                               | . 7             |
| 2.4               | Betriebssicherheit                                                              | . 7             |
| 2.5               | Produktsicherheit                                                               | 8<br>. 8        |
| 2.7               | Gerätespezifische IT-Sicherheit                                                 | . 8             |
| 3                 | Produktbeschreibung                                                             | 9               |
| 4                 | Warenannahme und Produktidenti-                                                 |                 |
|                   | fizierung                                                                       | . 9             |
| 4.1<br>4 2        | Warenannahme                                                                    | 9<br>10         |
| 4.3               | Zertifikate und Zulassungen                                                     | 10              |
| 4.4               | Lagerung und Transport                                                          | 10              |
| 5                 | Montage                                                                         | 11              |
| 5.1               | Montagebedingungen                                                              | 11              |
| 5.2<br>5.3        | Montagekontrolle                                                                | 11<br>15        |
| 6                 | Elektrischer Anschluss                                                          | 16              |
| 6.1               | Anschlussbedingungen                                                            | 16              |
| 6.2<br>6.3        | Messgerät anschließen                                                           | 16<br>18        |
| 6.4               | Schutzart sicherstellen                                                         | 20              |
| 6.5               | Anschlusskontrolle                                                              | 20              |
| 7                 | Bedienungsmöglichkeiten                                                         | 21              |
| 7.1<br>7.2        | Übersicht zu Bedienungsmöglichkeiten<br>Aufbau und Funktionsweise des Bedienme- | 21              |
| 7.3               | Zugriff auf Bedienmenü via Webbrowser                                           | 24              |
| 7.4               | Zugriff auf Bedienmenü via Bedientools                                          | 30              |
| 8                 | Systemintegration                                                               | 32              |
| 8.1               | Übersicht zu Gerätebeschreibungsdateien                                         | 32              |
| o.∠<br>8.3        | Zyklische Datenübertragung                                                      | 32<br>33        |
| 9                 | Inbetriebnahme                                                                  | 37              |
| 9.1               | Installationskontrolle                                                          | 37              |

| 0.2                                                                                                    | Coröt einschalten                                                                                                    | 27                                                                                                    |
|----------------------------------------------------------------------------------------------------|----------------------------------------------------------------------------------------------------|----------------------------------------------------------------------------------------------------|
| 9.4                                                                                                    | Carätandragan über Software singtallan                                                                                                    | יכ<br>דכ                                                                                                    |
| 9.5                                                                                                    | Geräteauresse uber Soltware einstellen                                                                                                    | /כ<br>סכ                                                                                                    |
| 9.4                                                                                                    | Gerät konfigurieren                                                                                                    | 58                                                                                                    |
| 9.5                                                                                                    | Simulation                                                                                                    | 41                                                                                                    |
| 9.6                                                                                                    | Einstellungen vor unerlaubtem Zugriff schut-                                                                                                    | ( )                                                                                                    |
|                                                                                                    | zen                                                                                                    | 42                                                                                                    |
| 10                                                                                                    | Batriah                                                                                                    | /13                                                                                                    |
| 10                                                                                                    | Dettied                                                                                                    | 4)                                                                                                    |
| 10.1                                                                                                    | Status der Geräteverriegelung ablesen                                                                                                    | 43                                                                                                    |
| 10.2                                                                                                    | Messwerte ablesen                                                                                                    | 43                                                                                                    |
| 10.3                                                                                                    | Messgerät an Prozessbedingungen anpassen .                                                                                                    | 43                                                                                                    |
| 11                                                                                                    | Diagnose und Störungsbehebung                                                                                                    | 44                                                                                                    |
|                                                                                                    |                                                                                                    | · ·                                                                                                    |
| 11.1                                                                                                    | Allgemeine Störungsbehebungen                                                                                                    | 44                                                                                                    |
| 11.2                                                                                                    | Diagnoseinformation auf Vor-Ort-Anzeige                                                                                                    | 46                                                                                                    |
| 11.3                                                                                                    | Diagnoseinformation via Kommunikations-                                                                                                    |                                                                                                    |
|                                                                                                    | schnittstelle                                                                                                    | 46                                                                                                    |
| 11.4                                                                                                    | Ubersicht zu Diagnoseereignissen                                                                                                    | 47                                                                                                    |
| 11.5                                                                                                    | Ereignislogbuch                                                                                                    | 49                                                                                                    |
| 11.6                                                                                                    | Schutzrohrüberwachung mit zweiter Prozess-                                                                                                    |                                                                                                    |
|                                                                                                    | barriere (Dual seal)                                                                                                    | 50                                                                                                    |
| 11./                                                                                                    | Firmware-Historie                                                                                                    | 50                                                                                                    |
| 12                                                                                                    | Wartung                                                                                                    | 50                                                                                                    |
|                                                                                                    |                                                                                                    |                                                                                                    |
| 13                                                                                                    | Renaratur                                                                                                    | 51                                                                                                    |
| 13                                                                                                    | Reparatur                                                                                                    | 51                                                                                                    |
| <b>13</b><br>13.1                                                                                                    | Reparatur                                                                                                    | <b>51</b>                                                                                                    |
| <b>13</b><br>13.1<br>13.2                                                                                                    | Reparatur                                                                                                    | <b>51</b><br>51<br>51                                                                                                    |
| <b>13</b><br>13.1<br>13.2<br>13.3                                                                                                    | Reparatur                                                                                                    | <b>51</b><br>51<br>51<br>51                                                                                                   |
| <b>13</b><br>13.1<br>13.2<br>13.3<br>13.4                                                                                                    | Reparatur                                                                                                    | <b>51</b><br>51<br>51<br>51<br>51                                                                                             |
| <ol> <li>13.1</li> <li>13.2</li> <li>13.3</li> <li>13.4</li> <li>14</li> </ol>                                                                                                    | Reparatur         Allgemeine Hinweise         Ersatzteile         Rücksendung         Entsorgung         Zubehör                                                                                                    | <b>51</b><br>51<br>51<br>51<br>51<br><b>51</b>                                                                                |
| <ol> <li>13.1</li> <li>13.2</li> <li>13.3</li> <li>13.4</li> <li>14</li> </ol>                                                                                                    | Reparatur         Allgemeine Hinweise         Ersatzteile         Rücksendung         Entsorgung         Zubehör         Gerätespezifisches Zubehör                                                                                                    | <b>51</b><br>51<br>51<br>51<br>51<br><b>51</b>                                                                                |
| <ol> <li>13.1</li> <li>13.2</li> <li>13.3</li> <li>13.4</li> <li>14.1</li> <li>14.2</li> </ol>                                                                                                    | Reparatur         Allgemeine Hinweise         Ersatzteile         Rücksendung         Rücksendung         Entsorgung         Zubehör         Gerätespezifisches Zubehör         Kommunikationsspezifisches Zubehör                                                                                                    | <b>51</b><br>51<br>51<br>51<br>51<br><b>51</b><br><b>51</b><br>51<br>51                                                       |
| <ol> <li>13.1</li> <li>13.2</li> <li>13.3</li> <li>13.4</li> <li>14.1</li> <li>14.2</li> <li>14.3</li> </ol>                                                                                                    | Reparatur         Allgemeine Hinweise         Ersatzteile         Ersatzteile         Rücksendung         Entsorgung         Zubehör         Gerätespezifisches Zubehör         Kommunikationsspezifisches Zubehör         Servicespezifisches Zubehör                                                                                                    | <b>51</b><br>51<br>51<br>51<br>51<br><b>51</b><br>51<br>52<br>52                                                              |
| <ul> <li><b>13</b></li> <li>13.1</li> <li>13.2</li> <li>13.3</li> <li>13.4</li> <li><b>14</b></li> <li>14.1</li> <li>14.2</li> <li>14.3</li> </ul>                                                                                                    | Reparatur         Allgemeine Hinweise         Ersatzteile         Rücksendung         Rücksendung         Entsorgung         Zubehör         Gerätespezifisches Zubehör         Kommunikationsspezifisches Zubehör         Servicespezifisches Zubehör                                                                                                    | <b>51</b><br>51<br>51<br>51<br>51<br><b>51</b><br>51<br><b>51</b><br>51<br>52<br>52                                           |
| <ol> <li>13</li> <li>13.1</li> <li>13.2</li> <li>13.3</li> <li>13.4</li> <li>14.4</li> <li>14.1</li> <li>14.2</li> <li>14.3</li> <li>15</li> </ol>                                                                                                    | Reparatur         Allgemeine Hinweise         Ersatzteile         Ersatzteile         Rücksendung         Entsorgung         Zubehör         Gerätespezifisches Zubehör         Kommunikationsspezifisches Zubehör         Servicespezifisches Zubehör         Technische Daten                                                                                                    | <b>51</b><br>51<br>51<br>51<br><b>51</b><br>51<br><b>51</b><br>52<br>52<br><b>53</b>                                          |
| <ol> <li>13.1</li> <li>13.2</li> <li>13.3</li> <li>13.4</li> <li>14.4</li> <li>14.1</li> <li>14.2</li> <li>14.3</li> <li>15.1</li> </ol>                                                                                                    | Reparatur         Allgemeine Hinweise         Ersatzteile         Ersatzteile         Rücksendung         Entsorgung         Zubehör         Gerätespezifisches Zubehör         Kommunikationsspezifisches Zubehör         Servicespezifisches Zubehör         Servicespezifisches Zubehör         Ambeitsweise und Systemaufbau                                                                                                    | <b>51</b><br>51<br>51<br>51<br>51<br>51<br>51<br>51<br>52<br>52<br><b>53</b>                                                  |
| <ul> <li>13</li> <li>13.1</li> <li>13.2</li> <li>13.3</li> <li>13.4</li> <li>14</li> <li>14.1</li> <li>14.2</li> <li>14.3</li> <li>15.1</li> <li>15.1</li> <li>15.2</li> </ul>                                                                                                    | Reparatur         Allgemeine Hinweise         Ersatzteile         Ersatzteile         Rücksendung         Entsorgung         Zubehör         Gerätespezifisches Zubehör         Kommunikationsspezifisches Zubehör         Servicespezifisches Zubehör         Servicespezifisches Zubehör         Arbeitsweise und Systemaufbau         Eingang                                                                                                    | <b>51</b><br>51<br>51<br>51<br>51<br>51<br>51<br>51<br>52<br>52<br><b>53</b><br>53<br>55                                      |
| <ol> <li>13</li> <li>13.1</li> <li>13.2</li> <li>13.3</li> <li>13.4</li> <li>14.4</li> <li>14.1</li> <li>14.2</li> <li>14.3</li> <li>15.1</li> <li>15.2</li> <li>15.3</li> </ol>                                                                                                    | Reparatur         Allgemeine Hinweise         Ersatzteile         Rücksendung         Rücksendung         Entsorgung         Zubehör         Gerätespezifisches Zubehör         Kommunikationsspezifisches Zubehör         Servicespezifisches Zubehör         Servicespezifisches Zubehör         Arbeitsweise und Systemaufbau         Eingang         Ausgang                                                                                                    | <b>51</b><br>51<br>51<br>51<br>51<br><b>51</b><br>52<br>52<br><b>53</b><br>55<br>56                                           |
| <ol> <li>13</li> <li>13.1</li> <li>13.2</li> <li>13.3</li> <li>13.4</li> <li>14</li> <li>14.1</li> <li>14.2</li> <li>14.3</li> <li>15.1</li> <li>15.2</li> <li>15.3</li> <li>15.4</li> </ol>                                                                                                  | Reparatur         Allgemeine Hinweise         Ersatzteile         Ersatzteile         Rücksendung         Entsorgung         Zubehör         Gerätespezifisches Zubehör         Kommunikationsspezifisches Zubehör         Servicespezifisches Zubehör         Servicespezifisches Zubehör         Servicespezifisches Zubehör         Arbeitsweise und Systemaufbau         Eingang         Ausgang         Leistungsmerkmale                                                                                                    | <b>51</b><br>51<br>51<br>51<br>51<br><b>51</b><br>52<br>52<br><b>53</b><br>55<br>56<br>57                                     |
| <ol> <li>13.1</li> <li>13.2</li> <li>13.3</li> <li>13.4</li> <li>14.1</li> <li>14.2</li> <li>14.3</li> <li>15.1</li> <li>15.2</li> <li>15.3</li> <li>15.4</li> <li>15.5</li> </ol>                                                                                                    | Reparatur         Allgemeine Hinweise         Ersatzteile         Ersatzteile         Rücksendung         Entsorgung         Zubehör         Gerätespezifisches Zubehör         Kommunikationsspezifisches Zubehör         Servicespezifisches Zubehör         Servicespezifisches Zubehör         Arbeitsweise und Systemaufbau         Eingang         Ausgang         Leistungsmerkmale         Umgebung                                                                                                    | <b>51</b><br>51<br>51<br>51<br>51<br><b>51</b><br>52<br>52<br><b>53</b><br>55<br>56<br>57<br>63                               |
| <ol> <li>13.1</li> <li>13.2</li> <li>13.3</li> <li>13.4</li> <li>14.1</li> <li>14.2</li> <li>14.3</li> <li>15.1</li> <li>15.2</li> <li>15.3</li> <li>15.4</li> <li>15.5</li> <li>15.6</li> </ol>                                                                                              | Reparatur         Allgemeine Hinweise         Ersatzteile         Rücksendung         Rücksendung         Entsorgung         Zubehör         Gerätespezifisches Zubehör         Kommunikationsspezifisches Zubehör         Servicespezifisches Zubehör         Servicespezifisches Zubehör         Arbeitsweise und Systemaufbau         Eingang         Ausgang         Leistungsmerkmale         Umgebung         Konstruktiver Aufbau                                                                                                    | <b>51</b><br>51<br>51<br>51<br>51<br>51<br>52<br>52<br><b>53</b><br>55<br>56<br>57<br>63<br>64                                |
| <ol> <li>13.1</li> <li>13.2</li> <li>13.3</li> <li>13.4</li> <li>14.</li> <li>14.1</li> <li>14.2</li> <li>14.3</li> <li>15.1</li> <li>15.2</li> <li>15.3</li> <li>15.4</li> <li>15.5</li> <li>15.6</li> <li>15.7</li> </ol>                                                                   | Reparatur         Allgemeine Hinweise         Ersatzteile         Rücksendung         Rücksendung         Entsorgung         Zubehör         Gerätespezifisches Zubehör         Kommunikationsspezifisches Zubehör         Servicespezifisches Zubehör         Servicespezifisches Zubehör         Leistungsmerkmale         Umgebung         Konstruktiver Aufbau         Anzeige und Bedienoberfläche                                                                                                    | <b>51</b><br>51<br>51<br>51<br>51<br>52<br>52<br><b>53</b><br>55<br>56<br>57<br>63<br>64<br>67                                |
| <ul> <li>13.</li> <li>13.1</li> <li>13.2</li> <li>13.3</li> <li>13.4</li> <li>14.</li> <li>14.1</li> <li>14.2</li> <li>14.3</li> <li>15.1</li> <li>15.2</li> <li>15.3</li> <li>15.4</li> <li>15.5</li> <li>15.6</li> <li>15.7</li> <li>15.8</li> </ul>                                        | Reparatur         Allgemeine Hinweise         Ersatzteile         Rücksendung         Rücksendung         Entsorgung         Zubehör         Gerätespezifisches Zubehör         Kommunikationsspezifisches Zubehör         Servicespezifisches Zubehör         Servicespezifisches Zubehör         Arbeitsweise und Systemaufbau         Eingang         Ausgang         Leistungsmerkmale         Umgebung         Konstruktiver Aufbau         Anzeige und Bedienoberfläche         Zertifikate und Zulassungen                                                                                                    | <b>51</b><br>51<br>51<br>51<br>51<br>52<br>52<br><b>51</b><br>52<br>52<br><b>53</b><br>55<br>56<br>57<br>63<br>64<br>67<br>68 |
| <ol> <li>13.1</li> <li>13.2</li> <li>13.3</li> <li>13.4</li> <li>14.</li> <li>14.2</li> <li>14.3</li> <li>15.1</li> <li>15.2</li> <li>15.3</li> <li>15.4</li> <li>15.5</li> <li>15.6</li> <li>15.7</li> <li>15.8</li> <li>15.9</li> </ol>                                                     | Reparatur         Allgemeine Hinweise         Ersatzteile         Rücksendung         Rücksendung         Entsorgung         Zubehör         Gerätespezifisches Zubehör         Kommunikationsspezifisches Zubehör         Servicespezifisches Zubehör         Servicespezifisches Zubehör         Leistungsmerkmale         Umgebung         Konstruktiver Aufbau         Anzeige und Bedienoberfläche         Zertifikate und Zulassungen                                                                                                    | <b>51</b><br>51<br>51<br>51<br>51<br>51<br>52<br>52<br><b>53</b><br>55<br>56<br>57<br>63<br>64<br>67<br>68<br>69              |
| <pre>13 13.1 13.2 13.3 13.4 14.1 14.2 14.3 15.1 15.2 15.3 15.4 15.5 15.6 15.7 15.8 15.9 15.10</pre>                                                                                                    | ReparaturAllgemeine HinweiseErsatzteileErsatzteileRücksendungEntsorgungZubehörGerätespezifisches ZubehörKommunikationsspezifisches ZubehörServicespezifisches ZubehörServicespezifisches ZubehörLeistungsmerkmaleLeistungsmerkmaleUmgebungKonstruktiver AufbauAnzeige und BedienoberflächeZertifikate und ZulassungenErgänzende Dokumentation                                                                                                    | <b>51</b><br>51<br>51<br>51<br>52<br>52<br><b>53</b><br>55<br>56<br>57<br>63<br>64<br>67<br>68<br>69<br>69                    |
| <ul> <li>13</li> <li>13.1</li> <li>13.2</li> <li>13.3</li> <li>13.4</li> <li>14</li> <li>14.1</li> <li>14.2</li> <li>14.3</li> <li>15</li> <li>15.1</li> <li>15.2</li> <li>15.3</li> <li>15.4</li> <li>15.5</li> <li>15.6</li> <li>15.7</li> <li>15.8</li> <li>15.9</li> <li>15.10</li> </ul> | Reparatur         Allgemeine Hinweise         Ersatzteile         Rücksendung         Rücksendung         Entsorgung         Zubehör         Gerätespezifisches Zubehör         Kommunikationsspezifisches Zubehör         Servicespezifisches Zubehör         Servicespezifisches Zubehör         Servicespezifisches Zubehör         Servicespezifisches Zubehör         Leistumsche Daten         Ausgang         Leistungsmerkmale         Umgebung         Konstruktiver Aufbau         Anzeige und Bedienoberfläche         Zertifikate und Zulassungen         Bestellinformationen         Ergänzende Dokumentation | <b>51</b><br>51<br>51<br>51<br>51<br>52<br>52<br><b>53</b><br>55<br>56<br>57<br>63<br>64<br>67<br>68<br>69<br>69<br>69        |

# 1 Hinweise zum Dokument

# 1.1 Symbole

### 1.1.1 Warnhinweissymbole

### **GEFAHR**

Dieser Hinweis macht auf eine gefährliche Situation aufmerksam, die, wenn sie nicht vermieden wird, zu Tod oder schwerer Körperverletzung führen wird.

### **WARNUNG**

Dieser Hinweis macht auf eine gefährliche Situation aufmerksam, die, wenn sie nicht vermieden wird, zu Tod oder schwerer Körperverletzung führen kann.

### A VORSICHT

Dieser Hinweis macht auf eine gefährliche Situation aufmerksam, die, wenn sie nicht vermieden wird, zu leichter oder mittelschwerer Körperverletzung führen kann.

### HINWEIS

Dieser Hinweis enthält Informationen zu Vorgehensweisen und weiterführenden Sachverhalten, die keine Körperverletzung nach sich ziehen.

### 1.1.2 Elektrische Symbole

| Symbol   | Bedeutung                                                                                                    |
|----------|----------------------------------------------------------------------------------------------------|
|          | Gleichstrom                                                                                                    |
| $\sim$   | Wechselstrom                                                                                                    |
| $\sim$   | Gleich- und Wechselstrom                                                                                                    |
| <u>+</u> | <b>Erdanschluss</b><br>Eine geerdete Klemme, die vom Gesichtspunkt des Benutzers über ein Erdungssystem<br>geerdet ist.                                                                                                    |
|          | Anschluss Potenzialausgleich (PE: Protective earth)<br>Erdungsklemmen, die geerdet werden müssen, bevor andere Anschlüsse hergestellt<br>werden dürfen.                                                                                                    |
|          | <ul> <li>Die Erdungsklemmen befinden sich innen und außen am Gerät:</li> <li>Innere Erdungsklemme: Anschluss Potenzialausgleich wird mit dem Versorgungsnetz verbunden.</li> <li>Äußere Erdungsklemme: Gerät wird mit dem Erdungssystem der Anlage verbunden.</li> </ul> |

# 1.1.3 Symbole für Informationstypen

| Symbol | Bedeutung                                                                          |
|--------|------------------------------------------------------------------------------------|
|        | <b>Erlaubt</b><br>Abläufe, Prozesse oder Handlungen, die erlaubt sind.             |
|        | <b>Zu bevorzugen</b><br>Abläufe, Prozesse oder Handlungen, die zu bevorzugen sind. |
| ×      | <b>Verboten</b><br>Abläufe, Prozesse oder Handlungen, die verboten sind.           |
| i      | <b>Tipp</b><br>Kennzeichnet zusätzliche Informationen.                             |
|        | Verweis auf Dokumentation                                                          |
|        | Verweis auf Seite                                                                  |

| Symbol     | Bedeutung                                              |
|------------|--------------------------------------------------------|
|            | Verweis auf Abbildung                                  |
| ►          | Zu beachtender Hinweis oder einzelner Handlungsschritt |
| 1., 2., 3  | Handlungsschritte                                      |
| L <b>⊳</b> | Ergebnis eines Handlungsschritts                       |
| ?          | Hilfe im Problemfall                                   |
|            | Sichtkontrolle                                         |

# 1.1.4 Symbole in Grafiken

| Symbol   | Bedeutung                     | Symbol         | Bedeutung                                                 |
|----------|-------------------------------|----------------|-----------------------------------------------------------|
| 1, 2, 3, | Positionsnummern              | 1., 2., 3      | Handlungsschritte                                         |
| A, B, C, | Ansichten                     | A-A, B-B, C-C, | Schnitte                                                  |
| EX       | Explosionsgefährdeter Bereich | ×              | Sicherer Bereich (Nicht<br>explosionsgefährdeter Bereich) |

# 1.2 Werkzeugsymbole

| Symbol   | Bedeutung                    |
|----------|------------------------------|
|          | Schlitzschraubendreher       |
| A0011220 |                              |
|          | Kreuz-Schlitzschraubendreher |
| A0011219 |                              |
|          | Innensechskantschlüssel      |
| A0011221 |                              |
| Ŕ        | Gabelschlüssel               |
| A0011222 |                              |
| 0        | Torx Schraubendreher         |
| A0013442 |                              |

# 1.3 Dokumentation

| Dokument                    | Zweck und Inhalt des Dokuments                                                                                                    |
|-----------------------------|----------------------------------------------------------------------------------------------------|
| Technische Information (TI) | Planungshilfe für Ihr Gerät<br>Das Dokument liefert alle technischen Daten zum Gerät und gibt einen<br>Überblick, was rund um das Gerät bestellt werden kann.                                                                                                    |
| Kurzanleitung (KA)          | Schnell zum 1. Messwert<br>Die Anleitung liefert alle wesentlichen Informationen von der Warenan-<br>nahme bis zur Erstinbetriebnahme.                                                                                                    |
| Betriebsanleitung (BA)      | Ihr Nachschlagewerk<br>Die Anleitung liefert alle Informationen, die in den verschiedenen Phasen<br>des Lebenszyklus vom Gerät benötigt werden: Von der Produktidentifizie-<br>rung, Warenannahme und Lagerung über Montage, Anschluss, Bedie-<br>nungsgrundlagen und Inbetriebnahme bis hin zur Störungsbeseitigung,<br>Wartung und Entsorgung. |

| Dokument                                         | Zweck und Inhalt des Dokuments                                                                                                    |
|--------------------------------------------------|----------------------------------------------------------------------------------------------------|
| Beschreibung Geräteparameter<br>(GP)             | Referenzwerk für Ihre Parameter<br>Das Dokument liefert detaillierte Erläuterungen zu jedem einzelnen Para-<br>meter. Die Beschreibung richtet sich an Personen, die über den gesamten<br>Lebenszyklus mit dem Gerät arbeiten und dabei spezifische Konfiguratio-<br>nen durchführen. |
| Sicherheitshinweise (XA)                         | Abhängig von der Zulassung liegen dem Gerät bei Auslieferung Sicher-<br>heitshinweise (XA) bei. Diese sind integraler Bestandteil der Betriebsan-<br>leitung.<br>Auf dem Typenschild ist angegeben, welche Sicherheitshinweise<br>(XA) für das jeweilige Gerät relevant sind.         |
| Geräteabhängige Zusatzdokumen-<br>tation (SD/FY) | Je nach bestellter Geräteausführung werden weitere Dokumente mitgelie-<br>fert: Anweisungen der entsprechenden Zusatzdokumentation konsequent<br>beachten. Die Zusatzdokumentation ist fester Bestandteil der Dokumen-<br>tation zum Gerät.                                           |

P Die aufgelisteten Dokumenttypen sind verfügbar:

- Im Download-Bereich der Endress+Hauser Internetseite: www.endress.com → Download
- Seriennummer vom Typenschild in W@M Device Viewer eingeben (www.endress.com/deviceviewer): Alle Angaben zum Gerät und eine Übersicht zum Umfang der mitgelieferten Technischen Dokumentation werden angezeigt.
- Seriennummer vom Typenschild in die Endress+Hauser Operations App eingeben oder mit der Endress+Hauser Operations App den 2-D-Matrixcode (QR-Code) auf dem Typenschild scannen: Alle Angaben zum Gerät und zum Umfang der zugehörigen Technischen Dokumentation werden angezeigt.

# 1.4 Eingetragene Marken

### **PROFINET**®

Eingetragene Marke der PROFIBUS Nutzerorganisation e.V., Karlsruhe, Deutschland

# 2 Sicherheitshinweise

# 2.1 Anforderungen an das Personal

Das Personal für Installation, Inbetriebnahme, Diagnose und Wartung muss folgende Bedingungen erfüllen:

- Ausgebildetes Fachpersonal: Verfügt über Qualifikation, die dieser Funktion und Tätigkeit entspricht.
- ► Vom Anlagenbetreiber autorisiert.
- ► Mit den nationalen Vorschriften vertraut.
- Vor Arbeitsbeginn: Anweisungen in Anleitung und Zusatzdokumentation sowie Zertifikate (je nach Anwendung) lesen und verstehen.
- Anweisungen und Rahmenbedingungen befolgen.

Das Bedienpersonal muss folgende Bedingungen erfüllen:

- Entsprechend den Aufgabenanforderungen vom Anlagenbetreiber eingewiesen und autorisiert.
- Anweisungen in dieser Anleitung befolgen.

# 2.2 Bestimmungsgemäße Verwendung

Das Gerät ist ein universeller und konfigurierbarer Temperaturtransmitter mit wahlweise ein oder zwei Sensoreingängen für Widerstandsthermometer (RTD), Thermoelemente (TC), Widerstands- und Spannungsgeber. Das Gerät in der Bauform Kopftransmitter ist zur Montage in einen Anschlusskopf Form B nach DIN EN 50446 konzipiert. Die Montage mit dem optional erhältlichen DIN rail Clip auf eine Hutschiene ist ebenfalls möglich.

Falls das Gerät in einer vom Hersteller nicht spezifizierten Weise verwendet wird, kann der durch das Gerät gebotene Schutz beeinträchtigt werden.

Der Hersteller haftet nicht für Schäden, die aus unsachgemäßer oder nicht bestimmungsgemäßer Verwendung entstehen.

Der Kopftransmitter darf nicht mithilfe des DIN rail Clips und abgesetzten Sensoren als Ersatz für ein Hutschienengerät in einem Schaltschrank betrieben werden.

# 2.3 Arbeitssicherheit

Bei Arbeiten am und mit dem Gerät:

▶ Erforderliche persönliche Schutzausrüstung gemäß nationalen Vorschriften tragen.

# 2.4 Betriebssicherheit

- ▶ Das Gerät nur in technisch einwandfreiem und betriebssicherem Zustand betreiben.
- Der Betreiber ist für den störungsfreien Betrieb des Geräts verantwortlich.

#### Zulassungsrelevanter Bereich

Um eine Gefährdung für Personen oder für die Anlage beim Geräteeinsatz im zulassungsrelevanten Bereich auszuschließen (z.B. Explosionsschutz oder Sicherheitseinrichtungen):

- Anhand der technischen Daten auf dem Typenschild überprüfen, ob das bestellte Gerät für den vorgesehenen Gebrauch im zulassungsrelevanten Bereich eingesetzt werden kann. Das Typenschild befindet sich seitlich am Transmittergehäuse.
- Die Vorgaben in der separaten Zusatzdokumentation beachten, die ein fester Bestandteil dieser Anleitung ist.

#### Geräte- und Störsicherheit

Die Messeinrichtung erfüllt die allgemeinen Sicherheitsanforderungen und EMV-Anforderungen gemäß IEC/EN 61326-Serie sowie die APL EMC Test Specification.

# 2.5 Produktsicherheit

Dieses Produkt ist nach dem Stand der Technik und guter Ingenieurspraxis betriebssicher gebaut und geprüft und hat das Werk in sicherheitstechnisch einwandfreiem Zustand verlassen.

# 2.6 IT-Sicherheit

Eine Gewährleistung unsererseits ist nur gegeben, wenn das Produkt gemäß der Betriebsanleitung installiert und eingesetzt wird. Das Produkt verfügt über Sicherheitsmechanismen, um es gegen versehentliche Veränderung der Einstellungen zu schützen.

IT-Sicherheitsmaßnahmen gemäß dem Sicherheitsstandard des Betreibers, die das Produkt und dessen Datentransfer zusätzlich schützen, sind vom Betreiber selbst zu implementieren.

# 2.7 Gerätespezifische IT-Sicherheit

Um die betreiberseitigen Schutzmaßnahmen zu unterstützen, bietet das Gerät spezifische Funktionen. Diese Funktionen sind durch den Anwender konfigurierbar und gewährleisten bei korrekter Nutzung eine erhöhte Sicherheit im Betrieb. Das Gerät bietet ein Passwort zur Änderung der Benutzerrolle (gilt für die Bedienung über Webserver, FieldCare, Device-Care, PDM).

| Funktion/Schnittstelle                                                     | Werkseinstellung          | Empfehlung                                                             |
|----------------------------------------------------------------------------|---------------------------|------------------------------------------------------------------------|
| Passwort<br>(gilt auch für Webserver Login oder Field-<br>Care-Verbindung) | Nicht aktiviert<br>(0000) | Bei der Inbetriebnahme einen individuel-<br>len Freigabecode vergeben. |
| Webserver                                                                  | Aktiviert                 | Individuell nach Risikoabschätzung.                                    |
| Serviceschnittstelle (CDI)                                                 | Aktiviert                 | Individuell nach Risikoabschätzung.                                    |
| Schreibschutz via Hardware-Verriegelungs-<br>schalter                      | Nicht aktiviert           | Individuell nach Risikoabschätzung.                                    |

### 2.7.1 Zugriff mittels Passwort schützen

Um den Schreibzugriff auf die Parameter des Geräts zu schützen, stehen unterschiedliche Passwörter zur Verfügung.

### Anwenderspezifisches Passwort

Der Schreibzugriff auf die Parameter des Geräts via Webbrowser oder Bedientool (z. B. FieldCare, DeviceCare) kann durch den veränderbaren, anwenderspezifischen Passwortes geschützt werden.

Im Auslieferungszustand besitzt das Gerät keinen Freigabecode und entspricht dem Wert: 0000 (offen).

#### Allgemeine Hinweise für die Verwendung der Passwörter

- Passwörter die bei Auslieferung verwendet wurden, bei der Inbetriebnahme anpassen
- Bei der Definition und Verwaltung des Passwortes, die allgemein üblichen Regeln für die Generierung eines sicheren Passworts berücksichtigen
- Die Verwaltung und der sorgfältige Umgang mit Passwörtern obliegt dem Benutzer
  Angaben zur Einstellung des Freigabecodes oder Informationen z. B. bei Verlust des
  - Passwortes: Kapitel "Schreibschutz via Freigabecode"

### 2.7.2 Zugriff via Webserver

Der Webserver ist im Auslieferungszustand aktiviert. Über den Parameter **Webserver Funktionalität** kann der Webserver bei Bedarf (z. B. nach der Inbetriebnahme) deaktiviert werden.

Die Geräte- und Status-Informationen können auf der Login-Seite ausgeblendet werden. Dadurch wird ein unberechtigtes Auslesen der Informationen unterbunden.

Detaillierte Informationen zu den Parametern des Geräts: Dokument "Beschreibung Geräteparameter"

# 3 Produktbeschreibung

Der Temperaturtransmitter ist ein 2-Leiter-Gerät mit zwei Messeingängen. Das Gerät überträgt sowohl gewandelte Signale von Widerstandsthermometern und Thermoelementen als auch Widerstands- und Spannungssignale über die PROFINET<sup>®</sup> Kommunikation. Die Speisung erfolgt über 2-Draht Ethernet (Single Pair Ethernet) und der Transmitter kann als eigensicheres Betriebsmittel in der Zone 1 explosionsgefährdeter Bereiche installiert werden. Das Gerät dient zur Instrumentierung im Anschlusskopf Form B nach DIN EN 50446. Die Datenübertragung wird über 5 Analog Input (AI)-Funktionsblöcke realisiert.

# 4 Warenannahme und Produktidentifizierung

### 4.1 Warenannahme

- 1. Temperaturtransmitter vorsichtig auspacken. Sind Inhalt oder Verpackung unbeschädigt?
  - Beschädigte Komponenten dürfen nicht installiert werden, da der Hersteller andernfalls die Einhaltung der ursprünglichen Sicherheitsanforderungen oder die Materialbeständigkeit nicht gewährleisten und daher auch nicht für daraus entstehende Schäden verantwortlich gemacht werden kann.
- 2. Ist die gelieferte Ware vollständig oder fehlt etwas? Lieferumfang anhand der Bestellung überprüfen.
- 3. Entspricht das Typenschild den Bestellinformationen auf dem Lieferschein?
- 4. Sind die technische Dokumentation und alle weiteren erforderlichen Dokumente vorhanden? Falls erforderlich: Sind die Sicherheitshinweise (z. B. XA) für die explosionsgefährdeten Bereiche vorhanden?

Wenn eine dieser Bedingungen nicht zutrifft, Vertriebsstelle des Herstellers kontaktieren.

# 4.2 Produktidentifizierung

Folgende Möglichkeiten stehen zur Identifizierung des Geräts zur Verfügung:

- Typenschildangaben
- Erweiterter Bestellcode (Extended order code) mit Aufschlüsselung der Gerätemerkmale auf dem Lieferschein
- Seriennummer vom Typenschild in W@M Device Viewer eingeben www.endress.com/deviceviewer: Alle Angaben zum Gerät und eine Übersicht zum Umfang der mitgelieferten Technischen Dokumentation werden angezeigt.
- Seriennummer vom Typenschild in die *Endress+Hauser Operations App* eingeben oder mit der *Endress+Hauser Operations App* den 2-D-Matrixcode (QR-Code) auf dem Typenschild scannen: Alle Angaben zum Gerät und zum Umfang der zugehörigen Technischen Dokumentation werden angezeigt.

# 4.2.1 Typenschild

### Das richtige Gerät?

Vergleichen und prüfen Sie die Angaben auf dem Typenschild des Gerätes mit den Anforderungen der Messstelle.

Angaben auf dem Typenschild:

- APL port profile (spezifiziert Gerätetyp, sowie die Spannungsversorgung und die Leistungsaufnahme)
- Seriennummer, Geräterevision, Firmware- und Hardware-Version
- DataMatrix 2D Code
- 2 Zeilen Messstellenbezeichnung TAG und erweiterter Bestellcode
- Zulassung im explosionsgefährdeten Bereich mit Nummer der zugehörigen Ex-Dokumentation (XA...)
- Zulassungen mit Symbolen

### 4.2.2 Name und Adresse des Herstellers

| Name des Herstellers:    | Endress+Hauser Wetzer GmbH + Co. KG                   |
|--------------------------|-------------------------------------------------------|
| Modell/Typ-Referenz:     | TMT86                                                 |
| Adresse des Herstellers: | Obere Wank 1, D-87484 Nesselwang oder www.endress.com |

# 4.3 Zertifikate und Zulassungen

Für das Gerät gültige Zertifikate und Zulassungen: siehe Angaben auf dem Typenschild

Zulassungsrelevante Daten und Dokumente: www.endress.com/deviceviewer  $\rightarrow$  (Seriennummer eingeben)

# 4.4 Lagerung und Transport

Lagerungstemperatur: -52 ... +100 °C (-61,6 ... +212 °F)

Feuchtigkeit

- Betauung bei Kopftransmitter zulässig
- Max. rel. Feuchte: 95 % nach IEC 60068-2-30

Bei Lagerung und Transport das Gerät so verpacken, dass es zuverlässig vor Stößen und äußeren Einflüssen geschützt wird. Die Originalverpackung bietet optimalen Schutz.

Bei Lagerung und Transport folgende Umgebungseinflüsse unbedingt vermeiden:

- Direkte Sonneneinstrahlung
- Vibration
- Aggressive Medien

# 5 Montage

### 5.1 Montagebedingungen

### 5.1.1 Abmessungen

Die Abmessungen des Gerätes finden Sie im Kapitel "Technische Daten".

### 5.1.2 Montageort

- Im Anschlusskopf Form B nach DIN EN 50446, direkte Montage auf Messeinsatz mit Kabeldurchführung (Mittelloch 7 mm)
- Im Feldgehäuse, abgesetzt vom Prozess (siehe Kapitel "Zubehör" )

Mit dem Zubehörteil DIN rail Clip ist auch eine Montage des Kopftransmitters auf Hutschiene nach IEC 60715 möglich (siehe Kapitel "Zubehör" ).

Informationen über die Bedingungen, die am Montageort vorliegen müssen, um das Gerät bestimmungsgemäß zu montieren, wie Umgebungstemperatur, Schutzart, Klimaklasse, etc., finden Sie im Kapitel "Technische Daten".

Für den Einsatz im explosionsgefährdeten Bereich sind die Grenzwerte der Zertifikate und Zulassungen (siehe Ex-Sicherheitshinweise) einzuhalten.

# 5.2 Gerät montieren

Zur Montage des Gerätes ist ein Kreuzschlitzschraubendreher erforderlich:

- Maximales Drehmoment f
  ür Befestigungsschrauben = 1 Nm (¾ pound-feet), Schraubendreher: Pozidriv Z2
- Maximales Drehmoment f
  ür Schraubklemmen = 0,35 Nm (¼ pound-feet), Schraubendreher: Pozidriv Z1

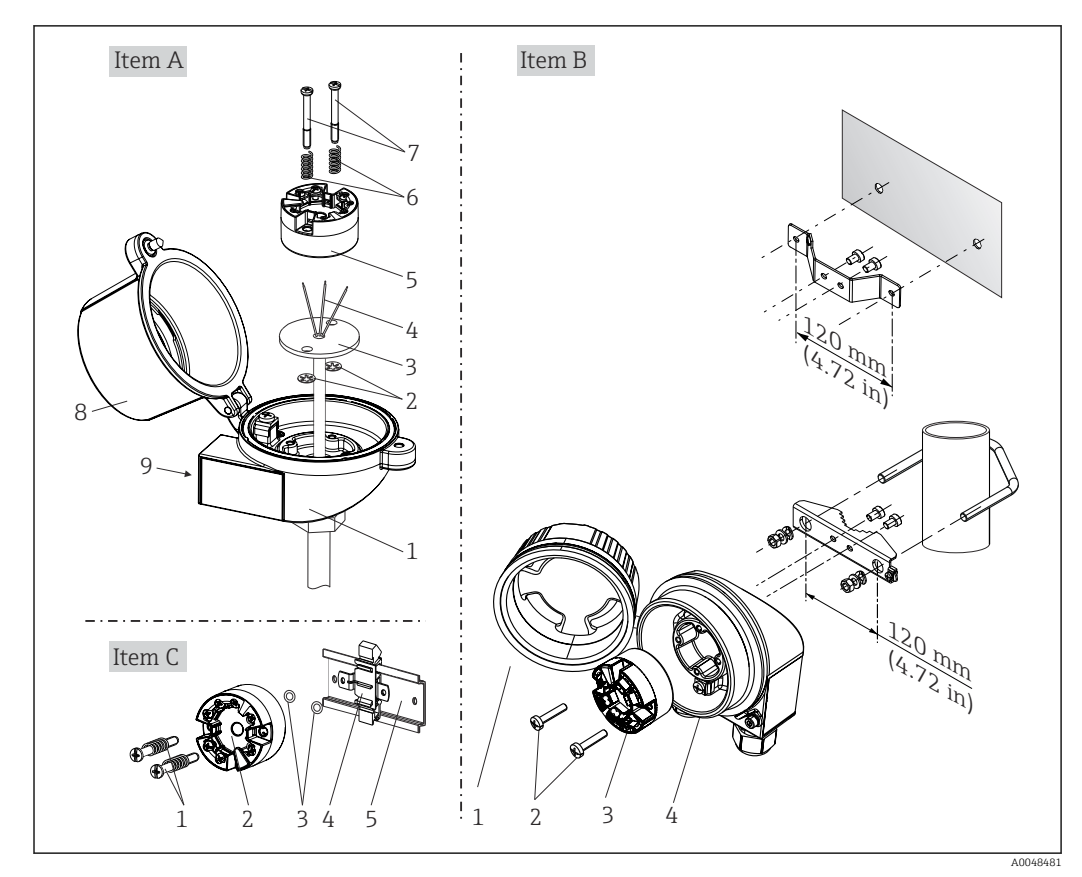

# 5.2.1 Kopftransmittermontage

I Kopftransmittermontage (drei Varianten)

| Pos. A | Montage in einen Anschlusskopf (Anschlusskopf Form B nach DIN 43729) |
|--------|----------------------------------------------------------------------|
| 1      | Anschlusskopf                                                        |
| 2      | Sicherungsringe                                                      |
| 3      | Messeinsatz                                                          |
| 4      | Anschlussdrähte                                                      |
| 5      | Kopftransmitter                                                      |
| 6      | Montagefedern                                                        |
| 7      | Montageschrauben                                                     |
| 8      | Anschlusskopfdeckel                                                  |
| 9      | Kabeldurchführung                                                    |

Vorgehensweise Montage in einen Anschlusskopf, Pos. A:

- 1. Öffnen Sie den Anschlusskopfdeckel (8) am Anschlusskopf.
- 2. Führen Sie die Anschlussdrähte (4) des Messeinsatzes (3) durch das Mittelloch im Kopftransmitter (5).
- 3. Stecken Sie die Montagefedern (6) auf die Montageschrauben (7).
- 4. Führen Sie die Montageschrauben (7) durch die seitlichen Bohrungen des Kopftransmitters und des Messeinsatzes (3). Fixieren Sie danach beide Montageschrauben mit den Sicherungsringen (2).
- 5. Schrauben Sie anschließend den Kopftransmitter (5) mit dem Messeinsatz (3) im Anschlusskopf fest.

| Pos. B              | Montage in ein Feldgehäuse   |  |
|---------------------|------------------------------|--|
| 1 Feldgehäusedeckel |                              |  |
| 2                   | Montageschrauben mit -federn |  |
| 3                   | Kopftransmitter              |  |
| 4                   | Feldgehäuse                  |  |

6. Schliessen Sie nach erfolgter Verdrahtung den Anschlusskopfdeckel (8) wieder fest.

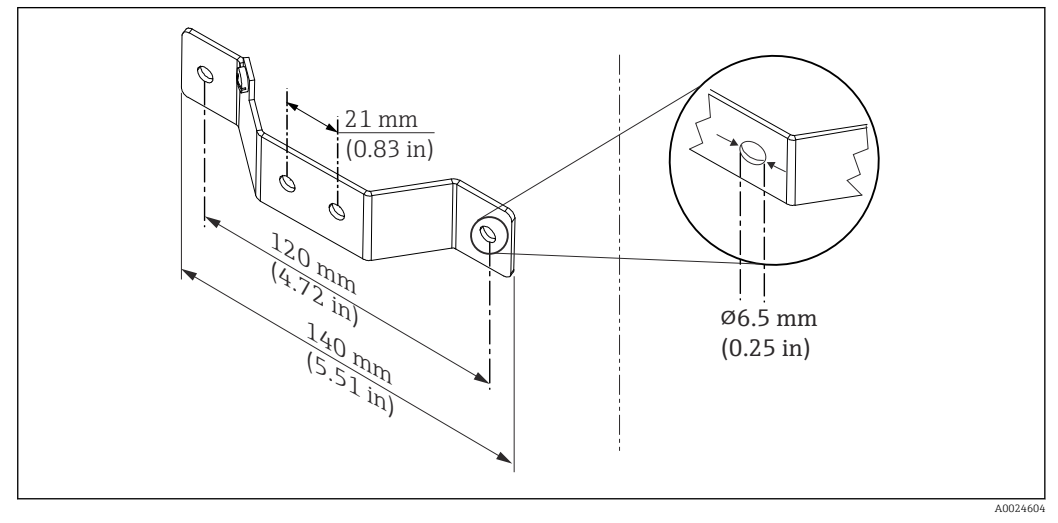

2 Abmessungen Befestigungswinkel f
ür Wandmontage (komplettes Wandmontageset als Zubeh
ör erh
ältlich)

Vorgehensweise Montage in ein Feldgehäuse, Pos. B:

- 1. Öffnen Sie den Deckel (1) vom Feldgehäuse (4).
- **2.** Führen Sie die Montageschrauben (2) durch die seitlichen Bohrungen des Kopftransmitters (3).
- 3. Schrauben Sie den Kopftransmitter am Feldgehäuse fest.
- 4. Schließen Sie nach erfolgter Verdrahtung den Feldgehäusedeckel (1) wieder.

| Pos. C | Montage auf Hutschiene (Hutschiene nach IEC 60715) |
|--------|----------------------------------------------------|
| 1      | Montageschrauben mit -federn                       |
| 2      | Kopftransmitter                                    |
| 3      | Sicherungsringe                                    |
| 4      | DIN rail Clip                                      |
| 5      | Hutschiene                                         |

Vorgehensweise Montage auf Hutschiene, Pos. C:

- 1. Drücken Sie den DIN rail Clip (4) auf die Hutschiene (5), bis er einrastet.
- 2. Stecken Sie die Montagefedern auf die Montageschrauben (1) und führen diese durch die seitlichen Bohrungen des Kopftransmitters (2). Fixieren Sie danach beide Montageschrauben mit den Sicherungsringen (3).
- 3. Schrauben Sie den Kopftransmitter (2) am DIN rail Clip (4) fest.

#### Nordamerika-typische Montage

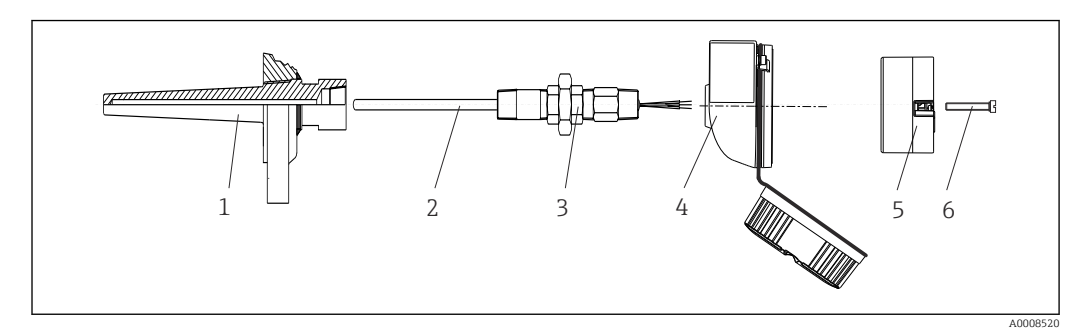

#### 3 Kopftransmittermontage

- 1 Schutzrohr
- 2 Messeinsatz
- 3 Adapter, Verschraubung
- 4 Anschlusskopf
- 5 Kopftransmitter
- 6 Montageschrauben

Thermometeraufbau mit Thermoelementen oder RTD Sensoren und Kopftransmitter:

- 1. Bringen Sie das Schutzrohr (1) am Prozessrohr oder der -behälterwand an. Befestigen Sie das Schutzrohr vorschriftsmäßig, bevor der Prozessdruck angelegt wird.
- 2. Bringen Sie benötigte Halsrohrnippel und Adapter (3) am Schutzrohr an.
- 3. Sorgen Sie für den Einbau von Dichtungsringen, wenn diese für raue Umgebungsbedingungen oder spezielle Vorschriften benötigt werden.
- **4.** Führen Sie die Montageschrauben (6) durch die seitlichen Bohrungen des Kopftransmitters (5).
- 5. Positionieren Sie den Kopftransmitter (5) im Anschlusskopf (4) so, dass die Busleitung (Klemmen 1 und 2) zur Kabeldurchführung weisen.
- 6. Schrauben Sie mit einem Schraubendreher den Kopftransmitter (5) im Anschlusskopf (4) fest.
- 7. Führen Sie die Anschlussdrähte des Messeinsatzes (3) durch die untere Kabeldurchführung des Anschlusskopfes (4) und durch das Mittelloch im Kopftransmitter (5). Verdrahten Sie die Anschlussdrähte und Transmitter miteinander.
- 8. Schrauben Sie den Anschlusskopf (4) mit dem eingebauten und verdrahteten Kopftransmitter auf die bereits installierten Nippel und Adapter (3).

#### HINWEIS

Um den Anforderungen des Explosionsschutzes zu genügen, muss der Anschlusskopfdeckel ordnungsgemäß befestigt werden.

▶ Nach erfolgter Verdrahtung den Anschlusskopfdeckel wieder fest anschrauben.

### Display am Kopftransmitter montieren

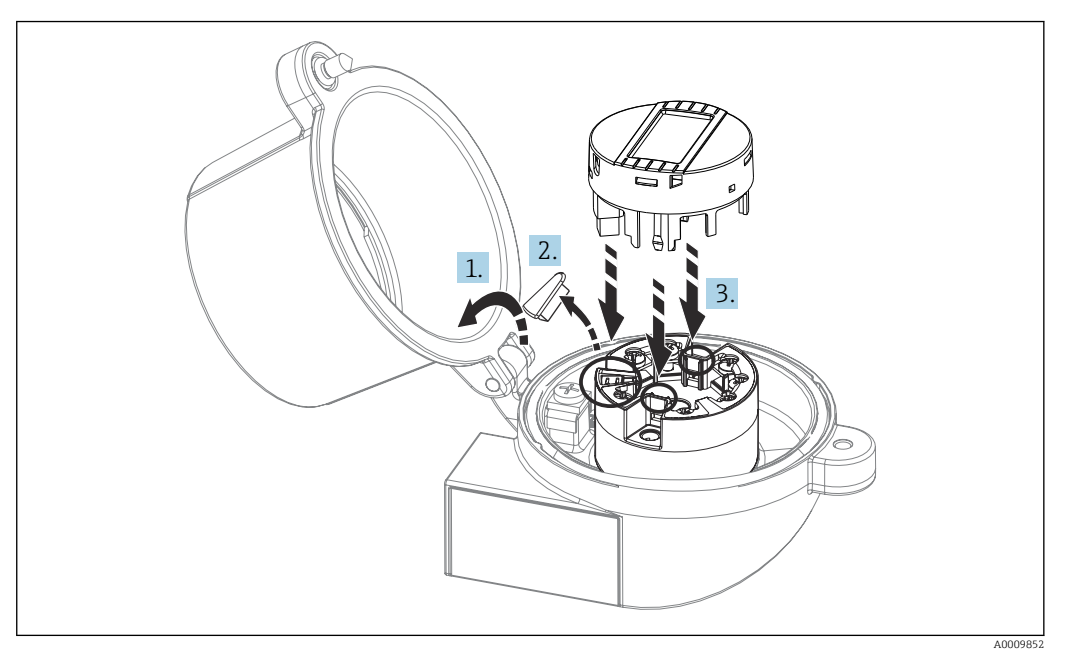

E 4 Displaymontage

- 1. Schraube am Anschlusskopfdeckel lösen. Anschlusskopfdeckel umklappen.
- 2. Abdeckung des Displayanschlusses entfernen.
- **3.** Displaymodul auf den montierten und verdrahteten Kopftransmitter stecken. Die Befestigungsstifte müssen fest am Kopftransmitter einrasten. Nach erfolgter Montage Anschlusskopfdeckel wieder festschrauben.

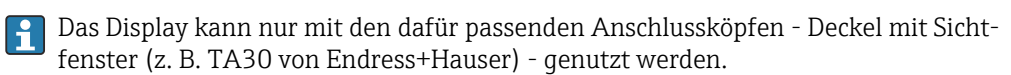

# 5.3 Montagekontrolle

Führen Sie nach der Montage des Gerätes folgende Kontrollen durch:

| Gerätezustand und -spezifikationen                                                                               | Hinweise                              |
|----------------------------------------------------------------------------------------------------|---------------------------------------|
| Ist das Gerät unbeschädigt (Sichtkontrolle)?                                                                     | -                                     |
| Entsprechen die Umgebungsbedingungen der Gerätespezifikation (z.B. Umgebungstem-<br>peratur, Messbereich, usw.)? | siehe Kapitel "Tech-<br>nische Daten" |

# 6 Elektrischer Anschluss

# 6.1 Anschlussbedingungen

Zur Verdrahtung des Kopftransmitters mit Schraubklemmen ist ein Kreuzschlitzschraubendreher erforderlich. Bei Ausführung mit Push-in-Klemmen ist kein Werkzeug erforderlich.

### **A**VORSICHT

- ► Gerät nicht unter Betriebsspannung installieren bzw. verdrahten. Ein Nichtbeachten kann zur Zerstörung von Teilen der Elektronik führen.
- Für den Anschluss von Ex-zertifizierten Geräten die entsprechenden Hinweise und Anschlussbilder in den spezifischen Ex-Zusatzdokumentationen zu dieser Betriebsanleitung beachten.
- ► Display-Anschluss nicht belegen. Fremdanschluss kann zur Zerstörung der Elektronik führen.
- Vor dem Anlegen der Hilfsenergie: Potenzialausgleichsleitung an der äußeren Erdungsklemme anschließen
- ► Das Gerät darf nur von einem Netzteil mit energiebegrenztem Stromkreis nach UL/EN/IEC 61010-1, Kap. 9.4 und Anforderungen Tabelle 18, gespeist werden.

# 6.2 Messgerät anschließen

### Kopftransmitter:

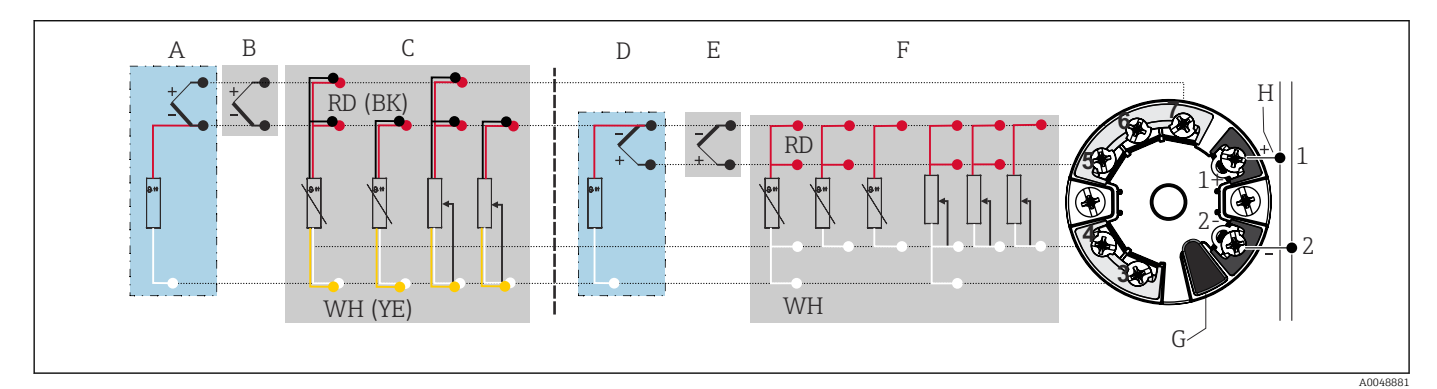

- S Klemmenanschlussbelegung des Kopftransmitters
- A Sensoreingang 2, TC und mV, externe Vergleichsmessstelle (CJ) Pt1000
- B Sensoreingang 2, TC und mV, interne Vergleichsmessstelle (CJ)
- C Sensoreing ang 2, RTD und  $\Omega$ , 2- und 3-Leiter
- D Sensoreingang 1, TC und mV, externe Vergleichsmessstelle (CJ) Pt1000
- *E* Sensoreingang 1, TC und mV, interne Vergleichsmessstelle (CJ)
- F Sensoreing ang 1, RTD und  $\Omega$ , 2-, 3- und 4-Leiter
- G Display-Anschluss, Service-Schnittstelle
- H Busanschluss und Spannungsversorgung

### HINWEIS

 ESD - Electrostatic discharge. Schützen Sie die Klemmen vor elektrostatischer Entladung. Ein Nichtbeachten kann zur Zerstörung oder Fehlfunktion von Teilen der Elektronik führen.

### 6.2.1 Feldbusanschluss

Der Anschluss von Geräten an den Feldbus kann auf zwei Arten erfolgen:

- Über herkömmliche Kabelverschraubung  $\rightarrow \cong 17$
- Über Feldbus-Gerätestecker

### 🖪 Beschädigungsgefahr

- Kopftransmitter nicht unter Betriebsspannung installieren bzw. verdrahten. Ein Nichtbeachten kann zur Zerstörung von Teilen der Elektronik führen.
- Es wird eine Erdung über eine der Erdungsschrauben (Anschlusskopf, Feldgehäuse) empfohlen.
- In Anlagen ohne zusätzlichen Potenzialausgleich können, falls der Schirm des Feldbuskabels an mehreren Stellen geerdet wird, netzfrequente Ausgleichsströme auftreten, welche das Kabel bzw. den Schirm beschädigen. Der Schirm des Feldbuskabels ist in solchen Fällen nur einseitig zu erden, d.h. er darf nicht mit der Erdungsklemme des Gehäuses (Anschlusskopf, Feldgehäuse) verbunden werden. Der nicht angeschlossene Schirm ist zu isolieren!
- Es ist nicht empfehlenswert, den Feldbus über die herkömmlichen Kabelverschraubungen zu schleifen. Falls Sie später auch nur ein Messgerät austauschen, muss die Buskommunikation unterbrochen werden.

#### Kabelverschraubung oder -durchführung

Beachten Sie dazu auch die generelle Vorgehensweise auf  $\rightarrow \square$  16.

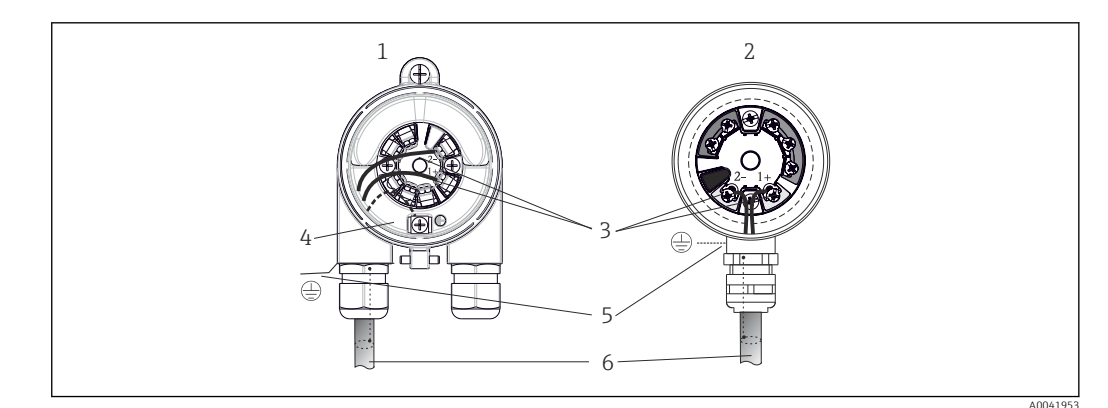

Anschluss Signalkabel und Spannungsversorgung

- 1 Kopftransmitter eingebaut im Feldgehäuse
- 2 Kopftransmitter eingebaut im Anschlusskopf
- 3 Anschlussklemmen für Feldbus-Kommunikation und Spannungsversorgung
- 4 Erdungsanschluss innen
- 5 Erdungsanschluss außen
- 6 Abgeschirmtes Feldbuskabel

#### Klemmen

Wahlweise Schraub- oder Push-in-Klemmen für Sensor- und Versorgungsleitungen. Die Klemmen für den Feldbusanschluss (1+ und 2-) sind verpolungsunabhängig. Für den Anschluss ist grundsätzlich ein abgeschirmtes Kabel zu verwenden.

| Klemmenausführung                                                | Leitungsausführung                                      | Leitungsquerschnitt                 |
|------------------------------------------------------------------|---------------------------------------------------------|-------------------------------------|
| Schraubklemmen                                                   | Starr oder flexibel                                     | $\leq$ 2,5 mm <sup>2</sup> (14 AWG) |
| Push-in-Klemmen                                                  | Starr oder flexibel <sup>1)</sup>                       | 0,2 1,5 mm² (24 16 AWG)             |
| (Leitungsausführung, Abisolier-<br>länge = min. 10 mm (0,39 in)) | Flexibel mit Aderendhülsen mit/<br>ohne Kunststoffhülse | 0,25 1,5 mm² (24 16 AWG)            |

 Bei Push-in-Klemmen und der Verwendung von flexiblen Leitern mit einem Leitungsquerschnitt ≤ 0,3 mm² (22 AWG) müssen Aderendhülsen verwendet werden.

Für weitere Informationen zu Schirmung, Stecker Pin-Belegung etc. siehe "Engineering Guideline Ethernet-APL" unter https://www.ethernet-apl.org

### 6.2.2 Versorgungsspannung

#### Anschluss an einen APL Field Switch

Das Gerät muss gemäß der APL-Port-Klassifizierung verwendet werden:

Explosionsgefährdete Bereiche: SLAA oder SLAC (Details in Ex-Sicherheitshinweisen)

Nicht-explosionsgefährdete Bereiche: SLAX Anschluss an einen APL Field Switch mit maximaler Spannung von 15 VDC und minimaler Ausgangsleistung von 0,54 W. Dies entspricht z.B. einem APL Field Switch mit der APL-Anschlussklassifizierung SPCC oder SPAA.

Ethernet-APL Power Class A (9,6 ... 15 V<sub>DC</sub>, 540 mW)

Maximale Leistungsaufnahme: 0,7 W

#### Anschluss an einen SPE-Switch

In nicht-explosionsgefährdeten Bereichen kann das Gerät mit einen geeigneten SPE Field Switch eingesetzt werden: Das Gerät kann an einen SPE-Switch mit einer maximalen Spannung von 30 VDC und einer minimalen Ausgangsleistung von 1,85 W angeschlossen werden. Der SPE Switch muss den Standard 10BASE-T1L und die PoDL-Leistungsklassen 10, 11 oder 12 unterstützen sowie SPE Field Devices ohne integrierten PoDL Baustein erkennen.

P Der Field Switch muss sicherheitstechnisch geprüft sein (z. B. PELV, SELV, Class 2).

### 6.3 Sensorleitungen anschließen

Klemmenbelegung der Sensoranschlüsse

#### HINWEIS

Beim Anschluss von 2 Sensoren ist darauf zu achten, dass keine galvanische Verbindung zwischen den Sensoren entsteht (z. B. durch Sensorelemente, die nicht zum Schutzrohr isoliert sind). Die dadurch auftretenden Ausgleichsströme führen zu erheblichen Verfälschungen der Messung.

► Die Sensoren müssen zueinander galvanisch getrennt bleiben, indem jeder Sensor separat an einen Transmitter angeschlossen wird. Der Transmitter gewährleistet eine ausreichende galvanische Trennung (> 2 kV AC) zwischen Ein- und Ausgang.

|                      |                                              |                                                      |                                                      | Sensoreing                                           | ang 1                                  |                                       |
|----------------------|----------------------------------------------|------------------------------------------------------|------------------------------------------------------|------------------------------------------------------|----------------------------------------|---------------------------------------|
|                      |                                              | RTD oder<br>Wider-<br>standsge-<br>ber, 2-<br>Leiter | RTD oder<br>Wider-<br>standsge-<br>ber, 3-<br>Leiter | RTD oder<br>Wider-<br>standsge-<br>ber, 4-<br>Leiter | TC, Span-<br>nungsgeber,<br>interne CJ | TC, Spannung-<br>geber, externe<br>CJ |
|                      | RTD oder Wider-<br>standsgeber, 2-<br>Leiter | V                                                    | V                                                    | -                                                    | V                                      | -                                     |
| Sensorein-<br>gang 2 | RTD oder Wider-<br>standsgeber, 3-<br>Leiter | V                                                    | V                                                    | -                                                    | V                                      | -                                     |
|                      | RTD oder Wider-<br>standsgeber, 4-<br>Leiter | -                                                    | -                                                    | -                                                    | -                                      | -                                     |
|                      | TC, Spannungge-<br>ber, interne CJ           | V                                                    | V                                                    | ~                                                    | V                                      | -                                     |
|                      | TC, Spannungge-<br>ber, externe CJ           | V                                                    | V                                                    | -                                                    | -                                      | V                                     |

Bei Belegung beider Sensoreingänge sind folgende Anschlusskombinationen möglich:  $\rightarrow \ \boxplus \ 16$ 

Interne und externe CJ (cold junction) sind auswählbare Vergleichsstellenmessungen (Kaltstellen) für den Anschluss der Thermoelement-Sensoren (TC).

- Interne CJ: Interne Vergleichsstellentemperatur wird verwendet.
- Externe CJ: Ein RTD-Widerstandssensor Pt1000 muss zusätzlich angeschlossen werden.

### 6.3.1 Anschluss an Push-in-Klemmen

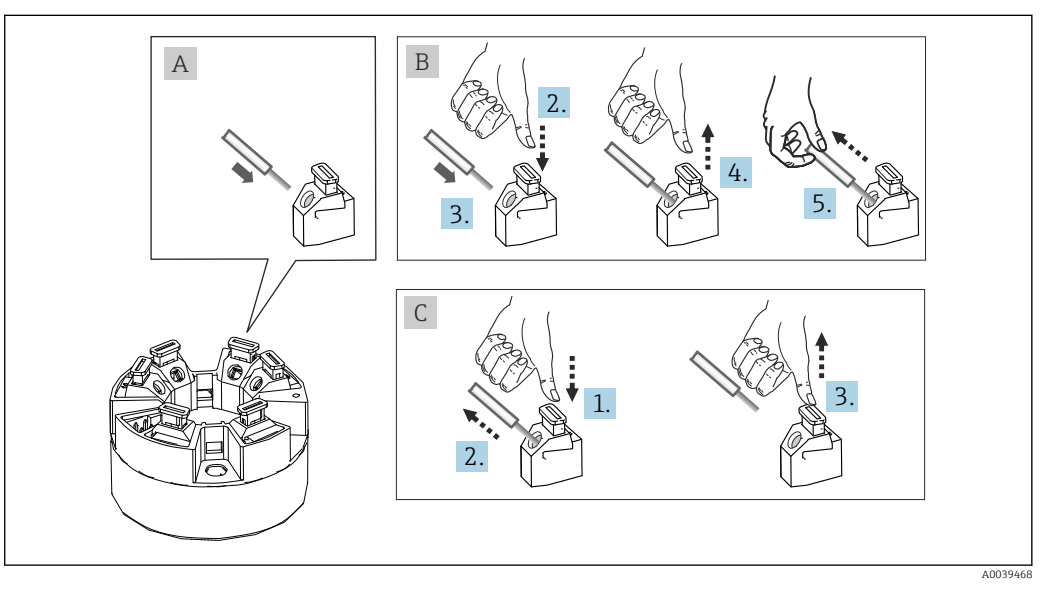

7 Anschluss Push-in-Klemmen

#### Pos. A, Massivleiter:

- 1. Leiterende abisolieren. Abisolierlänge min. 10 mm (0,39 in).
- 2. Leiterende in die Klemmstelle einführen.
- **3.** Verbindung mit leichtem Ziehen am Leiter überprüfen, ggf. ab 1. wiederholen.

#### Pos. B, Feindrähtige Leiter ohne Aderendhülse:

- 1. Leiterende abisolieren. Abisolierlänge min. 10 mm (0,39 in).
- 2. Hebelöffner nach unten drücken.
- 3. Leiterende in die Klemmstelle einführen.
- 4. Hebelöffner loslassen.
- 5. Verbindung mit leichtem Ziehen am Leiter überprüfen, ggf. ab 1. wiederholen.

#### Pos. C, Lösen der Verbindung:

- 1. Hebelöffner nach unten drücken.
- 2. Leiter aus der Klemme ziehen.
- 3. Hebelöffner loslassen.

# 6.4 Schutzart sicherstellen

Um nach erfolgter Montage im Feld oder nach einem Servicefall die Schutzart IP67 zu gewährleisten, müssen folgende Punkte zwingend beachtet werden:

- Der Transmitter muss in einem Anschlusskopf mit entsprechender Schutzart montiert sein.
- Die Gehäusedichtungen müssen sauber und unverletzt in die Dichtungsnut eingelegt werden. Gegebenenfalls sind die Dichtungen zu trocknen, zu reinigen oder zu ersetzen.
- Die für den Anschluss verwendeten Kabel müssen den spezifizierten Außendurchmesser aufweisen (z.B. M20x1.5, Kabeldurchmesser 8 ... 12 mm).
- Kabelverschraubung fest anziehen. → 🖻 8, 🖺 20
- Kabel vor der Kabelverschraubung in einer Schlaufe verlegen ("Wassersack"). Auftretende Feuchtigkeit kann so nicht zur Verschraubung gelangen. Das Gerät möglichst in der Weise montieren, dass die Kabelverschraubungen nicht nach oben gerichtet sind.
   → 8, 20
- Nicht benutzte Kabelverschraubungen sind durch einen Blindstopfen zu ersetzen.
- Die verwendete Schutztülle darf nicht aus der Kabelverschraubung entfernt werden.

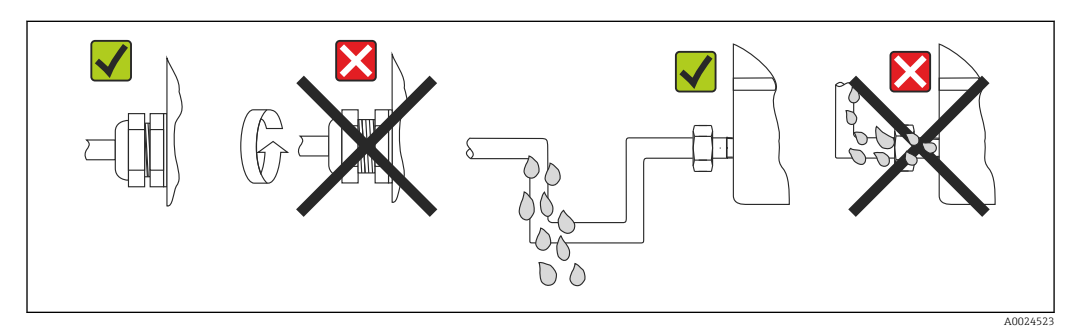

Anschlusshinweise zur Einhaltung der Schutzart IP67

# 6.5 Anschlusskontrolle

| Gerätezustand und -spezifikationen                                          | Hinweise                                                        |
|-----------------------------------------------------------------------------|-----------------------------------------------------------------|
| Sind Gerät oder Kabel unbeschädigt (Sichtkontrolle)?                        |                                                                 |
| Elektrischer Anschluss                                                      | Hinweise                                                        |
| Stimmt die Port Klassifikation mit den Angaben auf dem Typenschild überein? | Port Klassifikation mit Angaben auf dem Typenschild vergleichen |
| Erfüllen die verwendeten Kabel die erforderliche Spe-<br>zifikationen?      | Feldbuskabel,<br>Sensorleitung, → 🗎 18                          |
| Sind die montierten Kabel von Zug entlastet?                                |                                                                 |

| Gerätezustand und -spezifikationen                                                                                                    | Hinweise                                                                                                    |
|----------------------------------------------------------------------------------------------------|----------------------------------------------------------------------------------------------------|
| Sind Hilfsenergie- und Signalkabel korrekt angeschlos-<br>sen?                                                                                                    | → 🗎 16                                                                                                    |
| Sind alle Schraubklemmen gut angezogen, bzw. die<br>Verbindungen der Push-in-Klemmen geprüft?                                                                                                    | → 🗎 19                                                                                                    |
| Sind alle Kabeleinführungen montiert, fest angezogen<br>und dicht?<br>Kabelführung mit "Wassersack"?                                                                                                    |                                                                                                    |
| Sind alle Gehäusedeckel montiert und fest angezogen?                                                                                                    |                                                                                                    |
|                                                                                                    |                                                                                                    |
| Elektrischer Anschluss Feldbussystem                                                                                                    | Hinweise                                                                                                    |
| Elektrischer Anschluss Feldbussystem Sind alle Anschlusskomponenten (Switch, Geräteste- cker, usw.) korrekt miteinander verbunden?                                                                                                    | Hinweise                                                                                                    |
| Elektrischer Anschluss Feldbussystem Sind alle Anschlusskomponenten (Switch, Geräteste- cker, usw.) korrekt miteinander verbunden? Wurde die max. Länge der Feldbusleitung gemäß den Feldbusspezifikationen eingehalten?                                                                                                | Hinweise Weitere Informationen siehe unter www.ethernet-apl.org "Engineering Guideline Ether-                       |
| Elektrischer Anschluss Feldbussystem Sind alle Anschlusskomponenten (Switch, Geräteste-<br>cker, usw.) korrekt miteinander verbunden? Wurde die max. Länge der Feldbusleitung gemäß den<br>Feldbusspezifikationen eingehalten? Wurde die max. Länge der Stichleitungen gemäß den<br>Feldbusspezifikationen eingehalten? | Hinweise<br><br>Weitere Informationen siehe unter<br>www.ethernet-apl.org "Engineering Guideline Ether-<br>net-APL" |

# 7 Bedienungsmöglichkeiten

# 7.1 Übersicht zu Bedienungsmöglichkeiten

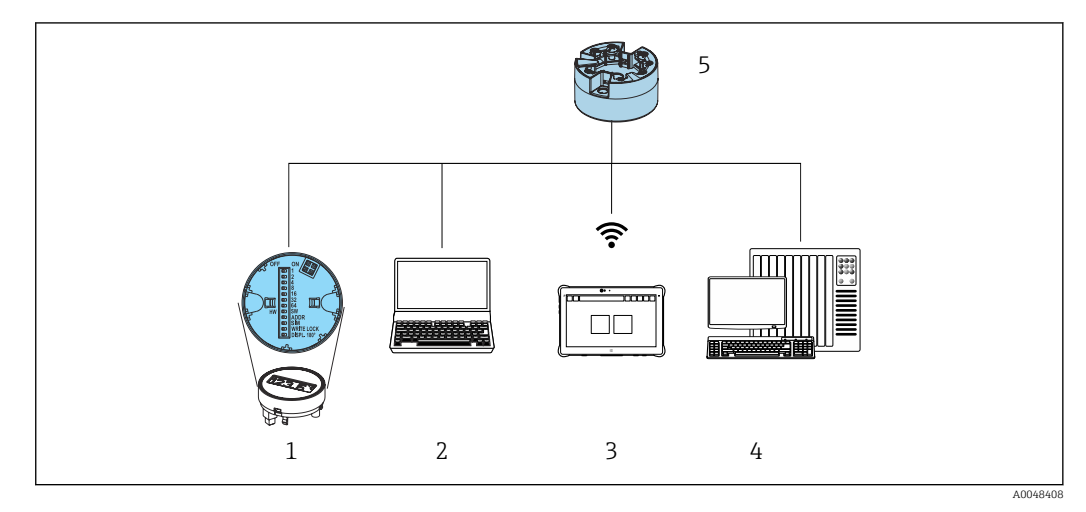

- 1 Vor Ort Bedienung via DIP-Schalter auf Anzeigemodul
- 2 Computer mit Webbrowser oder mit Bedientool (z.B. FieldCare, DeviceCare, SIMATIC PDM)
- 3 Field Xpert SMT70
- 4 Automatisierungssystem (z.B. SPS)
- 5 Temperaturtransmitter

Für die Konfiguration und die Inbetriebnahme des Gerätes stehen dem Bediener verschiedene Möglichkeiten zur Verfügung:

# 1. Miniaturschalter (DIP-Schalter) für diverse Hardware-Einstellungen, optional $\rightarrow \, \boxminus \, 23$

Über DIP-Schalter auf der Rückseite des optionalen Displays können folgende Hardware-Einstellungen vorgenommen werden:

- Ein-/Ausschalten des Hardwareschreibschutzes
- Umschalten (Drehen) der Anzeige um 180°
- Service IP-Adresse 192.168.1.212 aktivieren

#### 2. Konfigurationsprogramme

Die Konfiguration von Profile-Parametern sowie gerätespezifischen Parametern erfolgt ausschließlich über die Feldbusschnittstelle. Dafür stehen dem Benutzer spezielle, von unterschiedlichen Herstellern angebotene Konfigurations- bzw. Bedienprogramme zur Verfügung.

### 7.1.1 Messwertanzeige- und Bedienelemente

Für den Kopftransmitter sind Anzeige- und Bedienelemente vor Ort nur verfügbar, wenn der Kopftransmitter mit Display bestellt wurde! Das Display kann auch nachbestellt werden, siehe Kapitel "Zubehör"

#### Anzeigeelemente

#### Kopftransmitter

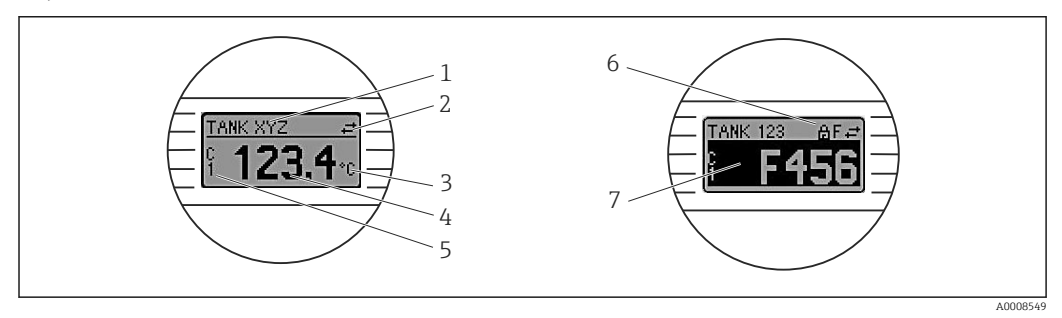

Optionales LC-Display des Kopftransmitters

| Posnr.          | Funktion                              | Beschreibung                                                                                                    |  |
|-----------------|---------------------------------------|----------------------------------------------------------------------------------------------------|--|
| 1               | Anzeige Geräte-<br>kennzeichen        | Gerätekennzeichen, 32 Zeichen lang.                                                                                                    |  |
| 2               | Anzeige 'Kommu-<br>nikation'          | Bei Lese- und Schreibzugriff über das Feldbus-Protokoll erscheint das Kommu-<br>nikationssymbol.                                                    |  |
| 3               | Einheitenanzeige                      | Einheitenanzeige für den jeweilig angezeigten Messwert.                                                                                             |  |
| 4               | Messwertanzeige                       | Anzeige des aktuellen Messwerts.                                                                                                    |  |
| 5               | Werte-/Kanalan-<br>zeige              | C1 = Sensor 1 Messwert<br>C2 = Sensor 2 Messwert<br>DT = Device temperature<br>Cx = Kanal bei Diagnosemeldungen                                     |  |
| 6               | Anzeige 'Konfigu-<br>ration gesperrt' | Bei Sperrung der Parametrierung/Konfiguration über Hardware erscheint das<br>Symbol 'Konfiguration gesperrt'.                                       |  |
| 7 Statussignale |                                       |                                                                                                    |  |
|                 | Symbole                               | Bedeutung                                                                                                    |  |
|                 | F                                     | <b>Fehlermeldung "Ausfall" (Failure)</b><br>Es liegt ein Betriebsfehler vor. Der Messwert ist nicht mehr gültig.                                    |  |
|                 |                                       | Fehlermeldung und "" (kein gültiger Messwert vorhanden) werden im Dis-<br>play abwechselnd angezeigt, siehe Kapitel "Diagnose und Störungsbehebung" |  |
|                 | С                                     | <b>"Funktionskontrolle" (Function check)</b><br>Das Gerät befindet sich im Service-Modus (zum Beispiel während einer Simula-<br>tion).              |  |

| Posnr. | Funktion | Beschreibung                                                                                                    |
|--------|----------|----------------------------------------------------------------------------------------------------|
|        | S        | <b>"Außerhalb der Spezifikation" (Out of specification)</b><br>Das Gerät wird außerhalb seiner technischen Spezifikationen betrieben (z. B.<br>während des Anlaufens oder einer Reinigung).   |
|        | М        | <b>"Wartungsbedarf" (Maintenance required)</b><br>Es ist eine Wartung erforderlich. Der Messwert ist weiterhin gültig.<br>Messwert und Statusmeldung werden im Display abwechselnd angezeigt. |

#### **Bedienung vor Ort**

### HINWEIS

 ESD - Electrostatic discharge. Klemmen vor elektrostatischer Entladung schützen. Ein Nichtbeachten kann zur Zerstörung oder Fehlfunktion von Teilen der Elektronik führen.

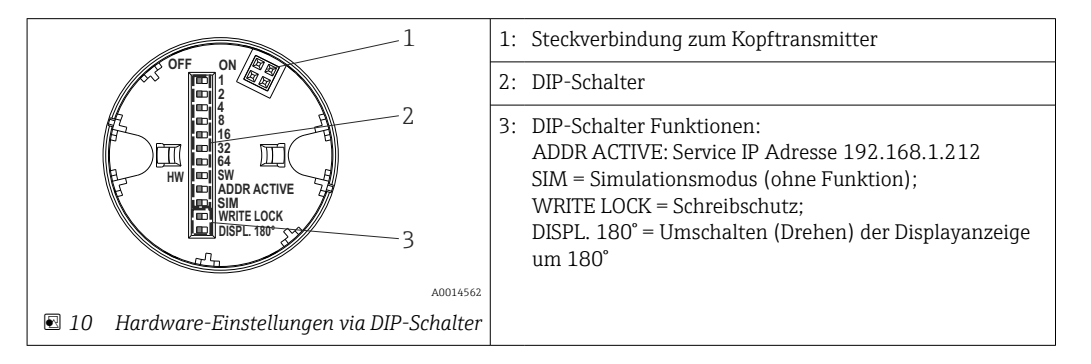

Vorgehensweise zur DIP-Schalter Einstellung:

- 1. Deckel am Anschlusskopf oder Feldgehäuse öffnen.
- 2. Das aufgesteckte Display vom Kopftransmitter abziehen.
- **3.** DIP-Schalter auf der Rückseite des Displays entsprechend konfigurieren. Generell: Schalter auf ON = Funktion ist aktiv, Schalter auf OFF = Funktion ist deaktiviert.
- 4. Display in der richtigen Position auf den Kopftransmitter stecken.
- 5. Deckel wieder auf dem Anschlusskopf oder Feldgehäuse befestigen.

#### Schreibschutz ein-/ausschalten

Der Schreibschutz wird über einen DIP-Schalter auf der Rückseite des optionalen Aufsteckdisplays ein- oder ausgeschaltet.

Bei aktivem Schreibschutz ist eine Veränderung der Parameter nicht möglich. Ein Schlosssymbol auf dem Display zeigt den Schreibschutz an. Der Schreibschutz bleibt auch nach Abziehen des Displays aktiv. Um den Schreibschutz zu deaktivieren, muss das Display mit deaktiviertem DIP-Schalter (WRITE LOCK = OFF) auf den Transmitter aufgesteckt werden. Der Transmitter übernimmt die Einstellung im laufenden Messbetrieb und muss nicht erneut gestartet werden.

#### Displayanzeige drehen

Die Anzeige kann per DIP-Schalter um 180° gedreht werden.

Einstellen der Service IP-Adresse

Die Service IP-Adresse kann per DIP-Schalter gesetzt werden.

#### Vorgehensweise zur Aktivierung der Service IP-Adresse:

1. ADDR ACTIVE DIP-Schalter auf **ON** stellen.

2. Display anschließen.

- 3. Warten, bis das Display vollständig gestartet ist.
- 4. Das Gerät von der Spannungsversorgung trennen und danach wieder anschließen (Powercycle).
- 5. Nach erfolgtem Neustart kommuniziert das Gerät nur noch mit der Service IP-Adresse.

#### Vorgehensweise zur Deaktivierung der Service IP-Adresse:

- 1. ADDR ACTIVE DIP-Schalter auf **OFF** stellen.
- 2. Display anschließen.
- 3. Warten, bis das Display vollständig gestartet ist.
- 4. Das Gerät von der Spannungsversorgung trennen und danach wieder anschließen (Powercycle).
- 5. Nach erfolgtem Neustart kommuniziert das Gerät nicht mehr mit der Service IP-Adresse, sondern mit der zuletzt eingestellten IP-Adresse.

# 7.2 Aufbau und Funktionsweise des Bedienmenüs

### 7.2.1 Aufbau des Bedienmenüs

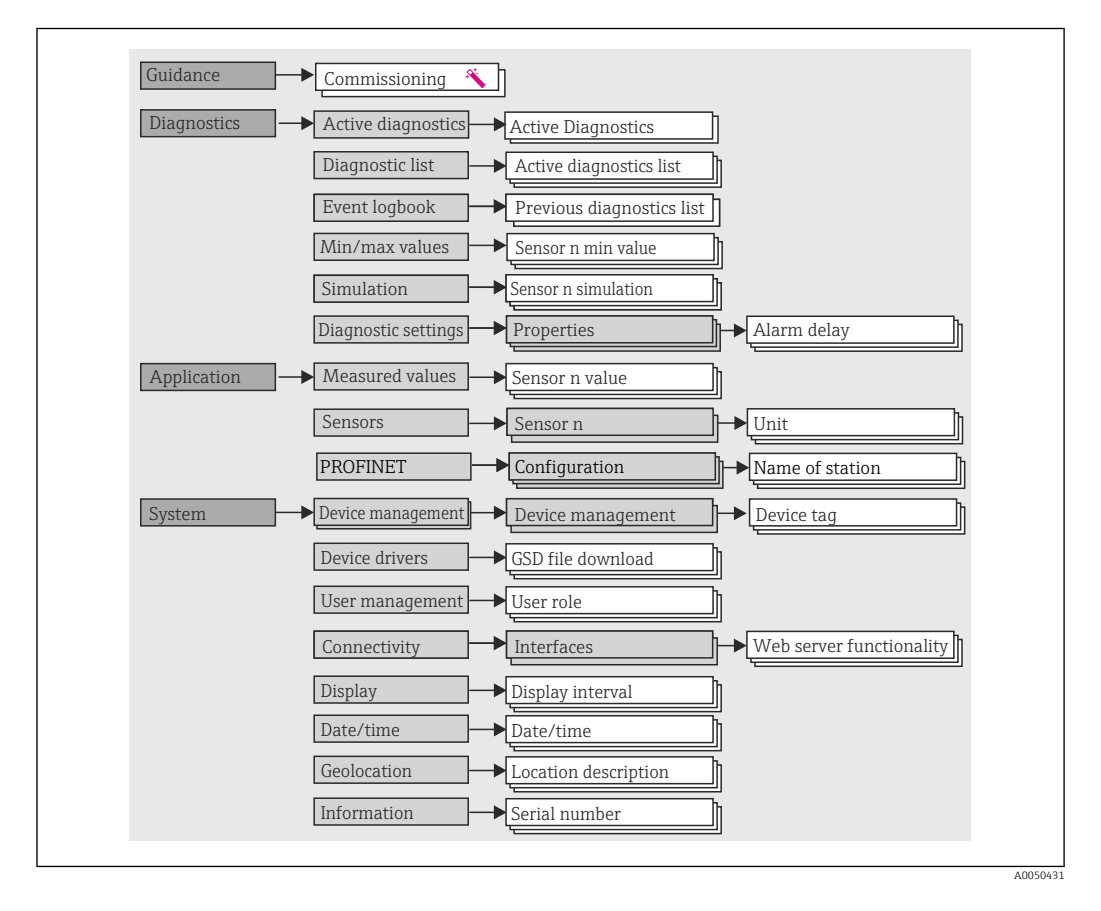

#### Benutzerrollen

Das rollenbasierte Zugriffskonzept besteht aus zwei Hierarchieebenen für den Anwender und bildet dabei die verschiedenen Benutzerrollen mit definierten Lese-/Schreibrechten, abgeleitet aus dem NAMUR Schalenmodell, ab.

### Bediener

Der Anlagenbediener kann grundsätzlich nur Einstellungen verändern, welche keinen Einfluss auf die Applikation, insbesondere Messpfad, haben und einfache, applikationsspezifische Funktionen, die im Betrieb verwendet werden. Er ist jedoch in der Lage, alle Parameter abzulesen.

Instandhalter

Die Benutzerrolle **Instandhalter** ist grundsätzlich der Nutzungssituation 'Konfiguration: Inbetriebnahme und Prozessanpassungen' sowie der Störungsbeseitigung zugeordnet. Sie gestattet das Konfigurieren und Ändern aller verfügbaren Parameter. Anders als die Benutzerrolle **Bediener** sind alle Parameter mit Lese- und Schreibrechten zugänglich.

Wechsel der Benutzerrolle

Ein Rollenwechsel und somit eine Veränderung der bestehenden Lese- und Schreibrechte erfolgt grundsätzlich durch die Anwahl der gewünschten Benutzerrolle (je nach Bedientool bereits vorausgewählt) mit nachfolgender Abfrage des entsprechenden korrekten Passwortes. Eine Abmeldung bewirkt immer den Rücksprung in die unterste Hierarchiestufe. Eine Abmeldung kann aktiv über eine entsprechende Eingabe in der Gerätebedienung erfolgen oder über eine inaktive Bedienung, die eine Zeitspanne von 600 Sekunden überschreitet. Laufende Aktionen (wie z. B. aktiver Up-/Download, Aufzeichnungen, etc.) werden davon unabhängig im Hintergrund weiter ausgeführt.

Auslieferzustand

Die Werksauslieferung erfolgt ohne aktivierte Benutzerrolle **Bediener**, d.h. die Benutzerrolle **Instandhalter** ist die unterste Hierarchiestufe ab Werk. Dieser Auslieferzustand ermöglicht es, ohne Passwort-Eingabe (Webserver: 0000) die Inbetriebnahme und weitere Prozessanpassungen durchzuführen. Danach kann ein Passwort für die Benutzerrolle **Instandhalter** vergeben werden, um diese Konfiguration zu schützen. Die Benutzerrolle **Bediener** ist ab Werk nicht sichtbar.

Passwort

Um den Zugriff auf Funktionen des Gerätes einzuschränken, kann die Benutzerrolle **Instandhalter** ein Passwort vergeben. Dadurch wird die Benutzerrolle **Bediener** aktiviert - als unterste Hierarchiestufe ohne Passwort-Abfrage. Das Passwort kann nur in der Benutzerrolle **Instandhalter** verändert oder deaktiviert werden. Ein Passwort kann an verschiedenen Stellen in der Gerätebedienung definiert werden:

Im Menü **Benutzerführung** → **Inbetriebnahme-Assistent**: als Bestandteil in der geführten Gerätebedienung

Im Menü System → Benutzerverwaltung

#### Untermenüs

| Menü          | Typische Aufgaben                                                                                                    | Inhalt/Bedeutung                                                                                                    |
|---------------|----------------------------------------------------------------------------------------------------|----------------------------------------------------------------------------------------------------|
| "Diagnose"    | <ul> <li>Fehlerbehebung:</li> <li>Diagnose und Behebung von Prozessfehlern.</li> <li>Fehlerdiagnose in schwierigen Fällen.</li> <li>Interpretation von Fehlermeldungen des Geräts und<br/>Behebung der zugehörigen Fehler.</li> <li>Messwert- und Diagnosesimulation.</li> </ul>                                                                                                    | Enthält alle Parameter zur Detektion und Analyse von Betriebsfehlern:<br>Diagnoseliste<br>Enthält die aktuell anstehenden Diagnoseereignisse<br>Ereignis-Logbuch<br>Enthält eine Liste der Geräteereignisse<br>Untermenü "Simulation"<br>Dient zur Simulation von Messwerten oder Diagnosemeldungen<br>Untermenü "Eigenschaften"<br>Enthält alle Parameter zur Konfiguration von Fehlerereignissen<br>Untermenü "Min/Max-Werte"<br>Enthält die Schleppzeiger und die Zurücksetzungsmöglichkeit                                                                                                    |
| "Applikation" | Inbetriebnahme:<br>• Konfiguration der Messung.<br>• Konfiguration der Ein- und Ausgänge.<br>Aufgaben im laufenden Messbetrieb:<br>Ablesen von Messwerten.                                                                                                    | Enthält alle Parameter zur Inbetriebnahme:<br>• Untermenü "Messwerte"<br>Enthält alle aktuellen Messwerte<br>• Untermenü "Sensorik"<br>Enthält alle Parameter zur Konfiguration der Messung<br>• Untermenü "PROFINET"<br>Enthält alle Parameter zur Konfiguration der kommunikationsspezifi-<br>schen Ausgangssignale                                                                                                    |
| "System"      | <ul> <li>Aufgaben, die detaillierte Kenntnisse über die Systemverwaltung des Geräts erfordern:</li> <li>Optimale Anpassung der Messung zur Anlagenintegration.</li> <li>Detaillierte Konfiguration der Kommunikationsschnittstelle.</li> <li>Benutzer- und Zugriffsverwaltung, Passwortregelung.</li> <li>Informationen zur Geräteidentifikation und Anzeigekonfiguration.</li> </ul> | <ul> <li>Enthält alle übergeordneten Geräteparameter, die zur System-, Geräte-<br/>und Benutzerverwaltung zugeordnet sind.</li> <li>Untermenü "Geräteverwaltung"<br/>Enthält Parameter zur allgemeinen Geräteverwaltung</li> <li>Untermenü "Benutzerverwaltung"<br/>Parameter zu Zugriffsrechten, Passwortvergabe, etc.</li> <li>Untermenü "Konnektivität" (Option)<br/>Enthält die Parameter zur Konfiguration der Kommunikationsschnitt-<br/>stelle</li> <li>Untermenü "Anzeige"<br/>Konfiguration der Anzeige</li> <li>Untermenüs "Datum/Zeit"<br/>Konfiguration und Anzeige von Datum/Zeit</li> <li>Untermenüs "Information"<br/>Enthält alle Parameter zur eindeutigen Identifizierung des Gerätes</li> </ul> |

Detaillierte Übersicht aller Bedienparameter: siehe zugehörige Beschreibung Geräteparameter (GP)

# 7.3 Zugriff auf Bedienmenü via Webbrowser

Mit dem integrierten Webserver kann das Gerät über einen Webbrowser bedient und konfiguriert werden. Ein Webserver ist im Auslieferungszustand aktiviert, kann aber auch über einen entsprechenden Parameter deaktiviert werden.

### 7.3.1 Funktionsumfang

Der Aufbau des Bedienmenüs ist dabei derselbe wie bei anderen Bedientools. Neben den Messwerten werden auch Statusinformationen zum Gerät dargestellt und ermöglichen eine Kontrolle des Gerätezustands. Zusätzlich können die Daten vom Gerät verwaltet und die Netzwerkparameter eingestellt werden.

### 7.3.2 Voraussetzungen

Für die Ethernet-APL Verbindung wird ein Zugriff auf das Netzwerk benötigt.

### Computer Software

| Software                   |                                                                                                    |
|----------------------------|----------------------------------------------------------------------------------------------------|
| Empfohlene Betriebssysteme | <ul> <li>Microsoft Windows 7 oder höher.</li> <li>Mobile Betriebssysteme: <ul> <li>iOS</li> <li>Android</li> </ul> </li> <li>Microsoft Windows XP wird unterstützt.</li> </ul> |
| Einsetzbare Webbrowser     | <ul> <li>Microsoft Edge</li> <li>Mozilla Firefox</li> <li>Google Chrome</li> <li>Safari</li> </ul>                                                                             |

### Computer Einstellungen

| Einstellungen                               | Schnittstelle                                                                                                    |  |  |
|---------------------------------------------|----------------------------------------------------------------------------------------------------|--|--|
| Benutzerrechte                              | Entsprechende Benutzerrechte (z. B. Administratorenrechte) für TCP/IP- und Pro-<br>xyservereinstellungen sind erforderlich (für Anpassung der IP-Adresse, Subnet<br>mask etc.).                                    |  |  |
| Proxyservereinstellungen<br>des Webbrowsers | Die Einstellung des Webbrowsers <i>Proxyserver für LAN verwenden</i> muss <b>deakti-</b> viert sein.                                                                                                    |  |  |
| JavaScript                                  | JavaScript muss aktiviert sein.<br>Bei Installation einer neuen Firmware-Version: Um eine korrekte Darstel-<br>lung zu ermöglichen, den Zwischenspeicher (Cache) des Webbrowser unter<br>Internetoptionen löschen. |  |  |

### 7.3.3 Verbindungsaufbau zum Webserver

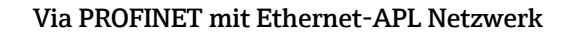

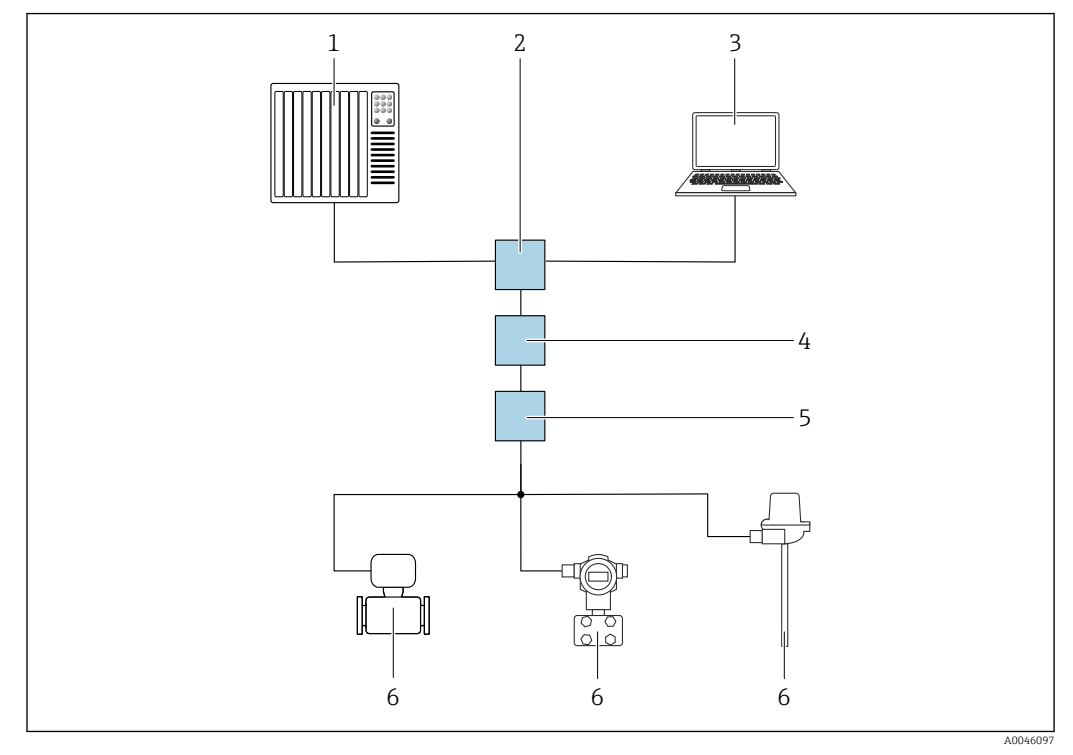

Möglichkeiten der Fernbedienung via PROFINET mit Ethernet-APL Netzwerk: Sterntopologie

- 1 Automatisierungssystem, z. B. Simatic S7 (Siemens)
- 2 Ethernet Switch
- 3 Computer mit Webbrowser (z. B. Microsoft Edge) zum Zugriff auf integrierten Gerätewebserver oder Computer mit Bedientool (z. B. FieldCare, DeviceCare, SIMATIC PDM) mit iDTM Profinet Communication
- 4 APL-Power-Switch (optional)
- 5 APL-Field-Switch
- 6 APL-Feldgerät

Aufruf der Webseite über Computer im Netzwerk. Die IP-Adresse des Gerätes muss bekannt sein.

Die IP-Adresse kann dem Gerät auf unterschiedliche Weise zugeordnet werden:

- Dynamic Configuration Protocol (DCP), Werkseinstellung Die IP-Adresse wird dem Gerät vom Automatisierungssystem (z. B. Siemens S7) automatisch zugewiesen
- Softwareadressierung
  - Die IP-Adresse wird über den Parameter IP-Adresse eingegeben
- DIP-Schalter f
  ür Service
  - Anschließend besitzt das Gerät die fest zugewiesene IP-Adresse 192.168.1.212 Die IP-Adresse kann nun zum Aufbau der Netzwerkverbindung verwendet werden

Ab Werk arbeitet das Gerät mit dem Dynamic Configuration Protocol (DCP). Die IP-Adresse des Geräts wird vom Automatisierungssystem (z. B. Siemens S7) automatisch zugewiesen.

#### Webbrowser starten und einloggen

1. Webbrowser auf dem Computer starten.

- 2. IP-Adresse des Webservers in der Webbrowser-Adresszeile eingeben: z. B. 192.168.1.212
  - └ Die Login-Webseite erscheint.

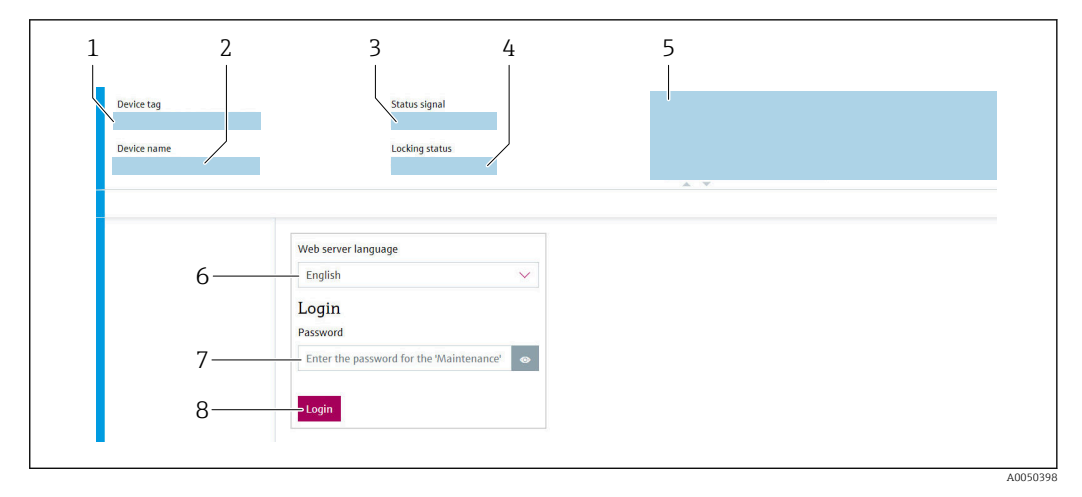

- 1 Gerätekennzeichen
- 2 Gerätename
- 3 Statussignal
- 4 Verriegelungsstatus
- 5 Aktuelle Messwerte
- 6 Bediensprache
- 7 Passwort
- 8 Login

1. Gewünschte Bediensprache für den Webserver wählen.

2. Passwort eingeben.

3. Eingabe mit Login bestätigen.

### 7.3.4 Bedienoberfläche des Webservers

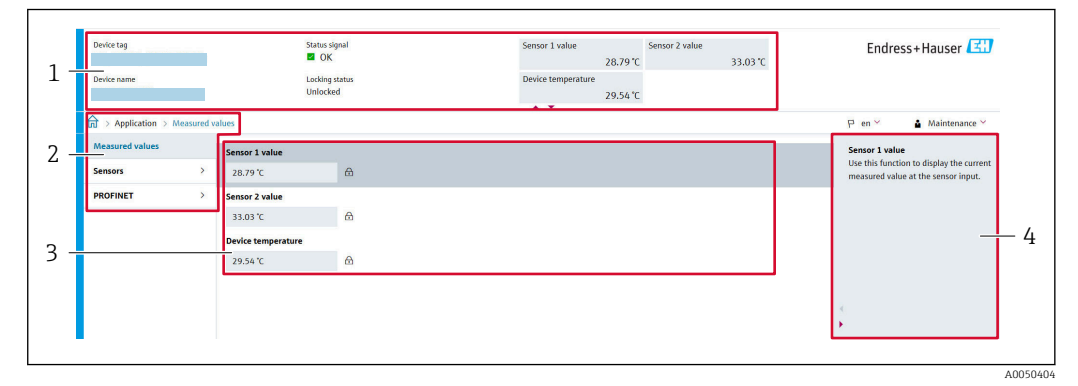

- 1 Kopfzeile
- 2 Navigationsbereich
- 3 Arbeitsbereich
- 4 Hilfebereich

#### Kopfzeile

In der Kopfzeile erscheinen folgende Informationen:

- Gerätename
- Gerätekennzeichen
- Gerätestatus mit Statussignal
- Aktuelle Messwerte

#### Navigationsbereich

Wenn eine Funktion in der Funktionszeile gewählt wird, öffnen sich im Navigationsbereich ihre Untermenüs. Der User kann nun innerhalb der Struktur navigieren.

#### Arbeitsbereich

Abhängig von der gewählten Funktion und ihren Untermenüs können in diesem Bereich verschiedene Aktionen durchgeführt werden:

- Einstellung von Parametern
- Ablesen von Messwerten
- Herunterladen der GSD-Datei
- Herunterladen des Konfigurationsberichtes
- Update der Geräte-Firmware

### 7.3.5 Webserver deaktivieren

Der Webserver des Messgeräts kann über den Parameter **Webserver Funktionalität** je nach Bedarf ein- und ausgeschaltet werden.

#### Webserver aktivieren

Wenn der Webserver deaktiviert ist, kann dieser über den Parameter **Webserver Funktio**nalität nur über folgende Bedienungsmöglichkeiten wieder aktiviert werden:

- Via Bedientool "FieldCare"
- Via Bedientool "DeviceCare"

### 7.3.6 Ausloggen

- 1. In der Benutzerrolle Eintrag Abmelden wählen.
  - 🕒 Startseite mit dem Login erscheint.
- 2. Webbrowser schließen.
- 3. Wenn nicht mehr benötigt:

Geänderte Eigenschaften vom Internetprotokoll (TCP/IP) zurücksetzen.

Wenn der Aufbau der Kommunikation zum Webserver über die Standard-IP-Adresse 192.168.1.212 via Display erfolgt ist, muss der DIP-Schalter auf der Rückseite des Displays zurückgesetzt werden (von **ON** → **OFF**). Danach ist die IP-Adresse des Geräts für die Netzwerkkommunikation wieder aktiv.

# 7.4 Zugriff auf Bedienmenü via Bedientools

Bedientools

| DeviceCare (Endress+Hauser)     | SIMATIC PDM (Siemens)                  |
|---------------------------------|----------------------------------------|
| FieldCare (Endress+Hauser)      | Field Device Manager FDM (Honeywell)   |
| Field Xpert SMT70 (Endress+Hau- | Fieldbus Information Manager FIM (ABB) |
| ser)                            |                                        |

### 7.4.1 Verbindungsaufbau via FieldCare und DeviceCare

#### Via PROFINET-Protokoll

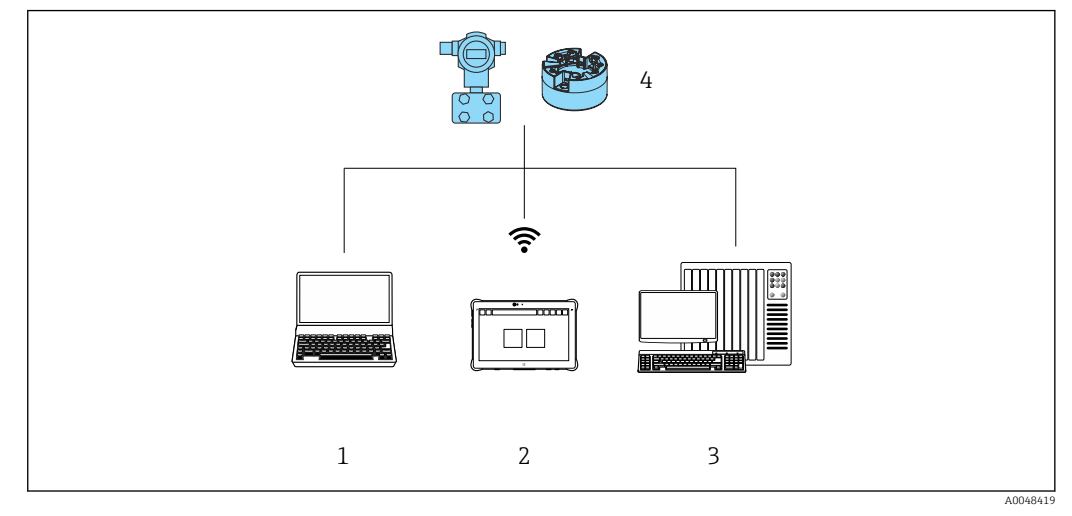

- 🖻 12 Möglichkeiten der Fernbedienung via PROFINET-Protokoll
- 1 Computer mit Webbrowser oder mit Bedientool (z. B. FieldCare, DeviceCare, AMS Device Manager, SIMATIC PDM)
- 2 Field Xpert SMT70
- 3 Automatisierungssystem (z. B. SPS)
- 4 Messgerät (z. B. Temperaturtransmitter)

#### FieldCare/DeviceCare über Service-Schnittstelle (CDI)

Die Kommunikation via CDI ist nur möglich, wenn das Gerät an einer geeigneten Spannungsversorgung angeschlossen ist.

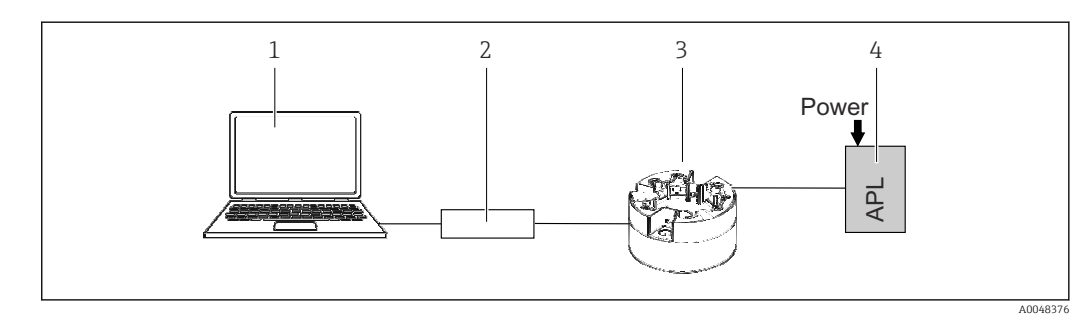

- 1 Computer mit Bedientool (z. B. FieldCare, DeviceCare)
- 2 Commubox FXA291
- 3 Temperaturtransmitter
- 4 Ethernet-APL Switch oder SPE Switch

# 8 Systemintegration

# 8.1 Übersicht zu Gerätebeschreibungsdateien

Versionsdaten zum Gerät

| Firmware-Version                    | 01.01.zz                                             | <ul> <li>Auf Titelseite der Anleitung</li> <li>Auf Typenschild</li> <li>Parameter Firmware-Version</li> <li>System → Information → Firmware-Version</li> </ul>           |
|-------------------------------------|------------------------------------------------------|----------------------------------------------------------------------------------------------------|
| Device ID                           | 0xA3FF                                               | <ul> <li>Auf Typenschild</li> <li>Parameter Device ID</li> <li>Applikation → PROFINET → Information → Device ID</li> </ul>                                               |
| Gerätetyp                           | TMT86                                                | Parameter <b>Gerätename</b><br>System → Information → Gerätename                                                                                                    |
| Geräterevision (Device<br>revision) | 1                                                    | Auf Typenschild                                                                                                    |
| PROFINET Version                    | PROFINET Version:<br>2.4MU2<br>Profile Version: 4.02 | Parameter <b>PA Profil Version</b><br><b>Applikation</b> $\rightarrow$ <b>PROFINET</b> $\rightarrow$ <b>Information</b> $\rightarrow$ <b>PA Profil</b><br><b>Version</b> |

Die geeignete Gerätetreibersoftware (GSD/FDI Package) für die einzelnen Bedientools kann bei verschiedenen Quellen bezogen werden:

- www.endress.com  $\rightarrow$  Downloads  $\rightarrow$  Suchbereich: Software  $\rightarrow$  Softwaretyp: Geräte Treiber
- www.endress.com → Produkte: individuelle Produktseite, z. B. TMT8x → Dokumente / Handbücher / Software: GSD oder FDI-Package.
- Die GSD-Datei kann auch aus dem Geräte-Webserver heruntergeladen werden: System → Gerätetreiber

Endress+Hauser unterstützt alle herkömmlichen Bedientools verschiedener Hersteller (z. B. ABB, Siemens, Honeywell und viele andere). Die Endress+Hauser Bedientools FieldCare und DeviceCare stehen auch zum Download (www.endress.com  $\rightarrow$  Downloads  $\rightarrow$  Suchbereich: Software  $\rightarrow$  Applikationssoftware) oder auf dem optischen Datenspeichermedium (DVD) zur Verfügung, das Sie bei Ihrer Endress+Hauser Vertriebszentrale vor Ort erhalten.

# 8.2 Übersicht zu Systemdateien

### 8.2.1 Gerätestammdatei (GSD)

Um Feldgeräte in ein Bussystem einzubinden benötigt das PROFINET System eine Beschreibung der Geräteparameter wie z.B. Ausgangsdaten, Eingangsdaten, Datenformat und Datenmenge.

Diese Daten sind in der Gerätestammdatei (GSD) enthalten, die während der Inbetriebnahme des Kommunikationssystems dem Automatisierungssystem zur Verfügung gestellt wird. Zusätzlich können auch Gerätebitmaps, die als Symbole im Netzwerkbaum erscheinen, mit eingebunden werden.

Das Dateiformat der Gerätestammdatei (GSD) ist XML, sie wird in der Beschreibungssprache GSDML erstellt.

### 8.2.2 Dateiname der Gerätestammdatei (GSD)

Beispiel für den Dateinamen einer Gerätestammdatei:

| GSDML    | Beschreibungssprache                          |
|----------|-----------------------------------------------|
| Vx.x.x   | Version der PROFINET-Spezifikation            |
| EH       | Hersteller                                    |
| iTEMP    | Gerätefamilie                                 |
| TMT86    | Messumformer                                  |
| yyyymmdd | Ausgabedatum (yyyy: Jahr, mm: Monat, dd: Tag) |
| .xml     | Dateinamenerweiterung (XML-Datei)             |

#### GSDML-Vx.x.x-EH-iTEMP\_TMT86-yyyymmdd.xml

# 8.3 Zyklische Datenübertragung

### 8.3.1 Beschreibung der Module

Die folgende Darstellung zeigt, welche Module dem Gerät für den zyklischen Datenaustausch zur Verfügung stehen. Der zyklische Datenaustausch erfolgt mit einem Automatisierungssystem.

Die Datenstruktur wird aus Sicht des Automatisierungssystems beschrieben:

- Eingangsdaten: Werden vom Gerät an das Automatisierungssystem gesendet
- Ausgangsdaten: Werden vom Automatisierungssystem an das Gerät gesendet

#### Analog Input Modul

Eingangsgrößen vom Gerät zum Automatisierungssystem übertragen:

Analog Input Module übertragen die ausgewählten Eingangsgrößen inkl. Status zyklisch vom Messgerät an das Automatisierungssystem. In den ersten vier Bytes wird die Eingangsgröße in Form einer Gleitkommazahl nach IEEE 754-Standard dargestellt. Das fünfte Byte enthält eine zur Eingangsgröße gehörende Statusinformation.

| Gerät                                   |      | Richtung   | Leitaratom |
|-----------------------------------------|------|------------|------------|
| Modul                                   | Slot | Datenfluss | Leitsystem |
| Sensor 1 oder Sensor Backup             | 1    | ÷          |            |
| Sensor 2                                | 20   | <i>→</i>   |            |
| Elektroniktemperatur                    | 21   | ÷          | PROFINET   |
| Mittelwert (S1+S2)/2                    | 22   | ÷          |            |
| Differenztemperatur Sensor 1 - Sensor 2 | 23   | <i>→</i>   |            |

### 8.3.2 Kodierung des Status

| Status                           | Kodierung (hex) | Bedeutung                                                                                                    |
|----------------------------------|-----------------|----------------------------------------------------------------------------------------------------|
| BAD - Maintenance alarm          | 0x24            | Kein Messwert verfügbar, da ein Gerätefehler vorliegt.                                                                                                    |
| BAD - Process related            | 0x28            | Kein Messwert verfügbar, da die Prozessbedingungen nicht den technischen Spezifi-<br>kationsgrenzen des Geräts entsprechen.                                                                                                    |
| BAD - Function check             | 0x3C            | Eine Funktionsprüfung ist aktiv (z. B. Reinigung oder Kalibrierung)                                                                                                    |
| UNCERTAIN - Initial value        | 0x4F            | Ein vorgegebener Wert wird ausgegeben, bis ein korrekter Messwert wieder verfüg-<br>bar ist oder Behebungsmaßnahmen ausgeführt wurden die diesen Status verändern.                                                                              |
| UNCERTAIN - Maintenance demanded | 0x68            | Eine Abnutzung am Gerät wurde erkannt. Eine kurzfristige Wartung ist notwendig,<br>damit das Gerät weiterhin einsatzbereit bleibt.<br>Der Messwert ist möglicherweise ungültig. Die Verwendung des Messwerts ist<br>abhängig von der Anwendung. |

| Status                      | Kodierung (hex) | Bedeutung                                                                                                    |
|-----------------------------|-----------------|----------------------------------------------------------------------------------------------------|
| UNCERTAIN - Process related | 0x78            | Die Prozessbedingungen entsprechen nicht den technischen Spezifikationsgrenzen<br>des Geräts. Die Qualität und die Genauigkeit des Messwerts könnten davon negativ<br>beeinflusst werden.<br>Die Verwendung des Messwerts ist abhängig von der Anwendung. |
| GOOD - OK                   | 0x80            | Keine Fehlerdiagnose festgestellt.                                                                                                    |
| GOOD - Maintenance demanded | 0xA8            | Der Messwert ist gültig.<br>Eine Wartung des Geräts in nächster Zeit wird sehr empfohlen.                                                                                                    |
| GOOD - Function check       | 0xBC            | Der Messwert ist gültig.<br>Das Gerät führt eine interne Funktionsprüfung durch. Die Funktionsprüfung hat kei-<br>nen bemerkbaren Einfluss auf den Prozess.                                                                                               |

# 8.3.3 Werkseinstellung

Für die Erstinbetriebnahme sind die Slots im Automatisierungssystem bereits zugeordnet.

Zuordnung Slots:

- 1: Sensor 1
- **2**0:-
- 21: Elektroniktemperatur
- **2**2:-
- **2**3:-

| Startup-Parametrierung<br>(NSU) | Durch die Aktivierung der Startup-Parametrierung wird die Konfiguration der wichtigsten Parameter des Messgerä-<br>tes vom Automatisierungssystem übernommen und verwendet.                                         |
|---------------------------------|----------------------------------------------------------------------------------------------------|
|                                 | <ul> <li>Management:</li> <li>Softwarerevision</li> <li>Schreibschutz</li> <li>Webserver Funktionalität</li> <li>Systemeinheiten:<br/>Temperatur</li> <li>Prozess:</li> <li>Dämpfung</li> <li>Temperatur</li> </ul> |
|                                 | <ul> <li>Feinpriatai</li> <li>Berechnung skalierte Variable:</li> <li>Linearisierungstyp und Linearisierungswerte</li> </ul>                                                                                        |
|                                 | <ul> <li>Alarmverzögerung</li> <li>Diagnoseeinstellungen</li> <li>Diagnoseverhalten diverser Diagnoseinformationen</li> </ul>                                                                                       |
|                                 | <ul> <li>Schnittstellen:</li> <li>Webserver Funktionalität</li> <li>Serrice (UADT, CDI)</li> </ul>                                                                                                    |
|                                 | <ul> <li>Service (UAR1-CDI)</li> <li>Sensor 1:</li> <li>Einheit</li> </ul>                                                                                                    |
|                                 | <ul><li>Sensortyp</li><li>Anschlussart</li></ul>                                                                                                    |
|                                 | <ul> <li>Z-Leiter Kompensation</li> <li>Vergleichsstelle</li> <li>Sensor Offset</li> </ul>                                                                                                    |
|                                 | <ul> <li>Call./v. Dusen Koeff. R0</li> <li>Call./v. Dusen Koeff. A</li> </ul>                                                                                                    |
|                                 | <ul> <li>Call./v. Dusen Koeff. B</li> <li>Call./v. Dusen Koeff. C</li> <li>Polynom Koeff. R0:</li> </ul>                                                                                                    |
|                                 | <ul> <li>Polynom Koeff. A</li> <li>Polynom Koeff. B</li> </ul>                                                                                                    |
|                                 | <ul> <li>Sensor 2:</li> <li>Einheit</li> <li>Sensortyp</li> </ul>                                                                                                    |
|                                 | <ul> <li>Anschlussart</li> <li>2-Leiter Kompensation</li> <li>Vergleichsstelle</li> </ul>                                                                                                    |
|                                 | <ul> <li>Sensor Offset</li> <li>Call./v. Dusen Koeff. R0</li> <li>Call./v. Dusen Koeff. A</li> </ul>                                                                                                    |
|                                 | <ul> <li>Call./v. Dusen Koeff. B</li> <li>Call./v. Dusen Koeff. C</li> </ul>                                                                                                    |
|                                 | <ul> <li>Polynom Koeff, A</li> <li>Polynom Koeff, B</li> <li>Sensor Backup</li> </ul>                                                                                                    |

### 8.3.4 Startup-Parametrierung

# 8.3.5 Systemredundanz S2

Für kontinuierlich betriebene Prozesse ist ein redundanter Aufbau mit zwei Automatisierungssystemen notwendig. Bei Ausfall eines Systems ist ein unterbruchsfreier Betrieb durch das zweite System gewährleistet. Das Gerät unterstützt eine Systemredundanz S2 und kann gleichzeitig mit beiden Automatisierungssystemen kommunizieren.

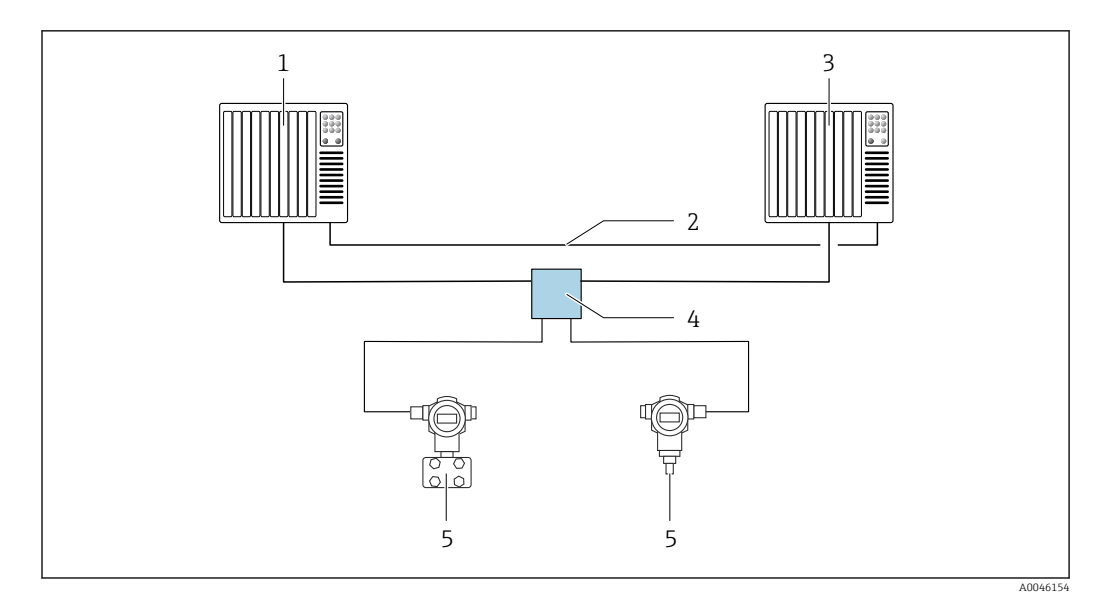

🖻 13 🛛 Beispiel für den Aufbau eines redundanten Systems (S2): Sterntopologie

- 1 Automatisierungssystem 1
- 2 Synchronisation Automatisierungssysteme
- 3 Automatisierungssystem 2
- 4 Ethernet-APL Field Switch
- 5 Gerät (z. B. Temperaturtransmitter)

Alle Geräte im Netzwerk müssen Systemredundanz S2 unterstützen.
# 9 Inbetriebnahme

### 9.1 Installationskontrolle

Vergewissern Sie sich, dass alle Abschlusskontrollen durchgeführt wurden, bevor Sie Ihre Messstelle in Betrieb nehmen:

- Checkliste "Montagekontrolle"
- Checkliste "Anschlusskontrolle"

# 9.2 Gerät einschalten

Nach Durchführung der Abschlusskontrollen Versorgungsspannung einschalten. Nach dem Einschalten durchläuft der Transmitter interne Testfunktionen. Während dieses Vorgangs erscheint auf dem Display eine Sequenz mit Geräteinformationen.

| Schritt | Anzeige                                                                                                    |  |  |  |  |  |
|---------|----------------------------------------------------------------------------------------------------|--|--|--|--|--|
| 1       | Displayname sowie Firmware (FW)-Version                                                                                                    |  |  |  |  |  |
| 2       | Gerätename sowie die Firm- (FW) und Hardware (HW)-Version und Device Revision des Kopftrans-<br>mitters                                                                                                    |  |  |  |  |  |
| 3       | Anzeige der "Name of Station"                                                                                                    |  |  |  |  |  |
| 4       | Anzeige der MAC- und der IP-Adresse                                                                                                    |  |  |  |  |  |
| 5       | Anzeige der Sensorkonfiguration                                                                                                    |  |  |  |  |  |
| 6a      | Aktueller Messwert oder                                                                                                    |  |  |  |  |  |
| 6b      | aktuelle Statusmeldung                                                                                                    |  |  |  |  |  |
|         | Falls der Einschaltvorgang nicht erfolgreich ist, wird je nach Ursache das entsprechende Diagno-<br>seereignis angezeigt. Eine detaillierte Auflistung der Diagnoseereignisse sowie die entspre-<br>chende Fehlerbehebung finden Sie im Kapitel "Diagnose und Störungsbehebung". |  |  |  |  |  |

Nach erfolgreichem Einschaltvorgang wird der normale Messbetrieb aufgenommen. Auf dem Display erscheinen Mess- und/oder Statuswerte.

# 9.3 Geräteadresse über Software einstellen

Die IP-Adresse wird über den Parameter **IP-Adresse** (System  $\rightarrow$  Konnektivität  $\rightarrow$  Ethernet  $\rightarrow$  Eigenschaften) eingestellt.

### 9.3.1 Einstellen der Service IP-Adresse

Wenn die IP-Adresse des Gerätes über eine Software-Adressierung vergeben wird und diese IP-Adresse nicht bekannt ist, kann die Netzwerkverbindung durch die Aktivierung der Service IP-Adresse über den Webserver hergestellt werden. Die Service IP-Adresse wird aktiv (ADDR ACTIVE = 1), sobald das Display auf das Gerät gesteckt wird und das Gerät neu gestartet wird. Wenn die Konfiguration des Messgeräts abgeschlossen ist, muss der DIP-Schalter "ADDR ACTIVE" wieder deaktiviert werden (0) und das Gerät neu gestartet werden. Nach dem Neustart verwendet das Gerät die ursprünglich konfigurierte IP-Adresse und das Gerät ist wieder mit dem Netzwerk verbunden.

# 9.4 Gerät konfigurieren

Die Konfiguration des Transmitters und die Messwertabfrage erfolgt über die Ethernetoder die CDI (= Common Data Interface)-Schnittstelle.

Detaillierte Informationen zur Konfiguration spezifischer Parameter: siehe zugehörige Beschreibung Geräteparameter (GP)

#### Assistenten

Der Einstiegspunkt für Geräte-Assistenten ist im Menü **Benutzerführung** angeordnet. Assistenten zeichnen sich dadurch aus, dass nicht nur einzelne Parameter abgefragt werden, sondern auch ganze Parameterzusammenstellungen mit einem für den Bediener verständlichen Ablaufaufbau inkl. Abfragen, geführt eingestellt und überprüft werden. Bei Assistenten, welche ein definiertes Zugriffsrecht erfordern, kann die Schaltfläche **Starten** deaktiviert sein (Schlosssymbol).

### 9.4.1 DeviceCare

### Funktionsumfang

DeviceCare ist ein kostenloses Konfigurationstool für Endress+Hauser Geräte. Unterstützt werden Geräte mit den Protokollen HART, PROFIBUS, FOUNDATION Fieldbus, PROFINET, Ethernet/IP, Modbus, CDI, ISS, IPC und PCP, sofern ein geeigneter Treiber (Geräte-DTM) existiert. Zielgruppe sind Kunden ohne digitales Netzwerk in Anlagen und Werkstätten sowie Endress+Hauser Servicetechniker. Die Geräte können direkt über ein Modem (Punkt-zu-Punkt) oder ein Bussystem verbunden werden. Es zeichnet sich durch eine einfache, schnelle und intuitive Bedienung aus. Wahlweise kann es auf einem PC, Laptop oder Tablet mit dem Betriebssystem Windows verwendet werden.

### Bezugsquelle für Gerätebeschreibungsdateien

Siehe Angaben im Kapitel "Systemintegration".

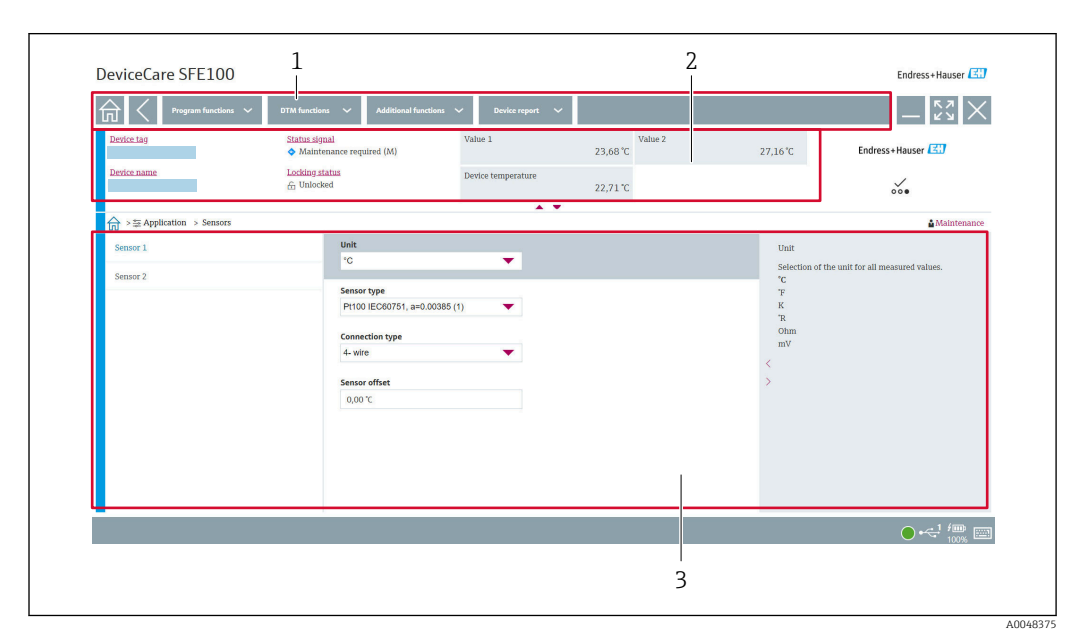

### Benutzeroberfläche

14 DeviceCare Benutzeroberfläche mit Geräteinformationen

- 2 Anzeige der Gerätebezeichnung, aktueller Status, aktuelle Messwerte
- 3 Bereich zur Geräteparametrierung

<sup>1</sup> Navigationsbereich

### 9.4.2 FieldCare

#### Funktionsumfang

FDT/DTM-basiertes Anlagen-Asset-Management-Tool von Endress+Hauser. Es kann alle intelligenten Feldeinrichtungen in einer Anlage konfigurieren und unterstützt bei deren Verwaltung. Durch Verwendung von Statusinformationen stellt es darüber hinaus ein einfaches, aber wirkungsvolles Mittel dar, deren Zustand zu kontrollieren. Der Zugriff erfolgt via CDI (= Common Data Interface) -Schnittstelle. Unterstützt werden Geräte mit den Protokollen HART, PROFIBUS, FOUNDATION Fieldbus, PROFINET, Ethernet/IP, Modbus, CDI, ISS, IPC und PCP, sofern ein geeigneter Treiber (Geräte-DTM) existiert.

Typische Funktionen:

- Parametrierung von Messumformern
- Laden und Speichern von Gerätedaten (Upload/Download)
- Dokumentation der Messstelle
- Visualisierung des Messwertspeichers (Linienschreiber) und Ereignis-Logbuchs

Tu Einzelheiten: Betriebsanleitung BA00065S, KA01303S und SD01928S

#### Bezugsquelle für Gerätebeschreibungsdateien

Siehe Kapitel "Systemintegration".

#### Verbindungsaufbau via CDI-Schnittstelle

- 1. Sicherstellen, dass die DTM-Bibliothek für alle angeschlossenen Geräte aktualisiert wird.
- 2. FieldCare starten und ein Projekt erzeugen.
- Gehe zu Ansicht -> Netzwerk: rechtsklicken auf Host PC Gerät hinzufügen...
   Das Fenster Neues Gerät hinzufügen öffnet sich.
- 4. Option CDI Communication FXA291 aus Liste wählen und mit OK bestätigen.
- 5. Rechter Mausklick auf CDI Communication FXA291 und im geöffneten Kontextmenü Eintrag Gerät hinzufügen... wählen.
- 6. Gewünschtes Gerät aus Liste wählen und mit **OK** bestätigen.
  - └ Das Gerät erscheint nun in der Netzwerkliste.
- 7. Rechter Mausklick auf das Gerät und im Kontextmenü die Option **Verbindungsaufbau** wählen
  - Der CommDTM wird grün angezeigt.
- 8. Online-Verbindung mit Gerät aufbauen.
- Bei der Übertragung der Geräteparameter nach einer Offline-Parametrierung muss zuerst das Passwort für den **Instandhalter**, falls vorgegeben, im Menü **Benutzerverwaltung** eingegeben werden.

#### Benutzeroberfläche

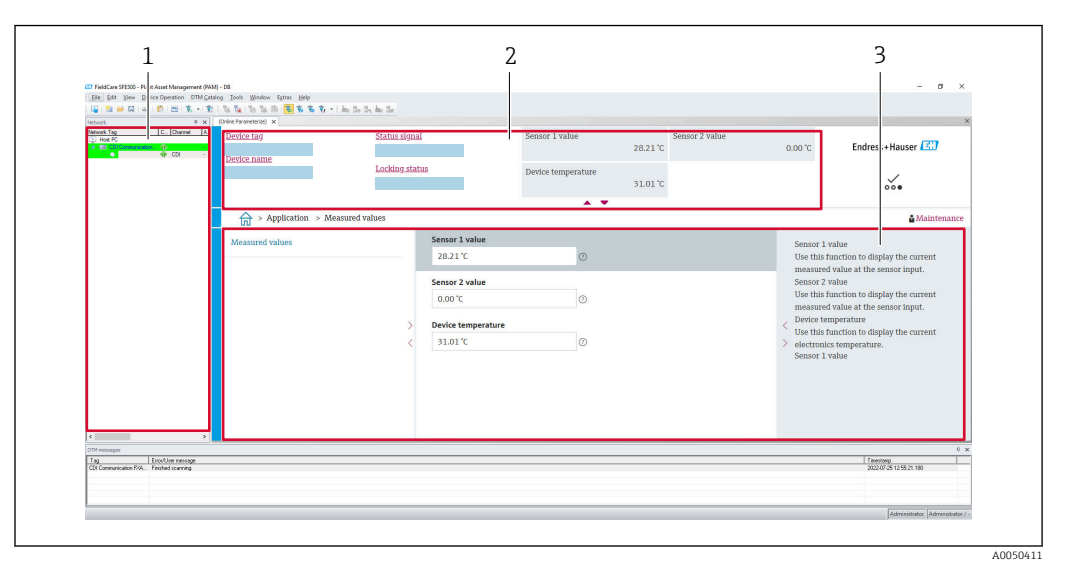

I5 FieldCare Benutzeroberfläche mit Geräteinformationen

- 1 Netzwerkansicht
- 2 Anzeige der Gerätebezeichnung, aktueller Status, aktuelle Messwerte
- 3 Menü-Navigation, Geräteparametrierung, Hilfebereich

### 9.4.3 Inbetriebnahme-Assistenten

Der erste Schritt, um ein Gerät für die eingesetzte Applikation zu nutzen, ist die Inbetriebnahme. Der Inbetriebnahme-Assistent beinhaltet eine Einstiegsseite (mit Bedienelement **Start**) und der Inhaltsangabe als Kurzbeschreibung. Der Assistent besteht aus mehreren Kapiteln, in denen der Benutzer Schritt für Schritt durch die Geräteinbetriebnahme geführt wird.

Das erste Kapitel **Geräteverwaltung** bei Ausführung des Assistenten enthält folgende Parameter und dient hauptsächlich als Information zum Gerät:

- Gerätekennzeichen
- Gerätename
- Seriennummer
- Erweiterter Bestellcode (n) 1

In den nächsten beiden Kapiteln **Sensor** werden alle relevanten Einstellungen, den Sensor betreffend, durchgeführt. Die Anzahl der angezeigten Parameter ist von den entsprechenden Einstellungen abhängig.

Folgende Parameter können eingestellt werden:

- Sensortyp
- Anschlussart
- 2-Leiter Kompensation
- Vergleichsstelle
- Vergleichsstelle Vorgabewert

Im nachfolgendem Kapitel kann ein Passwort für den **Instandhalter** festgelegt werden. Dies wird dringend empfohlen, um das Gerät vor unbefugtem Zugriff zu schützen. In den folgenden Handlungsschritten wird beschrieben, wie erstmalig ein Passwort für den **Instandhalter** konfiguriert wird.

Zugriffsrechte: Passwort für Instandhalter einrichten

- 1. Es erscheinen die beiden Eingabefelder Neues Passwort und Neues Passwort bestätigen
- 2. **Neues Passwort**: Ein frei definiertes Passwort eingeben, das den in der Online-Hilfe angezeigten Vorgaben entspricht.

#### 3. Passwort im Eingabefeld: Neues Passwort bestätigen wiederholt eingeben.

Mit erfolgreicher Eingabe des Passworts können zukünftig Parameteränderung, insbesondere welche für die Inbetriebnahme, Prozessanpassung/Optimierung und Störungsbeseitigung nötig sind, nur noch in der Rolle **Instandhalter** und erfolgreicher Passworteingabe durchgeführt werden.

### 9.4.4 Konfigurationsbericht erstellen

Im Untermenü **Benutzerführung**  $\rightarrow$  **Konfigurationsbericht** ist es dem Anwender möglich, die Generierung eines detaillierten Konfigurationsberichtes zu starten. Der Bericht enthält alle Parametereinstellungen und kann zur Dokumentation der Messstelle verwendet werden. Der Konfigurationsbericht wird nach Fertigstellung auf dem Endgerät gespeichert.

### 9.4.5 Gerätekennzeichen festlegen

Das Gerätekennzeichen entspricht dem Gerätenamen (Name of station) der PROFINET-Spezifikation (Datenlänge: 255 Byte).

Der Gerätename kann über das Automatisierungssystem angepasst werden. Der aktuell verwendete Gerätename wird im Parameter **Gerätekennzeichen** angezeigt.

Navigation im Menü System  $\rightarrow$  Geräteverwaltung  $\rightarrow$  Gerätekennzeichen (Max. 32 Zeichen wie Buchstaben und Zahlen, z. B. EH\_TMT86\_Seriennummer des Geräts).

### 9.4.6 Einstellungen zu Kommunikationsschnittstellen

Das Untermenü **Konnektivität** zeigt dem Anwender alle aktuellen Parametereinstellungen zur Auswahl und zum Einstellen der Kommunikationsschnittstellen:

Im Menü **System**  $\rightarrow$  **Konnektivität**  $\rightarrow$  **Schnittstellen** kann die Webserver Funktionalität und/oder die Serviceschnittstelle (CDI) deaktiviert werden.

Im Menü **System**  $\rightarrow$  **Konnektivität**  $\rightarrow$  **Ethernet**  $\rightarrow$  **Eigenschaften** sind die Eigenschaften der Schnittstelle wie:

- MAC-Adresse
- IP-Adresse
- Subnet mask

zu finden, wie auch die Port,- APL-, TCP- und UDP Informationen.

### 9.4.7 Datum und Uhrzeit

Das Untermenü **System**  $\rightarrow$  **Datum/Zeit** bietet zwei Möglichkeiten, die interne Real Time Clock (RTC) des Geräts zu setzen.

Systemzeit setzen: Mit Aktivierung der Schaltfläche **Systemzeit setzen** wird die Systemzeit des verbundenen Computers an das Gerät übertragen.

Zeitsynchronisation via NTP (Network Time Protocol): Im Parameter **NTP Aktivieren** Ja auswählen und bestätigen. Anschliessend muss eine gültige NTP Serveradresse eingetragen werden. Danach synchronisiert das Gerät seine RTC mit dem angegebenen NTP Server.

### 9.5 Simulation

Das Untermenü **Diagnose** → **Simulation** ermöglicht es, ohne reale Prozesswerte unterschiedliche Prozessgrößen im Prozess und das Gerätealarmverhalten zu simulieren sowie nachgeschaltete Signalketten zu überprüfen (Schalten von Ventilen oder Regelkreisen).

# 9.6 Einstellungen vor unerlaubtem Zugriff schützen

### 9.6.1 Hardware-Verriegelung

Das Gerät kann durch eine Hardware-Verriegelung vor unerlaubtem Zugriff geschützt werden. Die Hardware-Verriegelung hat im Verriegelungs- und Zugriffskonzept immer die höchste Priorität. Erscheint in der Kopfzeile der Messwertdarstellung das Schloss-Symbol, ist das Gerät schreibgeschützt. Zum Entriegeln den Schreibschutzschalter, der sich auf der Rückseite des Displays befindet, in die Position "OFF" umschalten (Hardware-Schreibschutz).

### 9.6.2 Software-Verriegelung

Durch die Vergabe eines Passworts für die Benutzerrolle **Instandhalter** ist es möglich, die Zugriffsrechte einzuschränken und das Gerät vor unerlaubtem Zugriff zu schützen (siehe Inbetriebnahme-Assistent).

Durch das Abmelden aus der Benutzerrolle **Instandhalter** und den Wechsel zur Benutzerrolle **Bediener** sind die Parameter auch vor Veränderung geschützt. Es erscheint aber kein Schlosssymbol. Zum Aufheben des Schreibschutzes bedarf es einer Anmeldung mit der Benutzerrolle **Instandhalter** über das jeweilige Bedientool (siehe Nutzerrollenkonzept).

# 10 Betrieb

### 10.1 Status der Geräteverriegelung ablesen

Anzeige aktiver Schreibschutz: Parameter Status Verriegelung

System → Geräteverwaltung

Verriegelung durch Software

Verriegelung durch Hardware

# 10.2 Messwerte ablesen

Mithilfe des Untermenü **Messwerte** können alle Messwerte abgelesen werden.

Navigation

Menü Applikation → Messwerte

Wert Sensor 1

Wert Sensor 2

Gerätetemperatur

# 10.3 Messgerät an Prozessbedingungen anpassen

Um das Messgerät an die jeweiligen Prozessbedingungen anzupassen stehen folgende Möglichkeiten zur Verfügung:

- Grundeinstellungen mithilfe des Inbetriebnahme-Assistenten
- Erweiterte Einstellungen mithilfe des Bedienmenüs

# 11 Diagnose und Störungsbehebung

# 11.1 Allgemeine Störungsbehebungen

Fehlersuche in jedem Fall mit den nachfolgenden Checklisten beginnen, falls nach der Inbetriebnahme oder während des Messbetriebs Störungen auftreten. Die verschiedenen Abfragen führen gezielt zur Fehlerursache und den entsprechenden Behebungsmaßnahmen.

Das Gerät kann auf Grund seiner Bauform nicht repariert werden. Es ist jedoch möglich, das Gerät für eine Überprüfung einzusenden. Kapitel "Rücksendung" beachten.
→ 
 51

#### Allgemeine Fehler

| Fehler                | Mögliche Ursache Behebung                                                                      |                                                                                             |
|-----------------------|------------------------------------------------------------------------------------------------|---------------------------------------------------------------------------------------------|
| Gerät reagiert nicht. | Versorgungsspannung stimmt nicht<br>mit der notwendigen Energieversor-<br>gung überein. → 🗎 18 | Spannung am Transmitter mittels eines<br>Voltmeters direkt überprüfen und korri-<br>gieren. |
|                       | Anschlusskabel haben keinen Kon-<br>takt zu den Klemmen.                                       | Kontaktierung der Kabel prüfen und gegebenenfalls korrigieren.                              |
|                       | Elektronik ist defekt.                                                                         | Gerät tauschen.                                                                             |

### ţ

### Display überprüfen (optional in Verbindung mit Kopftransmitter)

| Fehler                 | Mögliche Ursache                            | Behebung                                                                                                    |  |
|------------------------|---------------------------------------------|----------------------------------------------------------------------------------------------------|--|
| Keine Anzeige sichtbar | Keine Versorgungsspannung                   | <ul> <li>Versorgungsspannung am Kopftrans-<br/>mitter überprüfen, Klemmen + und</li> <li>Korrekten Sitz der Halterungen und<br/>Anschluss des Displaymoduls am<br/>Kopftransmitter überprüfen, .</li> <li>Sofern vorhanden, Displaymodul mit<br/>anderem, passenden Kopftransmit-<br/>tern testen, z. B. Endress+Hauser<br/>Kopftransmitter.</li> </ul> |  |
|                        | Displaymodul ist defekt.                    | Modul tauschen.                                                                                                    |  |
|                        | Elektronik des Kopftransmitters ist defekt. | Kopftransmitter tauschen.                                                                                                    |  |

### ¥

| Vor-Ort-Fehlermeldungen auf dem Display |  |
|-----------------------------------------|--|
| → 🗎 46                                  |  |

### ł

| Fehlerhafte Verbindung zum Feldbus-Hostsystem<br>Zwischen dem Feldbus-Hostsystem und dem Gerät kann keine Verbindung aufgebaut werden. Prüfen Sie<br>folgende Punkte: |                                                                |                                      |  |  |  |  |
|----------------------------------------------------------------------------------------------------|----------------------------------------------------------------|--------------------------------------|--|--|--|--|
| Fehler                                                                                                    | Mögliche Ursache                                               | Behebung                             |  |  |  |  |
| Feldbusanschluss                                                                                                    | Verdrahtung kontaktiert nicht<br>Drahtbruch                    | Datenleitung überprüfen              |  |  |  |  |
| Feldbus-Geräteste-<br>cker (optional)                                                                                                    | Belegung am Feldbusstecker fehlerhaft<br>Drahtbruch am Stecker | Steckerbelegung / Verdrahtung prüfen |  |  |  |  |

#### Fehlerhafte Verbindung zum Feldbus-Hostsystem Zwischen dem Feldbus-Hostsystem und dem Gerät kann keine Verbindung aufgebaut werden. Prüfen Sie folgende Punkte: Fehler Mögliche Ursache Behebung Prüfen, ob an den Klemmen +/- eine mini-Feldbusspannung Defekter Switch Spannung zu gering oder zu hoch male Busspannung von 9 $V_{DC}$ vorhanden ist. Zulässiger Bereich: 9 ... 15 $V_{\text{DC}}$ (APL); 20 ... 30 V<sub>DC</sub> (SPE) Zulässige Leitungslänge überprüfen Netzstruktur Zulässige Länge der Feldbusverdrahtung nicht eingehalten APL Kabelspezfikation beachten Falsche Kabeltypen

### ţ

### Fehlermeldungen in der Konfigurationssoftware

→ 🗎 46

### Applikationsfehler ohne Statusmeldungen für RTD-Sensoranschluss

| Fehler                      | Mögliche Ursache                                                       | Behebung                                   |  |
|-----------------------------|------------------------------------------------------------------------|--------------------------------------------|--|
|                             | Einbaulage des Sensors ist fehler-<br>haft.                            | Sensor richtig einbauen.                   |  |
|                             | Ableitwärme über den Sensor.                                           | Einbaulänge des Sensors beachten.          |  |
|                             | Geräteprogrammierung ist fehlerhaft<br>(Leiter- Anzahl).               | Gerätefunktion <b>Anschlussart</b> ändern. |  |
| Messwert ist falsch/ungenau | Falscher RTD eingestellt.                                              | Gerätefunktion Sensortyp ändern.           |  |
|                             | Anschluss des Sensors.                                                 | Anschluss des Sensors überprüfen.          |  |
|                             | Leitungswiderstand des Sensors (2-<br>Leiter) wurde nicht kompensiert. | Leitungswiderstand kompensieren.           |  |
|                             | Offset falsch eingestellt.                                             | Offset überprüfen.                         |  |

### ŧ

### Applikationsfehler ohne Statusmeldungen für TC-Sensoranschluss

| Fehler                      | Mögliche Ursache                                                                                      | Behebung                                                               |  |
|-----------------------------|----------------------------------------------------------------------------------------------------|------------------------------------------------------------------------|--|
|                             | Einbaulage des Sensors ist fehler-<br>haft.                                                           | Sensor richtig einbauen.                                               |  |
|                             | Ableitwärme über den Sensor.                                                                          | Einbaulänge des Sensors beachten.                                      |  |
|                             | Falscher Thermoelementtyp TC ein-<br>gestellt.                                                        | Gerätefunktion <b>Sensortyp</b> ändern.                                |  |
| Messwert ist falsch/ungenau | Falsche Vergleichsmessstelle einge-<br>stellt.                                                        | Vergleichsmessstelle richtig einstellen .                              |  |
|                             | Störungen über den im Schutzrohr<br>angeschweißten Thermodraht (Ein-<br>kopplung von Störspannungen). | Sensor verwenden, bei dem der Thermo-<br>draht nicht angeschweißt ist. |  |
|                             | Offset falsch eingestellt.                                                                            | Offset überprüfen.                                                     |  |

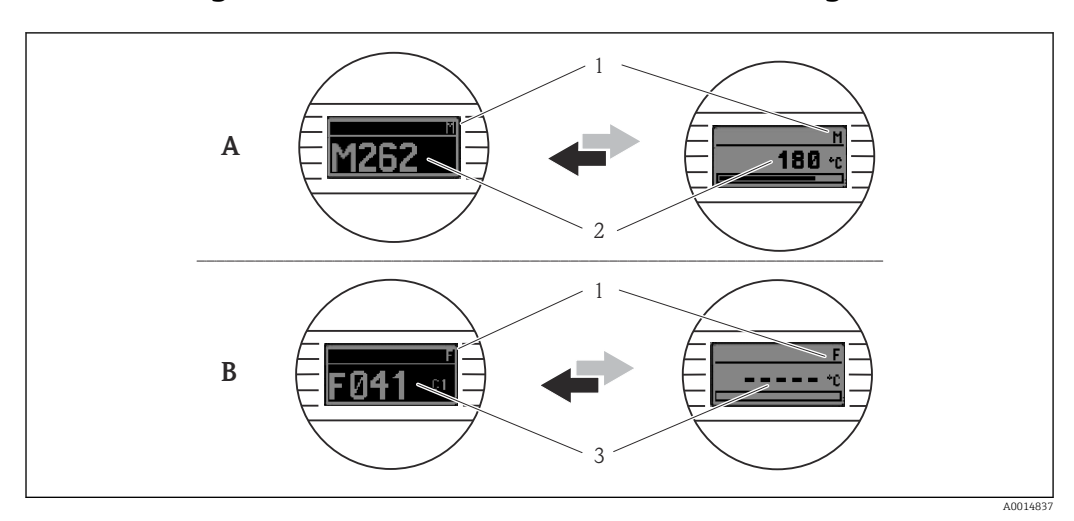

# 11.2 Diagnoseinformation auf Vor-Ort-Anzeige

- A Anzeige bei Diagnoseverhalten Warnung
- B Anzeige bei Diagnoseverhalten Alarm
- 1 Statussignal in der Kopfzeile
- 2 Status wird abwechselnd zum Hauptmesswert in Form des jeweiligen Buchstabens (M, C oder S) plus der definierten Fehlernummer angezeigt.
- 3 Status wird abwechselnd zur Anzeige "- - -" (kein gültiger Messwert vorhanden) in Form des jeweiligen Buchstabens (F) plus der definierten Fehlernummer angezeigt.

# 11.3 Diagnoseinformation via Kommunikationsschnittstelle

Das Diagnoseverhalten kann für bestimmte Diagnoseereignisse manuell konfiguriert werden. Tritt solch ein Diagnoseereignis auf, ist jedoch nicht garantiert, dass dafür die Messwerte gültig sind und dem Prozess bei den Statussignalen S und M sowie in den Diagnoseverhalten: 'Warnung' und 'Aus' folgen.

#### Statussignale

| Buch-<br>stabe/<br>Symbol <sup>1)</sup> | Ereigniskate-<br>gorie         | Bedeutung                                                                                                    |
|-----------------------------------------|--------------------------------|----------------------------------------------------------------------------------------------------|
| F 😣                                     | Ausfall                        | Es liegt ein Betriebsfehler vor.                                                                                               |
| С 🖤                                     | Funktionskon-<br>trolle        | Das Gerät befindet sich im Service-Modus (zum Beispiel während einer Simula-<br>tion).                                         |
| S                                       | Außerhalb der<br>Spezifikation | Das Gerät wird außerhalb seiner technischen Spezifikationen betrieben (z. B. wäh-<br>rend des Anlaufens oder einer Reinigung). |
| M                                       | Wartungsbe-<br>darf            | Es ist eine Wartung erforderlich.                                                                                              |
| -                                       | Nicht katego-<br>risiert       |                                                                                                    |

1) Gemäß NAMUR NE107

#### Diagnoseverhalten

| Alarm   | Die Messung wird unterbrochen. Die Signalausgänge nehmen den definierten<br>Alarmzustand an. Es wird eine Diagnosemeldung generiert. |
|---------|----------------------------------------------------------------------------------------------------|
| Warnung | Das Gerät misst weiter. Es wird eine Diagnosemeldung generiert.                                                                      |

| Aus                | Das Diagnoseverhalten wird komplett deaktiviert, selbst wenn das Gerät keinen<br>Messwert erfasst.              |
|--------------------|----------------------------------------------------------------------------------------------------|
| Nur Logbucheintrag | Das Gerät misst weiter. Es wird keine Diagnosemeldung generiert, sondern nur ein<br>Eintrag im Ereignis-Logbuch |

# 11.4 Übersicht zu Diagnoseereignissen

Jedem Diagnoseereignis ist ab Werk ein bestimmtes Ereignisverhalten zugeordnet. Diese Zuordnung kann der Anwender bei bestimmten Diagnoseereignissen ändern.

Beispiel:

|                                                                                                |                     | Einstellungen           | stellungen Geräteverhalten |                                          | Eintrag            |                      |         |
|------------------------------------------------------------------------------------------------|---------------------|-------------------------|----------------------------|------------------------------------------|--------------------|----------------------|---------|
| Konfigurationsbeispiele                                                                        | Diagnose-<br>nummer | Diagnosever-<br>halten  | Statussig-<br>nal          | Prozesswert, Status                      | Diagnose-<br>liste | Ereignis-<br>logbuch | Anzeige |
| 1. Werkseinstellung                                                                            | 042                 | Warnung                 | М                          | Messwert, GOOD - maintenance<br>required | V                  | V                    | M042    |
| 2. Manuelle Einstellung: Diag-<br>noseverhalten <b>Warnung</b> nach<br><b>Alarm</b> umgestellt | 042                 | Alarm                   | F                          | Messwert, BAD - maintenance<br>alarm     | V                  | V                    | F042    |
| 3. Manuelle Einstellung: Diag-<br>noseverhalten <b>Alarm</b> nach <b>Aus</b><br>umgestellt     | 042                 | Aus                     | -                          | Messwert, GOOD - ok                      | -                  | -                    | OK      |
| 4. Manuelle Einstellung: Diag-<br>noseverhalten Aus nach <b>Nur</b><br>Logbuch                 | 042                 | Nur Logbu-<br>cheintrag | -                          | Messwert, GOOD - ok                      | -                  | V                    | OK      |

### 11.4.1 Diagnoseliste

Im Untermenü **Diagnoseliste** können alle aktuell anstehenden Diagnosemeldungen angezeigt werden.

#### Navigationspfad

 $Diagnose \rightarrow Diagnoseliste$ 

| Diagnose-<br>nummer | Kurztext                            | Behebungsmaßnahmen                                                                                                    | Statussignal<br>[ab Werk] | Diagnosever-<br>halten<br>[ab Werk] |
|---------------------|-------------------------------------|----------------------------------------------------------------------------------------------------|---------------------------|-------------------------------------|
| Diagnose zur        | n Sensor                            |                                                                                                    |                           |                                     |
| 041                 | Sensorbruch 1 2<br>erkannt          | <ol> <li>Elektr. Verdrahtung prüfen</li> <li>Sensor ersetzen</li> <li>Konfiguration der Anschlussart<br/>prüfen</li> </ol>                                | F                         | Alarm                               |
| 042                 | Sensor 1 2 korrodiert               | <ol> <li>Sensor prüfen</li> <li>Sensor ersetzen</li> </ol>                                                                                                | М                         | Warning <sup>1)</sup>               |
| 043                 | Sensor 1 2 Kurz-<br>schluss erkannt | <ol> <li>Elektrische Verdrahtung prüfen</li> <li>Sensor prüfen</li> <li>Sensor oder Kabel ersetzen</li> </ol>                                             | F                         | Alarm                               |
| 044                 | Sensordrift erkannt                 | <ol> <li>Sensor oder Hauptelektronik prüfen</li> <li>Sensor oder Hauptelektronik ersetzen</li> </ol>                                                      | М                         | Warning <sup>1)</sup>               |
| 104                 | Sensor Backup aktiv                 | <ol> <li>Elektr. Verdrahtung von Sensor 1<br/>prüfen</li> <li>Sensor 1 prüfen</li> <li>Konfiguration der Sensorparameter<br/>(Sensor 1) prüfen</li> </ol> | М                         | Warning                             |

| Diagnose-<br>nummer | Kurztext                                | Behebungsmaßnahmen                                                                                                    | Statussignal<br>[ab Werk] | Diagnosever-<br>halten<br>[ab Werk] |  |
|---------------------|-----------------------------------------|----------------------------------------------------------------------------------------------------|---------------------------|-------------------------------------|--|
| 106                 | Backup nicht verfügbar                  | <ol> <li>Elektr. Verdrahtung von Sensor 2<br/>prüfen</li> <li>Sensor 2 prüfen</li> <li>Konfiguration der Sensorparameter<br/>(Sensor 2) prüfen</li> </ol> | М                         | Warning                             |  |
| 145                 | Kompensation Ver-<br>gleichstelle 1 2   | <ol> <li>Klemmentemperatur prüfen.</li> <li>Externe Vergleichsstelle überprüfen.</li> </ol>                                                               | F                         | Alarm                               |  |
| 167                 | Schutzrohr defekt                       | <ol> <li>Schutzrohr prüfen</li> <li>Schutzrohr ersetzen</li> </ol>                                                                                        | М                         | Warning                             |  |
| Diagnose zur        | Elektronik                              |                                                                                                    |                           |                                     |  |
| 201                 | Elektronik fehlerhaft                   | 1. Gerät neu starten<br>2. Elektronik ersetzen                                                                                                    | F                         | Alarm                               |  |
| 232                 | Echtzeituhr defekt                      | Hauptelektronik ersetzen                                                                                                    | М                         | Warning                             |  |
| 270                 | Hauptelektronik defekt                  | Hauptelektronik ersetzen                                                                                                    | F                         | Alarm                               |  |
| 272                 | Hauptelektronik fehler-<br>haft         | 1. Gerät neu starten<br>2. Service kontaktieren                                                                                                    | F                         | Alarm                               |  |
| 287                 | Speicherinhalt inkon-<br>sistent        | 1. Gerät neu starten<br>2. Service kontaktieren                                                                                                    | М                         | Warning                             |  |
| 321                 | Interne Vergleichsstelle<br>defekt      | Gerät ersetzen                                                                                                    | М                         | Warning <sup>1)</sup>               |  |
| 331                 | Firmware-Update fehl-<br>geschlagen     | 1. Gerätefirmware updaten<br>2. Gerät neu starten                                                                                                    | М                         | Warning                             |  |
| Diagnose zur        | Diagnose zur Konfiguration              |                                                                                                    |                           |                                     |  |
| 402                 | Initialisierung Sensor<br>1 2 aktiv     | Initialisierung aktiv, bitte warten                                                                                                    | С                         | Warning                             |  |
| 410                 | Datenübertragung<br>fehlgeschlagen      | <ol> <li>Verbindung prüfen</li> <li>Datenübertragung wiederholen</li> </ol>                                                                               | F                         | Alarm                               |  |
| 412                 | Download verarbeiten                    | Download aktiv, bitte warten                                                                                                    | S                         | Warning                             |  |
| 435                 | Linearisierung Sensor<br>1 2 fehlerhaft | Linearisierung prüfen                                                                                                    | F                         | Alarm                               |  |
| 436                 | Datum/Uhrzeit falsch                    | Datum und Uhrzeiteinstellungen prü-<br>fen                                                                                                    | S                         | Warning <sup>1)</sup>               |  |
| 437                 | Konfiguration inkom-<br>patibel         | <ol> <li>Gerätekonfiguration überprüfen</li> <li>Firmware aktualisieren</li> <li>Werksreset durchführen</li> </ol>                                        | F                         | Alarm                               |  |
| 438                 | Datensatz unterschied-<br>lich          | <ol> <li>Datensatzdatei prüfen</li> <li>Geräteparametrierung prüfen</li> <li>Download der neuen Gerätepara-<br/>metrierung durchführen</li> </ol>         | М                         | Warning                             |  |
| 484                 | Simulation Fehlermo-<br>dus aktiv       | Simulation ausschalten                                                                                                    | С                         | Alarm                               |  |
| 485                 | Simulation Prozess-<br>größe 1 2 aktiv  | Simulation ausschalten                                                                                                    | С                         | Warning                             |  |
| 495                 | Simulation Diagnoseer-<br>eignis aktiv  | Simulation ausschalten                                                                                                    | S                         | Warning                             |  |
| Diagnose zur        | Diagnose zum Prozess                    |                                                                                                    |                           |                                     |  |
| 811                 | APL-Verbindung feh-<br>lerhaft          | Feldgerät nur an APL-Spur-Port<br>anschließen                                                                                                    | F                         | Alarm                               |  |

| Diagnose-<br>nummer | Kurztext                                  | Behebungsmaßnahmen                                                                     | Statussignal<br>[ab Werk] | Diagnosever-<br>halten<br>[ab Werk] |
|---------------------|-------------------------------------------|----------------------------------------------------------------------------------------|---------------------------|-------------------------------------|
| 825                 | Elektroniktemperatur<br>außerhalb Bereich | <ol> <li>1. Umgebungstemperatur prüfen</li> <li>2. Prozesstemperatur prüfen</li> </ol> | S                         | Warning <sup>1)</sup>               |
| 841                 | Arbeitsbereich 1 2                        | <ol> <li>Sensor prüfen</li> <li>Prozessbedingungen prüfen</li> </ol>                   | S                         | Warning <sup>1)</sup>               |

1) Diagnoseverhalten ist änderbar.

Wenn mehrere Diagnoseereignisse gleichzeitig anstehen, wird nur die Diagnosemeldung mit der höchsten Priorität angezeigt. Weitere anstehende Diagnosemeldungen werden im Untermenü **Diagnoseliste** angezeigt. Hauptmerkmal der Anzeigepriorität ist das Statussignal in folgender Reihenfolge: F, C, S, M. Stehen mehrere Diagnosereignisse mit demselben Statussignal an, wird die Priorität in numerischer Reihenfolge der Ereignisnummer festgelegt, z. B.: F042 erscheint vor F044 und vor S044. Mithilfe von Filtern kann bestimmt werden, welche Kategorie von Ereignismeldungen angezeigt werden. Zusätzlich werden Datum/Uhrzeit des Ereignisses und die Details (Abhilfemaßnahmen) angezeigt.

#### Filterkategorien

- Alle
- Ausfall (F)
- Funktionskontrolle (C)
- Außerhalb der Spezifikation (S)
- Wartungsbedarf (M)

# 11.5 Ereignislogbuch

Vergangene Diagnosemeldungen werden im Untermenü Ereignislogbuch angezeigt.

### 11.5.1 Ereignishistorie

Eine chronologische Übersicht zu den aufgetretenen Ereignismeldungen bietet das Untermenü **Ereignislogbuch**<sup>1)</sup>.

### Navigationspfad

Diagnose → Ereignislogbuch

Max. 100 Ereignismeldungen können chronologisch angezeigt werden.

Die Ereignishistorie umfasst Einträge zu:

- Diagnoseereignissen
- Informationsereignissen

Jedem Ereignis ist neben der Betriebszeit seines Auftretens, den Ereignisdetails (Abhilfemaßnahmen) noch ein Symbol zugeordnet, ob das Ereignis aufgetreten oder beendet ist:

- Diagnoseereignis
  - ①: Auftreten des Ereignisses
  - 🕞: Ende des Ereignisses
- Informationsereignis
  - ①: Auftreten des Ereignisses

Bei einer Konfigurationsänderung wird neben der Betriebszeit noch zusätzlich der Name des geänderten Parameters, der bisherige Parameterwert und der neue Wert angezeigt.

<sup>1)</sup> Bei Bedienung über FieldCare kann die Ereignisliste über die FieldCare-Funktion "Event List" angezeigt werden.

### 11.5.2 Ereignislogbuch filtern

Mithilfe von Filtern kann bestimmt werden, welche Kategorie von Ereignismeldungen im Untermenü **Ereignislogbuch** angezeigt werden.

### Navigationspfad

Diagnose  $\rightarrow$  Ereignislogbuch

### Filterkategorien

- Alle
- Ausfall (F)
- Funktionskontrolle (C)
- Außerhalb der Spezifikation (S)
- Wartungsbedarf (M)
- Information

# 11.6 Schutzrohrüberwachung mit zweiter Prozessbarriere (Dual seal)

Der Transmitter bietet die Möglichkeit, das Auslösen eines Druckschalters in der zweiten Prozessbarriere bei einem iTHERM ModuLine TM131 Thermometer zu detektieren und ein Diagnoseereignis zu generieren. Um diese Funktion nutzen zu können, werden ein Temperatursensor (Sensoreingang 1) und der Druckschalter des Thermometers (Sensoreingang 2) angeschlossen und entsprechend ein Sensortyp und Dual seal (ModuLine) konfiguriert. Damit ist die Überwachung aktiv. Weitere Einstellungen müssen nicht vorgenommen werden. Wird der Schaltpunkt des Druckschalters überschritten, gibt der Transmitter eine Diagnosemeldung aus.

### Navigationspfad

Applikation  $\rightarrow$  Sensorik  $\rightarrow$  Sensor 1/2

# 11.7 Firmware-Historie

### Änderungsstand

Die Firmware-Version (FW) auf dem Typenschild und in der Betriebsanleitung gibt den Änderungsstand des Geräts an: XX.YY.ZZ (Beispiel 01.02.01).

- XX Änderung der Hauptversion. Kompatibilität ist nicht mehr gegeben. Gerät und Betriebsanleitung ändern sich.
- YY Änderung bei Funktionalität und Bedienung. Kompatibilität ist gegeben. Betriebsanleitung ändert sich.
- ZZ Fehlerbeseitigung und interne Änderungen. Betriebsanleitung ändert sich nicht.

| Datum   | Firmware Version | Änderungen        | Dokumentation           |
|---------|------------------|-------------------|-------------------------|
| 12/2022 | 01.01.zz         | Original Firmware | BA02144T, Version 01.22 |

# 12 Wartung

Für das Gerät sind grundsätzlich keine speziellen Wartungsarbeiten erforderlich.

### Reinigung

Das Gerät kann mit einem sauberen, trockenen Tuch gereinigt werden.

# 13 Reparatur

### 13.1 Allgemeine Hinweise

Aufgrund seiner Ausführung kann das Gerät nicht repariert werden.

# 13.2 Ersatzteile

Aktuell lieferbare Ersatzteile zum Gerät sind Online unter: https://www.endress.com/en/instrumentation-services.

Bei Ersatzteilbestellungen die Seriennummer des Gerätes angeben!

### 13.3 Rücksendung

Die Anforderungen für eine sichere Rücksendung können je nach Gerätetyp und landesspezifischer Gesetzgebung unterschiedlich sein.

- 1. Informationen auf der Internetseite einholen: http://www.endress.com/support/return-material
  - → Region wählen.
- 2. Das Gerät bei einer Reparatur, Werkskalibrierung, falschen Lieferung oder Bestellung zurücksenden.

## 13.4 Entsorgung

### X

Gemäß der Richtlinie 2012/19/EG über Elektro- und Elektronik-Altgeräte (WEEE) ist das Produkt mit dem abgebildeten Symbol gekennzeichnet, um die Entsorgung von WEEE als unsortierten Hausmüll zu minimieren. Gekennzeichnete Produkte nicht als unsortierter Hausmüll entsorgen, sondern zu den gültigen Bedingungen an den Hersteller zurückgeben.

# 14 Zubehör

Für das Gerät sind verschiedene Zubehörteile lieferbar, die bei Endress+Hauser mit dem Gerät bestellt oder nachbestellt werden können. Ausführliche Angaben zum betreffenden Bestellcode sind bei Ihrer Endress+Hauser Vertriebszentrale erhältlich oder auf der Produktseite der Endress+Hauser Webseite: www.endress.com.

# 14.1 Gerätespezifisches Zubehör

| Zubehör                                                                                         |
|-------------------------------------------------------------------------------------------------|
| Anzeigeeinheit TID10 für Endress+Hauser Kopftransmitter iTEMP TMT8x <sup>1)</sup> , aufsteckbar |
| TID10 Servicekabel; Verbindungskabel für die Service-Schnittstelle, 40 cm (15,75 in)            |
| Feldgehäuse TA30x für DIN Form B Kopftransmitter                                                |
| Adapter für Hutschienenmontage, DIN rail clip nach IEC 60715 (TH35) ohne Befestigungsschrauben  |

| Zubehör                                                                                                    |
|----------------------------------------------------------------------------------------------------|
| Standard - DIN Befestigungsset (2 Schrauben + Federn, 4 Sicherungsscheiben und 1 Abdeckkappe Displayste-<br>cker) |
| US - M4 Befestigungsschrauben (2 Schrauben M4 und 1 Abdeckkappe Displaystecker)                                   |
| Edelstahl Wandmontagehalter<br>Edelstahl Rohrmontagehalter                                                        |

1) Ohne TMT80

# 14.2 Kommunikationsspezifisches Zubehör

| Zubehör                     | Beschreibung                                                                                                    |
|-----------------------------|----------------------------------------------------------------------------------------------------|
| Commubox FXA291             | Verbindet Endress+Hauser Feldgeräte mit CDI-Schnittstelle (= Common Data Inter-<br>face) und der USB-Schnittstelle eines Computers oder Laptops.<br>Für Einzelheiten: Technische Information TI405C                                                                                                    |
| Field Xpert SMT70,<br>SMT77 | Universeller, leistungsstarker Tablet PC zur Gerätekonfiguration<br>Der Tablet PC ermöglicht ein mobiles Plant Asset Management in explosions- (Ex-<br>Zone-1) und nicht explosionsgefährdeten Bereichen. Er eignet sich für das Inbe-<br>triebnahme- und Wartungspersonal, um Feldinstrumente mit digitaler<br>Kommunikationsschnittstelle zu verwalten und den Arbeitsfortschritt zu dokumen-<br>tieren. Dieser Tablet PC ist als Komplettlösung konzipiert. Mit einer vorinstallierten<br>Treiberbibliothek stellt er ein einfaches und touchfähiges "Werkzeug" dar, über das<br>sich die Feldinstrumente während ihres gesamten Lebenszyklus verwalten lassen.<br>Für Einzelheiten:<br>• SMT70 - Technische Information TI01342S<br>• SMT77 - Technische Information TI01418S |

# 14.3 Servicespezifisches Zubehör

### **Device viewer**

Der Device viewer ist ein Online-Tool zur gerätespezifischen Auswahl von Geräteinformationen, techn. Dokumentation inkl. gerätespezifischer Dokumente. Anhand der Seriennummer eines Gerätes werden Informationen zum Produkt Life-cycle, Dokumente, Ersatzteile, etc. angezeigt.

Der Device Viewer ist verfügbar: https://portal.endress.com/webapp/DeviceViewer/

Messprinzip

# 15 Technische Daten

# 15.1 Arbeitsweise und Systemaufbau

Elektronische Erfassung und Umformung von verschiedenen Eingangssignalen in der industriellen Temperaturmessung.

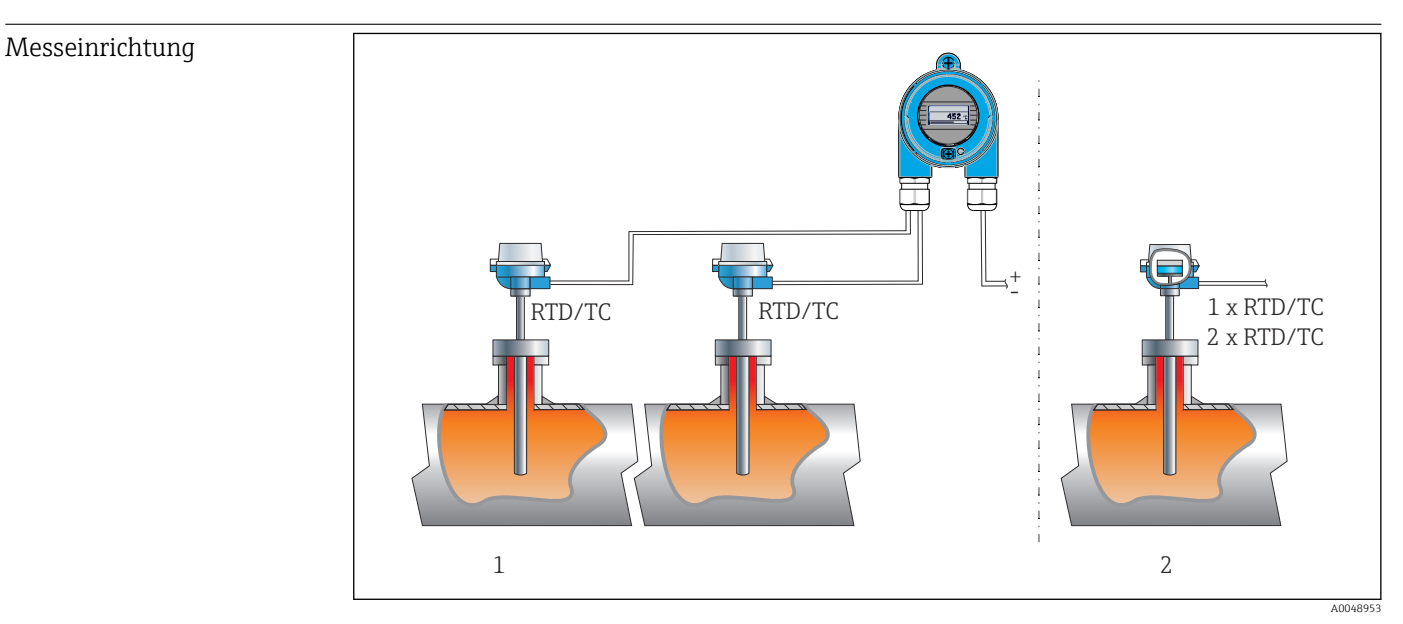

■ 16 Anwendungsbeispiele

- 1 Zwei Sensoren mit Messeingang (RTD oder TC) in Ferninstallation mit folgenden Vorteilen: Driftwarnung, Sensor-Backup-Funktion
- 2 Eingebauter Transmitter 1 x RTD/TC oder 2 x RTD/TC als Redundanz

Endress+Hauser bietet eine umfangreiche Palette an industriellen Thermometern mit Widerstandssensoren oder Thermoelementen.

Diese Komponenten in Kombination mit dem Temperaturtransmitter bilden eine Gesamtmessstelle für verschiedenste Einsatzbereiche im industriellen Umfeld.

Der Temperaturtransmitter ist ein 2-Leiter-Gerät mit zwei Messeingängen. Das Gerät überträgt sowohl gewandelte Signale von Widerstandsthermometern und Thermoelementen als auch Widerstands- und Spannungssignale über das PROFINET<sup>®</sup> Protokoll. Die Speisung erfolgt über den 2-Leiter Ethernet Anschluss nach IEEE 802.3cg 10BASE-T1L. Der Transmitter kann als eigensicheres Betriebsmittel in der Zone 1 explosionsgefährdeter Bereiche installiert werden. Das Gerät dient zur Instrumentierung im Anschlusskopf Form B nach DIN EN 50446.

### Standard Diagnose-Funktionen

- Leitungsbruch, -kurzschluss, -korrosion der Sensorleitungen
- Verdrahtungsfehler
- Interne Gerätefehler
- Messbereichsüber- und -unterschreitung
- Umgebungstemperaturüber- und -unterschreitung

### Korrosionserkennung nach NAMUR NE89

Eine Korrosion von Sensoranschlussleitungen kann zur Verfälschung des Messwertes führen. Der Transmitter bietet die Möglichkeit, die Korrosion bei Thermoelementen, mV-

Gebern und Widerstandsthermometern, Ohm-Gebern mit 4-Leiter- Anschluss zu erkennen, bevor die Messwertverfälschung eintritt. Der Transmitter verhindert das Auslesen von falschen Messwerten und kann eine Warnung über das PROFINET<sup>®</sup>-Protokoll ausgeben, wenn Leiterwiderstände plausible Grenzen überschreiten.

#### 2-Kanal-Funktionen

Diese Funktionen erhöhen die Zuverlässigkeit und die Verfügbarkeit der Prozesswerte:

- Sensor-Backup schaltet auf den zweiten Sensor, falls der primäre Sensor ausfällt
- Driftwarnung oder Alarm, wenn die Abweichung zwischen Sensor 1 und Sensor 2 kleiner oder größer eines vorgegebenen Grenzwertes ist
- Mittelwert- oder Differenzmessung aus zwei Sensoren

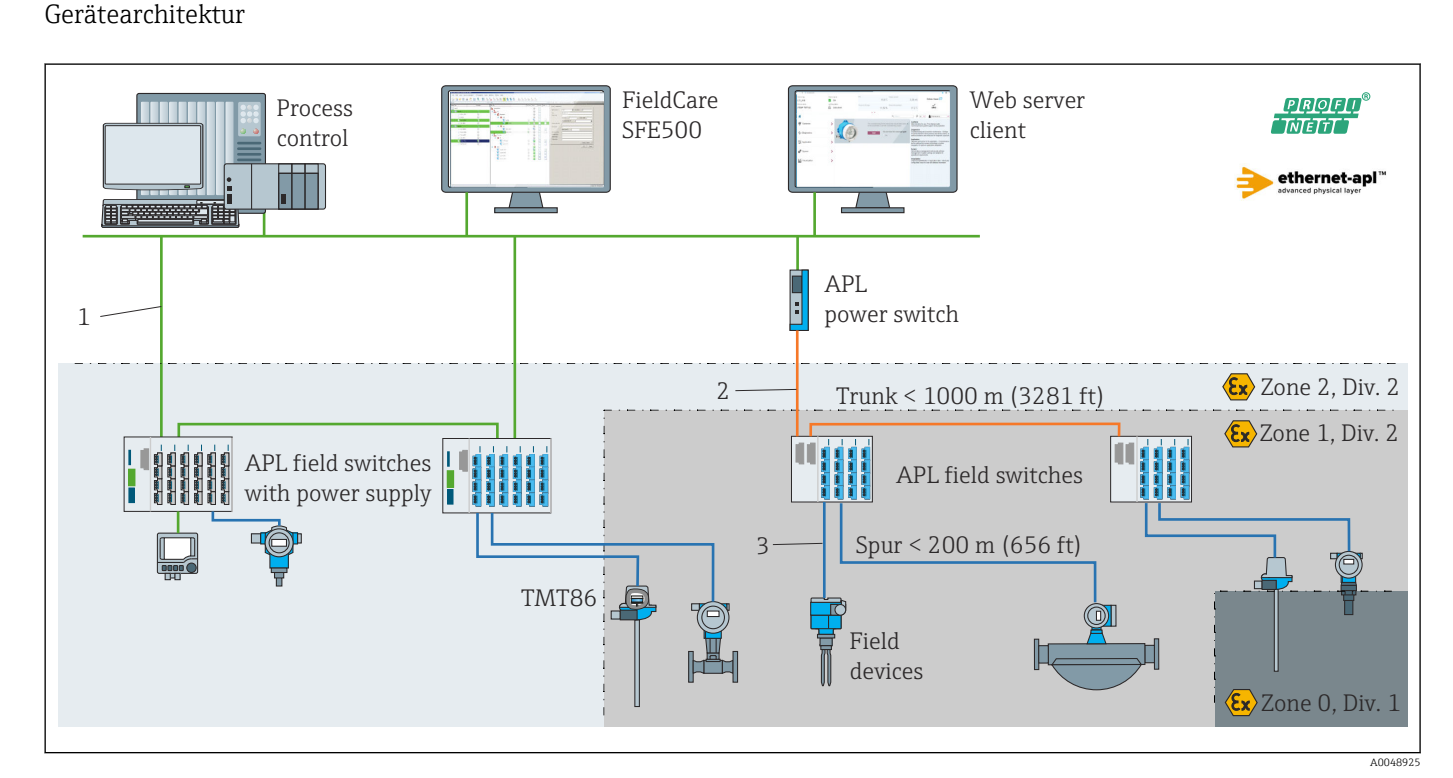

🖻 17 Gerätearchitektur des Transmitters mit PROFINET mit Ethernet-APL Kommunikation

- 1 Anlagen-Ethernet
- 2 Ethernet-APL mit erhöhter Sicherheit
- 3 Ethernet-APL mit Eigensicherheit

#### Verlässlichkeit

#### IT-Sicherheit

Eine Gewährleistung durch Endress+Hauser ist nur gegeben, wenn das Gerät gemäß der Betriebsanleitung installiert und eingesetzt wird. Das Gerät verfügt über Sicherheitsmechanismen, um es gegen versehentliche Veränderung der Einstellungen zu schützen. IT-Sicherheitsmaßnahmen gemäß dem Sicherheitsstandard des Betreibers, die das Gerät und dessen Datentransfer zusätzlich schützen, sind vom Betreiber selbst zu implementieren.

#### Gerätespezifische IT-Sicherheit

Um die betreiberseitigen Schutzmaßnahmen zu unterstützen, bietet das Gerät spezifische Funktionen. Diese Funktionen sind durch den Anwender konfigurierbar und gewährleisten bei korrekter Nutzung eine erhöhte Sicherheit im Betrieb. Eine Übersicht der wichtigsten Funktionen ist im Folgenden beschrieben:

Passwort zur Änderung der Benutzerrolle<sup>2)</sup>

| Funktion/Schnittstelle                                                       | Werkeinstellung           | Empfehlung                                                       |
|------------------------------------------------------------------------------|---------------------------|------------------------------------------------------------------|
| Passwort<br>(gilt auch für Webserver Login oder FieldCare-<br>Verbindung)    | Nicht aktiviert<br>(0000) | Bei der Inbetriebnahme ein individuel-<br>les Passwort vergeben. |
| Webserver                                                                    | Aktiviert                 | Individuell nach Risikoabschätzung.                              |
| Serviceschnittstelle (CDI)                                                   | Aktiviert                 | Individuell nach Risikoabschätzung.                              |
| Schreibschutz via Hardware-Verriegelungsschal-<br>ter (optional via Display) | Nicht aktiviert           | Individuell nach Risikoabschätzung.                              |

#### Zugriff mittels Passwort schützen

Um den Schreibzugriff auf die Parameter des Geräts zu schützen, stehen unterschiedliche Passwörter zur Verfügung.

Den Schreibzugriff auf die Parameter des Geräts via Webbrowser oder Bedientool (z. B. FieldCare, DeviceCare) schützen. Das Zugriffsrecht wird durch die Verwendung eines anwenderspezifischen Passwortes klar geregelt.

#### Allgemeine Hinweise für die Verwendung der Passwörter

- Passwort, das bei Auslieferung verwendet wurde, bei der Inbetriebnahme anpassen
- Bei der Definition und Verwaltung des Passwortes, die allgemein üblichen Regeln für die Generierung eines sicheren Passworts berücksichtigen
- Die Verwaltung und der sorgfältige Umgang mit dem Passwort obliegt dem Benutzer

#### Zugriff via Webserver

Mit dem integrierten Webserver kann das Gerät über einen Webbrowser bedient und konfiguriert werden. Bei Geräteausführungen mit der Kommunikationsart PROFINET<sup>®</sup> kann die Verbindung über den Anschluss für die Signalübertragung für PROFINET<sup>®</sup> aufgebaut werden.

Detaillierte Informationen zu den Parametern des Geräts: Dokument "Beschreibung Geräteparameter"

### 15.2 Eingang

| Messgröße | Temperatur (temperaturlineares Übertragungsverhalten), Widerstand und Spannung. |
|-----------|---------------------------------------------------------------------------------|
|           |                                                                                 |

Messbereich Der Anschluss zweier voneinander unabhängiger Sensoren ist möglich. Die Messeingänge sind galvanisch nicht voneinander getrennt.

| Widerstandsthermometer<br>(RTD) nach Standard | Bezeichnung                                       | α        | Messbereichsgrenzen                                                                                                    |
|-----------------------------------------------|---------------------------------------------------|----------|----------------------------------------------------------------------------------------------------|
| IEC 60751:2022                                | Pt100 (1)<br>Pt200 (2)<br>Pt500 (3)<br>Pt1000 (4) | 0,003851 | -200 +850 °C (-328 +1562 °F)<br>-200 +850 °C (-328 +1562 °F)<br>-200 +500 °C (-328 +932 °F)<br>-200 +500 °C (-328 +932 °F) |
| JIS C1604:1984                                | Pt100 (5)                                         | 0,003916 | −200 +510 °C (−328 +950 °F)                                                                                                |

2) FDI Treiberpaket

| Widerstandsthermometer<br>(RTD) nach Standard | Bezeichnung                                                                                                    | α        | Messbereichsgrenzen                                                                                                    |
|-----------------------------------------------|----------------------------------------------------------------------------------------------------|----------|----------------------------------------------------------------------------------------------------|
| GOST 6651-94                                  | Pt50 (8)<br>Pt100 (9)                                                                                                    | 0,003910 | -185 +1100 °C (-301 +2012 °F)<br>-200 +850 °C (-328 +1562 °F)                                                                            |
| OIML R84: 2003,<br>GOST 6651-2009             | Cu50 (10)<br>Cu100 (11)                                                                                                    | 0,004280 | -180 +200 °C (-292 +392 °F)<br>-180 +200 °C (-292 +392 °F)                                                                               |
| OIML R84: 2003, GOST<br>6651-94               | Cu50 (14)                                                                                                    | 0,004260 | −50 +200 °C (−58 +392 °F)                                                                                                    |
| -                                             | Pt100 (Callendar van Dusen)<br>Polynom Nickel<br>Polynom Kupfer                                                                                                    | -        | Die Messbereichsgrenzen werden durch die Eingabe der<br>Grenzwerte, die abhängig von den Koeffizienten A bis C und<br>RO sind, bestimmt. |
|                                               | <ul> <li>Anschlussart: 2-Leiter-, 3-Leiter oder 4-Leiteranschluss, Sensorstrom: ≤ 0,3 mA</li> <li>bei 2-Leiterschaltung Kompensation des Leitungswiderstandes möglich (0 30 Ω)</li> <li>bei 3-Leiter- und 4-Leiteranschluss Sensorleitungswiderstand bis max. 50 Ω je Leitung</li> </ul> |          |                                                                                                    |
| Widerstandsgeber                              | Widerstand $\Omega$                                                                                                    |          | 10 400 Ω<br>10 2 850 Ω                                                                                                    |

| Thermoelemente<br>nach Standard    | Bezeichnung                                                                                                    | Messbereichsgrenzen                                                                                                    |                                                                                                    |
|------------------------------------|----------------------------------------------------------------------------------------------------|----------------------------------------------------------------------------------------------------|----------------------------------------------------------------------------------------------------|
| IEC 60584, Teil 1                  | Typ A (W5Re-W20Re) (30)<br>Typ B (PtRh30-PtRh6) (31)<br>Typ E (NiCr-CuNi) (34)<br>Typ J (Fe-CuNi) (35)<br>Typ K (NiCr-Ni) (36)<br>Typ N (NiCrSi-NiSi) (37)<br>Typ R (PtRh13-Pt) (38)<br>Typ S (PtRh10-Pt) (39)<br>Typ T (Cu-CuNi) (40)                                               | 0 +2 500 °C (+32 +4 532 °F)<br>0 +1820 °C (+32 +3 308 °F) <sup>1)</sup><br>-250 +1000 °C (-418 +1832 °F)<br>-210 +1200 °C (-346 +2 192 °F)<br>-270 +1372 °C (-454 +2 501 °F)<br>-270 +1300 °C (-454 +2 372 °F)<br>-50 +1768 °C (-58 +3 214 °F)<br>-50 +1768 °C (-58 +3 214 °F)<br>-200 +400 °C (-328 +752 °F) | Empfohlener Temperaturbereich:<br>0 +2 500 °C (+32 +4 532 °F)<br>+500 +1 820 °C (+932 +3 308 °F)<br>-150 +1 000 °C (-238 +1 832 °F)<br>-150 +1 200 °C (-238 +2 192 °F)<br>-150 +1 200 °C (-238 +2 192 °F)<br>-150 +1 300 °C (-238 +2 372 °F)<br>+200 +1 768 °C (+392 +3 214 °F)<br>+200 +1 768 °C (+392 +3 214 °F)<br>-150 +400 °C (-238 +752 °F) |
| IEC 60584, Teil 1;<br>ASTM E988-96 | Typ C (W5Re-W26Re) (32)                                                                                                    | 0 +2 315 °C (+32 +4 199 °F)                                                                                                    | 0 +2 000 °C (+32 +3 632 °F)                                                                                                    |
| ASTM E988-96                       | Typ D (W3Re-W25Re) (33)                                                                                                    | 0 +2 315 °C (+32 +4 199 °F)                                                                                                    | 0 +2 000 °C (+32 +3 632 °F)                                                                                                    |
| DIN 43710                          | Typ L (Fe-CuNi) (41)<br>Typ U (Cu-CuNi) (42)                                                                                                    | -200 +900 °C (-328 +1652 °F)<br>-200 +600 °C (-328 +1112 °F)                                                                                                    | -150 +900 ℃ (-238 +1652 ℉)<br>-150 +600 ℃ (-238 +1112 ℉)                                                                                                    |
| GOST R8.585-2001                   | Typ L (NiCr-CuNi) (43)                                                                                                    | –200 +800 °C (–328 +1472 °F)                                                                                                    | –200 +800 °C (+328 +1472 °F)                                                                                                    |
|                                    | <ul> <li>Vergleichsstelle intern (Pt100)</li> <li>Vorgabewert extern: Wert einstellbar -40 +85 °C (-40 +185 °F)</li> <li>Maximaler Sensorleitungswiderstand 10 kΩ (ist der Sensorleitungswiderstand größer als 10 kΩ, wird eine Fehlermeldung nach NAMUR NE89 ausgegeben)</li> </ul> |                                                                                                    |                                                                                                    |
| Spannungsgeber<br>(mV)             | Millivoltgeber (mV)                                                                                                    | -20 100 mV                                                                                                    |                                                                                                    |

1) Das Gerät wird im undefinierten Bereich zwischen 0 °C (+32 °F) und +45 °C (+113 °F) konstant +20 °C (+68 °F) ohne Diagnosemeldung ausgeben. Dies ist für Anlagenanläufe bei Raumtemperatur gedacht.

# 15.3 Ausgang

| Ausgangssignal | PROFINET® gemäß IEEE 802.3cg 10BASE-T1L, 2-Draht 10 Mbit/s                             |
|----------------|----------------------------------------------------------------------------------------|
| Ausfallsignal  | PROFINET®: Gemäß "Application Layer protocol for decentralized periphery", Version 2.4 |
| Linearisierung | temperaturlinear, widerstandslinear, spannungslinear                                   |

### Galvanische Trennung

Protokollspezifische Daten

### U = 2 kV AC für 1 Minute (Eingang/Ausgang)

| Protokoll                                     | Application layer protocol for decentral device periphery and distributed automation, Version 2.4                                                                                                |  |  |
|-----------------------------------------------|----------------------------------------------------------------------------------------------------|--|--|
| Kommunikationstyp                             | 10 Mbit/s                                                                                                    |  |  |
| Konformitätsklasse                            | Conformance Class B                                                                                                    |  |  |
| Netzlastklasse                                | Netload Class 10BASE-T1L                                                                                                    |  |  |
| Baudraten                                     | Automatische 10 MBit/s mit Vollduplex-Erkennung                                                                                                    |  |  |
| Zykluszeiten                                  | 128 ms                                                                                                    |  |  |
| Polarität                                     | Auto-Polarität für die automatische Korrektur von gekreuzten TxD- und RxD-Paaren                                                                                                    |  |  |
| Real Time Class                               | Class 1                                                                                                    |  |  |
| Media Redundancy Protocol (MRP)               | Nein                                                                                                    |  |  |
| Support Systemredundanz                       | Systemredundanz S2 (4 AR mit 1 NAP)                                                                                                    |  |  |
| Nachbarschaftserkennung (LLDP)                | Ja                                                                                                    |  |  |
| Geräteprofil                                  | Profile DeviceID 0xB300<br>Generisches Gerät                                                                                                    |  |  |
| Hersteller-ID                                 | 0x11                                                                                                    |  |  |
| Gerätetypkennung                              | 0xA3FF                                                                                                    |  |  |
| Gerätebeschreibungsdateien (GSD,<br>FDI, EDD) | Informationen und Dateien unter:<br>• www.endress.com.<br>Auf der Produktseite des Geräts: Dokumente/Software → Gerätetreiber<br>• www.profibus.com                                              |  |  |
| Unterstützte Verbindungen                     | 2 x AR (IO Controller AR)<br>2 x AR (Device access, azyklische Kommunikation)                                                                                                    |  |  |
| Konfigurationsmöglichkeiten                   | <ul> <li>Herstellerspezifische Software (FieldCare, DeviceCare)</li> <li>Webbrowser</li> <li>Gerätestammdatei (GSD): ist über den integrierten Webserver des<br/>Messgeräts auslesbar</li> </ul> |  |  |
| Konfiguration des Gerätekennzei-<br>chens     | <ul> <li>DCP Protokoll</li> <li>Field Device Integration (FDI)</li> <li>Process Device Manager (PDM)</li> <li>Integrierter Webserver</li> </ul>                                                  |  |  |

# 15.4 Leistungsmerkmale

| Antwortzeit         | <ul> <li>≤ 0,5 s pro Kanal RTD</li> <li>≤ 0,5 s pro Kanal TC</li> <li>≤ 1,6 s pro Kanal CJ</li> </ul>                                                             |
|---------------------|----------------------------------------------------------------------------------------------------|
|                     | Im Zwei-Kanal-Betrieb verdoppeln sich die Antwortzeiten aufgrund der sequentiellen<br>Messwerterfassung.                                                          |
| Referenzbedingungen | <ul> <li>Kalibrationstemperatur: +25 °C ±3 K (77 °F ±5,4 °F)</li> <li>Versorgungsspannung: 15 V DC</li> <li>4-Leiter-Schaltung für Widerstandsabgleich</li> </ul> |

Maximale Messabweichung Nach DIN EN 60770 und oben angegebenen Referenzbedingungen. Die Angaben zur Messabweichung entsprechen ±2 σ (Gauß'sche Normalverteilung). Die Angaben beinhalten Nichtlinearitäten und Wiederholbarkeit.

### Typisch

| Standard                   | Bezeichnung            | Messbereich             | Typische Messabweichung (±) |
|----------------------------|------------------------|-------------------------|-----------------------------|
| Widerstandsthermometer (R  | rD) nach Standard      | Digitaler Wert          |                             |
| IEC 60751:2022             | Pt100 (1)              |                         | 0,08 °C (0,14 °F)           |
| IEC 60751:2022             | Pt1000 (4)             | 0 +200 °C (32 +392 °F)  | 0,06 °C (0,11 °F)           |
| GOST 6651-94               | Pt100 (9)              |                         | 0,07 °C (0,13 °F)           |
|                            |                        |                         |                             |
| Thermoelemente (TC) nach S | tandard                |                         | Digitaler Wert              |
| IEC 60584, Teil 1          | Typ K (NiCr-Ni) (36)   |                         | 0,36 °C (0,65 °F)           |
| IEC 60584, Teil 1          | Typ S (PtRh10-Pt) (39) | 0 +800 °C (32 +1472 °F) | 1,01 °C (1,82 °F)           |
| GOST R8.585-2001           | Typ L (NiCr-CuNi) (43) |                         | 2,35 °C (4,23 °F)           |

### Messabweichung für Widerstandsthermometer (RTD) und Widerstandsgeber

| Standard                        | Bezeichnung Messbereich |                                 | Messabweichung (±)                      |
|---------------------------------|-------------------------|---------------------------------|-----------------------------------------|
|                                 | ·                       |                                 | Messwertbezogen                         |
|                                 | Pt100 (1)               | 200 10E0°C(220 11E62°E)         | 0,06 °C (0,11 °F) + 0,006% * (MW - MBA) |
| IEC 60751-2022                  | Pt200 (2)               | -200 +850 C (-528 +1502 F)      | 0,11 °C (0,2 °F) + 0,018% * (MW - MBA)  |
| IEC 00751.2022                  | Pt500 (3)               | –200 +500 °C (–328 +932 °F)     | 0,05 °C (0,09 °F) + 0,015% * (MW - MBA) |
|                                 | Pt1000 (4)              | −200 +500 °C (−328 +932 °F)     | 0,03 °C (0,05 °F) + 0,013% * (MW - MBA) |
| JIS C1604:1984                  | Pt100 (5)               | −200 +510 °C (−328 +950 °F)     | 0,05 °C (0,09 °F) + 0,006% * (MW - MBA) |
| COST 6651 04                    | Pt50 (8)                | –185 +1 100 °C (–301 +2 012 °F) | 0,10 °C (0,18 °F) + 0,008% * (MW - MBA) |
| GUSI 6651-94                    | Pt100 (9)               | –200 +850 °C (–328 +1562 °F)    | 0,05 °C (0,09 °F) + 0,006% * (MW - MBA) |
| OIML R84: 2003 /                | Cu50 (10)               | -190 +200°C (-202 +1562°E)      | 0,09 °C (0,16 °F) + 0,006% * (MW - MBA) |
| GOST 6651-2009                  | Cu100 (11)              | -100 +200 C (-292 +1902 F)      | 0,05 °C (0,09 °F) + 0,003% * (MW - MBA) |
| OIML R84: 2003, GOST<br>6651-94 | Cu50 (14)               | −50 +200 °C (−58 +392 °F)       | 0,09 °C (0,16 °F) + 0,004% * (MW - MBA) |
| Widerstandsgeber                | Widerstand $\Omega$     | 10 400 Ω                        | 20 mΩ + 0,003% * (MW - MBA)             |
|                                 |                         | 10 2 850 Ω                      | 100 mΩ + 0,006% * (MW - MBA)            |

### Messabweichung für Thermoelemente (TC) und Spannungsgeber

| Standard                   | Bezeichnung Messbereich |                                 | Messabweichung (±)                         |
|----------------------------|-------------------------|---------------------------------|--------------------------------------------|
|                            |                         |                                 | Messwertbezogen                            |
| IEC 60584-1                | Тур А (30)              | 0 +2 500 °C (+32 +4 532 °F)     | 0,9 °C (1,62 °F) + 0,025% * (MW -<br>MBA)  |
|                            | Тур В (31)              | +500 +1820 °C (+932 +3308 °F)   | 1,6 °C (2,88 °F) - 0,065% * (MW -<br>MBA)  |
| IEC 60584-1 / ASTM E988-96 | Тур С (32)              | 0 ±2000°C (±22 ±2622°E)         | 0,6 °C (1,08 °F) + 0,0055% * MW            |
| ASTM E988-96               | Typ D (33)              | 0 12 000 C (132 13 032 F)       | 0,8 °C (1,44 °F) - 0,008% * MW             |
| IEC 60584-1                | Typ E (34)              | –150 +1 000 °C (–238 +2 192 °F) | 0,25 °C (0,45 °F) - 0,008% * (MW -<br>MBA) |
|                            | Typ J (35)              | –150 +1200 °C (–238 +2 192 °F)  | 0,3 °C (0,54 °F) - 0,007% * (MW -<br>MBA)  |

| Standard            | Bezeichnung | Messbereich                   | Messabweichung (±)                        |
|---------------------|-------------|-------------------------------|-------------------------------------------|
|                     | Тур К (36)  | –150 +1200 °C (–238 +2192 °F) | 0,4 °C (0,72 °F) - 0,004% * (MW -<br>MBA) |
|                     | Typ N (37)  | –150 +1300 °C (–238 +2372 °F) | 0,5 °C (0,9 °F) - 0,015% * (MW - MBA)     |
|                     | Typ R (38)  | ±200 ±1769 °C (±202 ±2214 °E) | 0,9 °C (1,62 °F) - 0,015% * MW            |
|                     | Typ S (39)  | ·200 ·1700 C (·372 ·3214 F)   | 0,95 °C (1,71 °F) - 0,01% * MW            |
|                     | Тур Т (40)  | −150 +400 °C (−238 +752 °F)   | 0,4 °C (0,72 °F) - 0,04% * (MW - MBA)     |
| DIN 43710           | Typ L (41)  | −150 +900 °C (−238 +1652 °F)  | 0,31 °C (0,56 °F) - 0,01% * (MW -<br>MBA) |
|                     | Тур U (42)  | −150 +600 °C (−238 +1112 °F)  | 0,35 °C (0,63 °F) - 0,03% * (MW -<br>MBA) |
| GOST R8.585-2001    | Typ L (43)  | −200 +800 °C (−328 +1472 °F)  | 2,2 °C (3,96 °F) - 0,015% * (MW -<br>MBA) |
| Spannungsgeber (mV) |             | -20 +100 mV                   | 10 µV                                     |

MW = Messwert

MBA = Messbereichsanfang des jeweiligen Sensors

Beispielrechnung mit Pt100, Messbereich 0 ... +200 °C (+32 ... +392 °F), Umgebungstemperatur +25 °C (+77 °F), Versorgungsspannung 15 V:

| Messabweichung = 0,06 °C + 0,006% x (200 °C - (-200 °C)): | 0,084 °C (0,151 °F) |
|-----------------------------------------------------------|---------------------|
|-----------------------------------------------------------|---------------------|

Beispielrechnung mit Pt100, Messbereich 0 ... +200 °C (+32 ... +392 °F), Umgebungstemperatur +35 °C (+95 °F), Versorgungsspannung 9 V

| Messabweichung = 0,06 °C + 0,006% x (200 °C - (-200 °C)):                                                 | 0,084 °C (0,151 °F) |
|----------------------------------------------------------------------------------------------------|---------------------|
| Einfluss der Umgebungstemperatur = (35 - 25) x (0,0013% x 200 °C - (-200 °C)),<br>mind. 0,003 °C          | 0,05 °C (0,09 °F)   |
| Einfluss der Versorgungsspannung = (15 - 9) x (0,0007% x 200 °C - (-200 °C)),<br>mind. 0,005 °C           | 0,02 °C (0,03 °F)   |
| Messabweichung:<br>√(Messabweichung² + Einfluss Umgebungstemperatur² + Einfluss Versorgungs-<br>spannung² | 0,10 °C (0,18 °F)   |

#### Sensorabgleich

#### Sensor-Transmitter-Matching

RTD-Sensoren gehören zu den linearsten Temperaturmesselementen. Dennoch muss der Ausgang linearisiert werden. Zur signifikanten Verbesserung der Temperaturmessgenauigkeit ermöglicht das Gerät die Verwendung zweier Methoden: • Callendar-Van-Dusen-Koeffizienten (Pt100 Widerstandsthermometer) Die Callendar-Van-Dusen-Gleichung wird beschrieben als:  $R_T = R_0[1+AT+BT^2+C(T-100)T^3]$ 

Die Koeffizienten A, B und C dienen zur Anpassung von Sensor (Platin) und Messumformer, um die Genauigkeit des Messsystems zu verbessern. Die Koeffizienten sind für einen Standardsensor in der IEC 751 angegeben. Wenn kein Standardsensor zur Verfügung steht oder eine höhere Genauigkeit gefordert ist, können die Koeffizienten für jeden Sensor mit Hilfe der Sensorkalibrierung spezifisch ermittelt werden.

• Linearisierung für Kupfer/Nickel Widerstandsthermometer (RTD) Die Gleichung des Polynoms für Kupfer/Nickel wird beschrieben als:  $R_T = R_0(1+AT+BT^2)$ 

Die Koeffizienten A und B dienen zur Linearisierung von Nickel oder Kupfer Widerstandsthermometern (RTD). Die genauen Werte der Koeffizienten stammen aus den Kalibrationsdaten und sind für jeden Sensor spezifisch. Die sensorspezifischen Koeffizienten werden anschließend an den Transmitter übertragen.

Das Sensor-Transmitter-Matching mit einer der oben genannten Methoden verbessert die Genauigkeit der Temperaturmessung des gesamten Systems erheblich. Dies ergibt sich daraus, dass der Messumformer, anstelle der standardisierten Sensorkurvendaten, die spezifischen Daten des angeschlossenen Sensors zur Berechnung der gemessenen Temperatur verwendet.

### Betriebseinflüsse

Die Angaben zur Messabweichung entsprechen  $\pm 2 \sigma$  (Gauß'sche-Normalverteilung).

| Bezeichnung          | Standard                         | Umgebungstemperatur:<br>Effekt (±) pro 1 °C (1,8 °F) Änderung |                                                    | Ve<br>Effel              | ersorgungsspannung:<br>ct (±) pro 1 V Änderung     |
|----------------------|----------------------------------|---------------------------------------------------------------|----------------------------------------------------|--------------------------|----------------------------------------------------|
|                      |                                  | Digital                                                       |                                                    | Digital                  |                                                    |
|                      |                                  | Maximal                                                       | Messwertbezogen                                    | Maximal                  | Messwertbezogen                                    |
| Pt100 (1)            |                                  | ≤ 0,013 °C<br>(0,023 °F)                                      | 0,0013% * (MW - MBA),<br>mind. 0,002 ℃ (0,004 ℉)   | ≤ 0,007 °C<br>(0,013 °F) | 0,0007% * (MW - MBA),<br>mind. 0,002 °C (0,004 °F) |
| Pt200 (2)            | IEC 60751-2022                   | ≤ 0,017 °C<br>(0,031 °F)                                      | 0,002% * (MW - MBA),<br>mind. 0,012 ℃ (0,022 ℉)    | ≤ 0,009 °C<br>(0,016 °F) | 0,001% * (MW - MBA),<br>mind. 0,008 °C (0,014 °F)  |
| Pt500 (3)            | - IEC 00751.2022                 | ≤ 0,008 °C<br>(0,014 °F)                                      | 0,0013% * (MW - MBA),<br>mind. 0,005 °C (0,009 °F) |                          | 0,0007% * (MW - MBA),<br>mind. 0,003 ℃ (0,005 ℉)   |
| Pt1000 (4)           |                                  | ≤ 0,008 °C<br>(0,014 °F)                                      | 0,0013% * (MW - MBA),<br>mind. 0,002 °C (0,004 °F) | ≤ 0,004 °C<br>(0,007 °F) | 0,0007% * (MW - MBA),<br>mind. 0,002 °C (0,004 °F) |
| Pt100 (5)            | JIS C1604:1984                   | ≤ 0,009 °C<br>(0,016 °F)                                      | 0,0015% * (MW - MBA),<br>mind. 0,002 ℃ (0,004 ℉)   | -                        | 0,0007% * (MW - MBA),<br>mind. 0,002 ℃ (0,004 ℉)   |
| Pt50 (8)             | COST 6651-94                     | ≤ 0,017 °C<br>(0,031 °F)                                      | 0,0015% * (MW - MBA),<br>mind. 0,005 ℃ (0,009 ℉)   | ≤ 0,009 °C<br>(0,016 °F) | 0,0007% * (MW - MBA),<br>mind. 0,003 ℃ (0,005 ℉)   |
| Pt100 (9)            | 0031005174                       | ≤ 0,013 °C<br>(0,023 °F)                                      | 0,0015% * (MW - MBA),<br>mind. 0,002 ℃ (0,004 ℉)   | ≤ 0,007 °C<br>(0,013 °F) | 0,0007% * (MW - MBA),<br>mind. 0,002 °C (0,004 °F) |
| Cu50 (10)            | OIML R84: 2003 /                 | ≤ 0,005 °C<br>(0,009 °F)                                      | 0,001% * (MW - MBA),<br>mind. 0,004 °C (0,007 °F)  | ≤ 0,002 °C               | 0,0007% * (MW - MBA),<br>mind. 0,003 °C (0,005 °F) |
| Cu100 (11)           | GOST 6651-2009                   | ≤ 0,004 °C<br>(0,007 °F)                                      | 0,0015% * (MW - MBA),<br>mind. 0,002 ℃ (0,004 ℉)   | (0,004 °F)               | 0,0007% * (MW - MBA),<br>mind. 0,002 °C (0,004 °F) |
| Cu50 (14)            | OIML R84: 2003 /<br>GOST 6651-94 | ≤ 0,005 °C<br>(0,009 °F)                                      | 0,002% * (MW - MBA),<br>mind. 0,005 °C (0,009 °F)  | ≤ 0,002 °C<br>(0,004 °F) | 0,0007% * (MW - MBA),<br>mind. 0,003 °C (0,005 °F) |
| Widerstandsgeher (Q) |                                  |                                                               |                                                    |                          |                                                    |

Betriebseinflüsse Umgebungstemperatur und Versorgungsspannung für Widerstandsthermometer (RTD) und Widerstandsgeber

| Bezeichnung | Standard | Umgebungstemperatur:<br>Effekt (±) pro 1 °C (1,8 °F) Änderung |                             | V<br>Effe | ersorgungsspannung:<br>kt (±) pro 1 V Änderung |
|-------------|----------|---------------------------------------------------------------|-----------------------------|-----------|------------------------------------------------|
|             |          | Digital                                                       |                             | Digital   |                                                |
| 10 400 Ω    |          | ≤ 4 mΩ                                                        | 0,001% * MW,<br>mind. 1 mΩ  | ≤ 2 mΩ    | 0,0005% * MW,<br>mind. 1 mΩ                    |
| 10 2 850 Ω  |          | ≤ 29 mΩ                                                       | 0,001% * MW,<br>mind. 10 mΩ | ≤14 mΩ    | 0,0005% * MW,<br>mind. 5 mΩ                    |

Betriebseinflüsse Umgebungstemperatur und Versorgungsspannung für Thermoelemente (TC) und Spannungsgeber

| Bezeichnung      | Standard                                     | Umgebungstemperatur:<br>Effekt (±) pro 1 °C (1,8 °F) Änderung |                                                   | Ve<br>Effe              | ersorgungsspannung:<br>kt (±) pro 1 V Änderung  |         |
|------------------|----------------------------------------------|---------------------------------------------------------------|---------------------------------------------------|-------------------------|-------------------------------------------------|---------|
|                  |                                              | Digital                                                       |                                                   | Digital Digital         |                                                 | Digital |
|                  |                                              | Maximal                                                       | Messwertbezogen                                   | Maximal                 | Messwertbezogen                                 |         |
| Тур А (30)       | IEC 60584-1/                                 | ≤ 0,07 °C<br>(0,13 °F)                                        | 0,003% * (MW - MBA),<br>mind. 0,01 ℃ (0,018 ℉)    | ≤ 0,03 °C<br>(0,054 °F) | 0,0014% * (MW - MBA),<br>mind. 0,01 ℃ (0,018 ℉) |         |
| Тур В (31)       | ASTM E230-3                                  | ≤ 0,04 °C<br>(0,07 °F)                                        | -                                                 | ≤ 0,02 °C<br>(0,036 °F) | -                                               |         |
| Тур С (32)       | IEC 60584-1 /<br>ASTM E230-3<br>ASTM E988-96 | ≤ 0,04 °C<br>(0,07 °F)                                        | 0,0021% * (MW - MBA),<br>mind. 0,01 °C (0,018 °F) | ≤ 0,02 °C<br>(0,036 °F) | 0,0012% * (MW - MBA),<br>mind. 0,01 ℃ (0,018 ℉) |         |
| Тур D (33)       | ASTM E988-96                                 | ≤ 0,04 °C<br>(0,07 °F)                                        | 0,002% * (MW - MBA),<br>mind. 0,01 ℃ (0,018 ℉)    | ≤ 0,02 °C<br>(0,036 °F) | 0,0011% * (MW - MBA),<br>mind. 0,0 ℃ (0,0 ℉)    |         |
| Typ E (34)       |                                              | ≤ 0,02 °C                                                     | 0,0014% * (MW - MBA),<br>mind. 0,0 ℃ (0,0 ℉)      | ≤ 0,01 °C               | 0,0008% * (MW - MBA),<br>mind. 0,0 °C (0,0 °F)  |         |
| Тур Ј (35)       |                                              | (0,036 °F)                                                    | 0,0014% * (MW - MBA),<br>mind. 0,0 ℃ (0,0 ℉)      | (0,018 °F)              | 0,0008% * MW,<br>mind. 0,0 °C (0,0 °F)          |         |
| Тур К (36)       | IEC 60584-1 /                                | ≤ 0,02 °C                                                     | 0,0015% * (MW - MBA),<br>mind. 0,0 ℃ (0,0 ℉)      | ≤ 0,01 °C               | 0,0009% * (MW - MBA),<br>mind. 0,0 ℃ (0,0 ℉)    |         |
| Тур N (37)       | ASTM E230-3                                  | (0,036 °F)                                                    | 0,0014% * (MW - MBA),<br>mind. 0,010 ℃ (0,018 ℉)  | (0,018 °F)              | 0,0008% * MW,<br>mind. 0,0 °C (0,0 °F)          |         |
| Typ R (38)       |                                              | ≤ 0,03 °C                                                     | -                                                 | ≤ 0,02 °C               | -                                               |         |
| Тур S (39)       |                                              | (0,054 °F)                                                    | -                                                 | (0,036 °F)              | -                                               |         |
| Тур Т (40)       |                                              |                                                               | -                                                 |                         | -                                               |         |
| Typ L (41)       | DINI (2710                                   | < 0.01 °C                                                     | -                                                 | 0.01.80                 | -                                               |         |
| Typ U (42)       | DIN 45710                                    | ≤ 0,01 ℃<br>(0,018 ℉)                                         | DIN 43710 ≤ 0,01 C<br>(0,018 °F) -                | -                       | (0,01°C) (0,01°C)                               | -       |
| Typ L (43)       | GOST<br>R8.585-2001                          |                                                               | -                                                 |                         | -                                               |         |
| Spannungsgeber ( | mV)                                          |                                                               |                                                   |                         |                                                 |         |
| -20 100 mV       | -                                            | ≤ 1,5 µV                                                      | 0,0015% * MW,<br>mind. 0,2 μV                     | ≤ 0,8 µV                | 0,0008% * MW,<br>mind. 0,1 μV                   |         |

MW = Messwert

MBA = Messbereichsanfang des jeweiligen Sensors

### Langzeitdrift Widerstandsthermometer (RTD) und Widerstandsgeber

| Bezeichnung | Standard | Langzeitdrift (±) <sup>1)</sup> |               |               |
|-------------|----------|---------------------------------|---------------|---------------|
|             |          | nach 1 Jahr                     | nach 3 Jahren | nach 5 Jahren |
|             |          | Messwertbezogen                 |               |               |

| Bezeichnung      | Standard                         | Langzeitdrift (±) <sup>1)</sup>                  |                                                  |                                                                |
|------------------|----------------------------------|--------------------------------------------------|--------------------------------------------------|----------------------------------------------------------------|
| Pt100 (1)        |                                  | ≤ 0,007% * (MW - MBA) oder<br>0,02 °C (0,04 °F)  | ≤ 0,0095% * (MW - MBA) oder<br>0,03 °C (0,05 °F) | ≤ 0,0105% * (MW - MBA) oder<br>0,03 °C (0,05 °F)               |
| Pt200 (2)        |                                  | ≤ 0,008% * (MW - MBA) oder<br>0,08 °C (0,14 °F)  | ≤ 0,0105% * (MW - MBA) oder<br>0,10 °C (0,18 °F) | <pre>&lt; 0,0115% * (MW - MBA) oder 0,04 °C (0,07 °F)</pre>    |
| Pt500 (3)        | IEC 00751.2022                   | ≤ 0,006% * (MW - MBA) oder<br>0,02 °C (0,04 °F)  | ≤ 0,008% * (MW - MBA) oder<br>0,04 °C (0,07 °F)  | ≤ 0,009% * (MW - MBA) oder<br>0,04 °C (0,07 °F)                |
| Pt1000 (4)       | -                                | ≤ 0,006% * (MW - MBA) oder<br>0,02 °C (0,04 °F)  | ≤ 0,008% * (MW - MBA) oder<br>0,02 °C (0,04 °F)  | ≤ 0,009% * (MW - MBA) oder<br>0,02 °C (0,04 °F)                |
| Pt100 (5)        | JIS C1604:1984                   | ≤ 0,007% * (MW - MBA) oder<br>0,02 °C (0,04 °F)  | ≤ 0,0095% * (MW - MBA) oder<br>0,03 °C (0,05 °F) | ≤ 0,0105% * (MW - MBA) oder<br>0,03 °C (0,05 °F)               |
| Pt50 (8)         | - GOST 6651-94                   | ≤ 0,0075% * (MW - MBA) oder<br>0,04 °C (0,08 °F) | ≤ 0,01% * (MW - MBA) oder<br>0,06 °C (0,11 °F)   | <pre>&lt; 0,011% * (MW - MBA) oder<br/>0,07 °C (0,12 °F)</pre> |
| Pt100 (9)        |                                  | ≤ 0,007% * (MW - MBA) oder<br>0,02 °C (0,04 °F)  | ≤ 0,0095% * (MW - MBA) oder<br>0,03 °C (0,05 °F) | ≤ 0,0105% * (MW - MBA) oder<br>0,03 °C (0,05 °F)               |
| Cu50 (10)        | OIMI D84.2002 /                  | 0,04 °C (0,07 °F)                                | 0,05 °C (0,09 °F)                                | 0,05 °C (0,09 °F)                                              |
| Cu100 (11)       | GOST 6651-2009                   | ≤ 0,007% * (MW - MBA) oder<br>0,02 °C (0,04 °F)  | ≤ 0,0095% * (MW - MBA) oder<br>0,03 ℃ (0,05 ℉)   | ≤ 0,0105% * (MW - MBA) oder<br>0,03 °C (0,05 °F)               |
| Cu50 (14)        | OIML R84: 2003 /<br>GOST 6651-94 | 0,04 °C (0,07 °F)                                | 0,05 °C (0,09 °F)                                | 0,05 °C (0,09 °F)                                              |
| Widerstandsgeber |                                  |                                                  |                                                  |                                                                |
| 10 400 Ω         |                                  | $\leq$ 0,0055% * MW oder 7 m $\Omega$            | $\leq$ 0,0075% * MW oder 10 m $\Omega$           | ≤ 0,008% * (MW - MBA) oder<br>11 mΩ                            |
| 10 2 850 Ω       |                                  | ≤ 0,0055% * (MW - MBA) oder<br>50 mΩ             | ≤ 0,0065% * (MW - MBA) oder<br>60 mΩ             | ≤ 0,007% * (MW - MBA) oder<br>70 mΩ                            |

1) Der größere Wert ist gültig

### Langzeitdrift Thermoelemente (TC) und Spannungsgeber

| Bezeichnung | Standard                                     | Langzeitdrift (±) <sup>1)</sup>                 |                                                |                                                 |
|-------------|----------------------------------------------|-------------------------------------------------|------------------------------------------------|-------------------------------------------------|
|             |                                              | nach 1 Jahr                                     | nach 3 Jahren                                  | nach 5 Jahren                                   |
|             |                                              | Messwertbezogen                                 |                                                |                                                 |
| Тур А (30)  | IEC 60584-1 / ASTM                           | ≤ 0,044% * (MW - MBA) oder<br>0,70 °C (1,26 °F) | ≤ 0,058% * (MW - MBA) oder<br>0,95 ℃ (1,71 °F) | ≤ 0,063% * (MW - MBA) oder<br>1,05 °C (1,89 °F) |
| Тур В (31)  | - 62000                                      | 1,70 °C (3,06 °F)                               | 2,20 °C (3,96 °F)                              | 2,40 °C (4,32 °F)                               |
| Тур С (32)  | IEC 60584-1 / ASTM<br>E230-3<br>ASTM E988-96 | 0,70 °C (1,26 °F)                               | 0,95 °C (1,71 °F)                              | 1,00 °C (1,80 °F)                               |
| Typ D (33)  | ASTM E988-96                                 | 0,90 °C (1,62 °F)                               | 1,15 °C (2,07 °F)                              | 1,30 °C (2,34 °F)                               |
| Тур Е (34)  | IEC 60584-1 / ASTM<br>E230-3                 | 0.20 °C (0.54 °E)                               | 0,35 °C (0,63 °F)                              | 0,45 °C (0,81 °F)                               |
| Тур Ј (35)  |                                              | 0,50 C (0,54 F)                                 | 0,40 °C (0,72 °F)                              | 0,44 °C (0,79 °F)                               |
| Тур К (36)  |                                              | 0,40 °C (0,72 °F)                               | 0,50 °C (0,90 °F)                              | 0,50 °C (0,90 °F)                               |
| Typ N (37)  |                                              | 0,55 ℃ (0,99 ℉)                                 | 0,70 °C (1,26 °F)                              | 0,75 °C (1,35 °F)                               |
| Typ R (38)  |                                              | 1.20°C (2.24°E)                                 | 1 70 °ር (2 06 °ፑ)                              | 1 95 °C (2 22 °E)                               |
| Typ S (39)  |                                              | 1,50 C (2,54 F)                                 | 1,70 C (5,00 F)                                | 1,05 C (5,55 F)                                 |
| Тур Т (40)  |                                              | 0,40 °C (0,72 °F)                               | 0,50 °C (0,90 °F)                              | 0,55 °C (0,99 °F)                               |
| Typ L (41)  | DIN 42710                                    | 0,25 °C (0,45 °F)                               | 0,35 °C (0,63 °F)                              | 0,40 °C (0,72 °F)                               |
| Typ U (42)  |                                              | 0,40 °C (0,72 °F)                               | 0,50 °C (0,90 °F)                              | 0,55 °C (0,99 °F)                               |
| Typ L (43)  | GOST R8.585-2001                             | 0,30 °C (0,54 °F)                               | 0,40 °C (0,72 °F)                              | 0,45 °C (0,81 °F)                               |

| Bezeichnung Standard                                                                                     | Langzeitdrift (±) <sup>1)</sup>                                                                                                    |                                                                                                    |                                                                                                    |
|----------------------------------------------------------------------------------------------------|----------------------------------------------------------------------------------------------------|----------------------------------------------------------------------------------------------------|----------------------------------------------------------------------------------------------------|
| Spannungsgeber (mV)                                                                                      |                                                                                                    |                                                                                                    |                                                                                                    |
| -20 100 mV                                                                                               | $\leq$ 0,025% * MW oder 8 $\mu V$                                                                                                    | $\leq$ 0,033% * MW oder 11 $\mu V$                                                                                                    | $\leq$ 0,036% * MW oder 12 $\mu V$                                                                                  |
| 1) Der größere Wert ist gültig                                                                           |                                                                                                    |                                                                                                    |                                                                                                    |
| Einfluss der Vergleichstelle Pt100 DIN IEC 60751 Kl. B (interne Vergleichsstelle bei Thermoelementen TC) |                                                                                                    |                                                                                                    |                                                                                                    |
|                                                                                                    | Für die externe Vergleichs<br>wendet werden. Der Pt100<br>niert werden, da die Temp<br>Messabweichung von Sens<br>muss.                                                                   | stellenmessung muss ein 2-Le<br>)0 muss direkt an den Sensork<br>eraturdifferenz zwischen Pt10<br>sorelement und Sensoreingang                                                | iter Pt1000 Widerstand ver-<br>lemmen des Geräts positio-<br>00 und der Klemme zur<br>Pt1000 addiert werden         |
|                                                                                                    | 15.5 Umgebung                                                                                                    |                                                                                                    |                                                                                                    |
| Umgebungstemperaturbe-<br>reich                                                                          | <ul> <li>-40 +85 °C (-40 +185 °F</li> <li>-50 +85 °C (-58 +185 °F</li> <li>gurator Bestellmerkmal: "Tes</li> <li>-52 +85 °C (-62 +185 °F</li> <li>gurator Bestellmerkmal: "Tes</li> </ul> | F), für Ex-Bereich siehe Ex-Dol<br>F), für Ex-Bereiche siehe Ex-Do<br>t, Zeugnis, Erklärung", Option "<br>F), für Ex-Bereiche siehe Ex-Do<br>t, Zeugnis, Erklärung", Option " | kumentation<br>okumentation, Produktkonfi-<br>JM" <sup>3)</sup><br>okumentation, Produktkonfi-<br>JN" <sup>3)</sup> |
| Lagerungstemperatur                                                                                      | −52 +100 °C (−62 +212 °F                                                                                                    | )                                                                                                    |                                                                                                    |
| Einsatzhöhe                                                                                              | Bis 4000 m (4374,5 yards) übe<br>61010-1                                                                                                    | er Normal-Null gemäß IEC 610                                                                                                    | 10-1, CAN/CSA C22.2 No.                                                                                             |
| Relative Luftfeuchte                                                                                     | <ul> <li>Betauung nach IEC 60 068-2</li> <li>Max. rel. Feuchte: 95% nach</li> </ul>                                                                                                    | -33 zulässig<br>IEC 60068-2-30                                                                                                    |                                                                                                    |
| Klimaklasse                                                                                              | C1 nach EN 60654-1<br>• Temperatur: –5 +45 °C (+2<br>• Relative Luftfeuchtigkeit: 5                                                                                                    | 3 +113 °F)<br>. 95 %                                                                                                    |                                                                                                    |
| Schutzart                                                                                                | <ul> <li>Kopftransmitter mit Schraub-<br/>vom verwendeten Anschluss</li> <li>Bei Einbau in Feldgehäuse TA</li> </ul>                                                                      | - oder Push-in-Klemmen: IP 20<br>kopf oder Feldgehäuse abhäng<br>\30A, TA30D oder TA30H: IP                                                                                   | ). Im eingebauten Zustand<br>ig.<br>66/67 (NEMA Type 4x encl.)                                                      |
| Stoß- und Schwingungsfes-                                                                                | Schock nach DIN EN 60068-2-                                                                                                    | 27                                                                                                    |                                                                                                    |
| tigkeit                                                                                                  | Vibrationsfestigkeit gemäß DN<br>2 100 Hz bei 4g                                                                                                    | VGL-CG-0339 : 2015 und DIN                                                                                                    | EN 60068-2-6:                                                                                                    |
| <br>Elektromagnetische Ver-                                                                              | CE Konformität                                                                                                    |                                                                                                    |                                                                                                    |
| träglichkeit (EMV)                                                                                       | Elektromagnetische Verträglich<br>61326-Serie und NAMUR Emp<br>klärung ersichtlich.                                                                                                    | nkeit gemäß allen relevanten A<br>fehlung EMV (NE21). Details                                                                                                    | Anforderungen der IEC/EN<br>sind aus der Konformitätser-                                                            |
|                                                                                                    | Maximale Messabweichung < 2                                                                                                    | 1% vom Messbereich.                                                                                                    |                                                                                                    |

<sup>3)</sup> Wenn die Temperatur niedriger als -40 °C (-40 °F) ist, sind höhere Ausfallraten möglich.

|                        | Störfestigkeit nach IEC/EN 61326-Serie, Anforderung Industrieller Bereich                                                                                            |
|------------------------|----------------------------------------------------------------------------------------------------|
|                        | Störaussendung nach IEC/EN 61326-Serie, Betriebsmittel der Klasse B                                                                                                  |
| Überspannungskategorie | Messkategorie II nach IEC 61010-1. Die Messkategorie ist für Messungen an Stromkreisen vorgesehen, die elektrisch direkt mit dem Niederspannungsnetz verbunden sind. |
| Verschmutzungsgrad     | Verschmutzungsgrad 2 nach IEC 61010-1.                                                                                                    |
| Isolationsklasse       | Klasse III                                                                                                    |

# 15.6 Konstruktiver Aufbau

Bauform, Maße

Angaben in mm (in)

Kopftransmitter

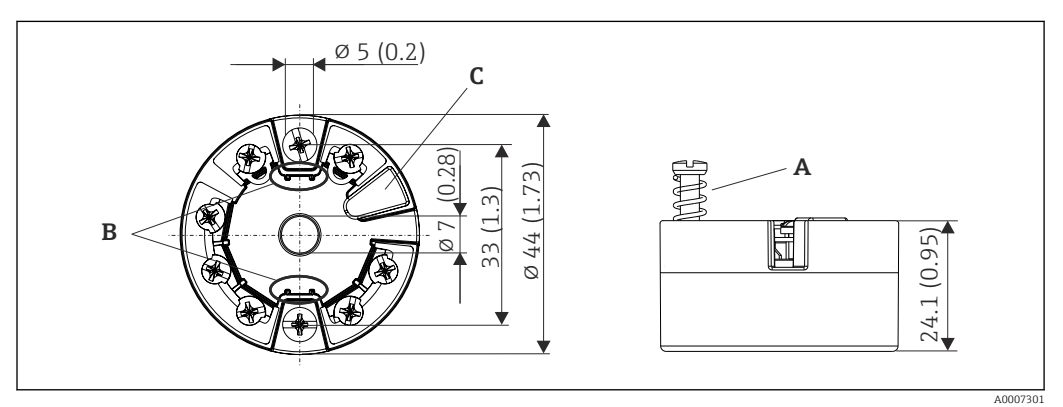

🖻 18 Ausführung mit Schraubklemmen

- A Federweg  $L \ge 5 mm$  (nicht bei US M4 Befestigungsschrauben)
- B Befestigungselemente für aufsteckbare Messwertanzeige TID10
- C Service-Schnittstelle zur Kontaktierung von Messwertanzeige oder Konfigurationstool

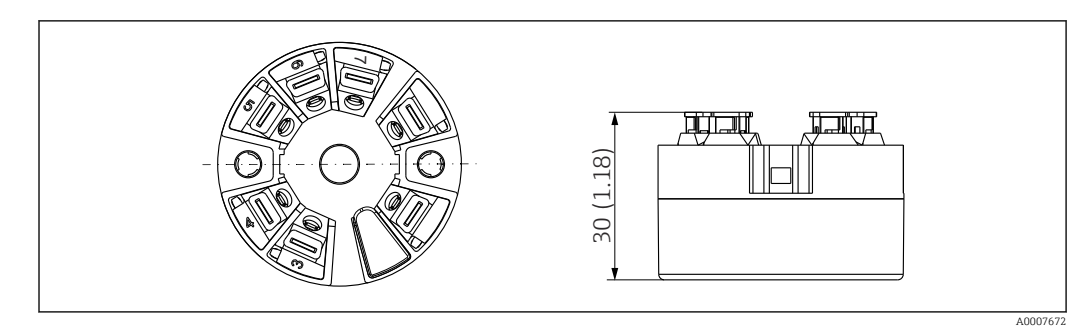

I9 Ausführung mit Push-in-Klemmen. Abmessungen sind identisch mit der Ausführung mit Schraubklemmen, außer Gehäusehöhe.

### Feldgehäuse

Alle Feldgehäuse weisen eine interne Geometrie gemäß DIN EN 50446, Form B auf. Kabelverschraubungen in den Abbildungen: M20x1,5

| Maximale Umgebungstemperaturen für Kabelverschraubungen           |                          |  |
|-------------------------------------------------------------------|--------------------------|--|
| Тур                                                               | Temperaturbereich        |  |
| Kabelverschraubung Polyamid ½" NPT, M20x1,5 (non Ex)              | -40 +100 °C (-40 212 °F) |  |
| Kabelverschraubung Polyamid M20x1,5 (für Staub-Ex Bereich)        | −20 +95 °C (−4 203 °F)   |  |
| Kabelverschraubung Messing ½" NPT, M20x1,5 (für Staub-Ex Bereich) | −20 +130 °C (−4 +266 °F) |  |

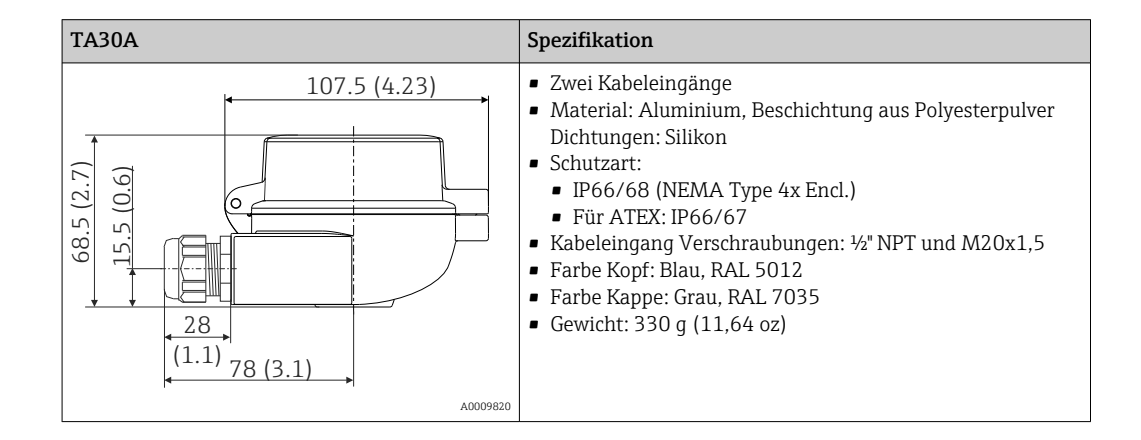

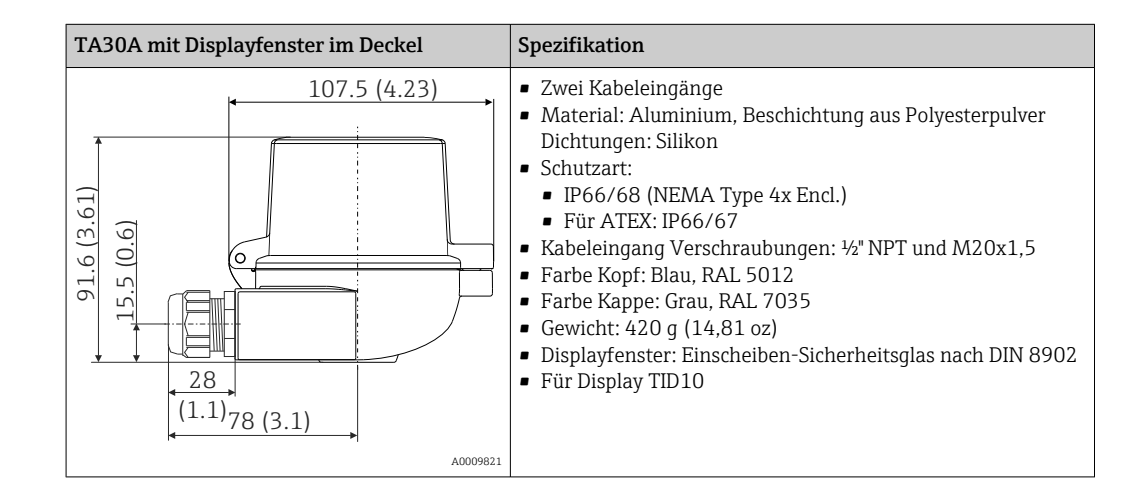

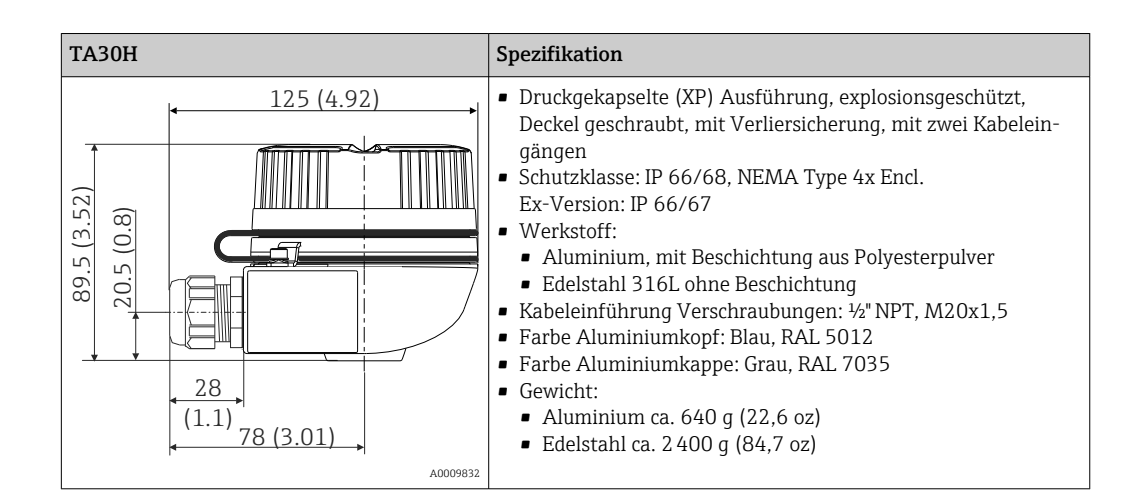

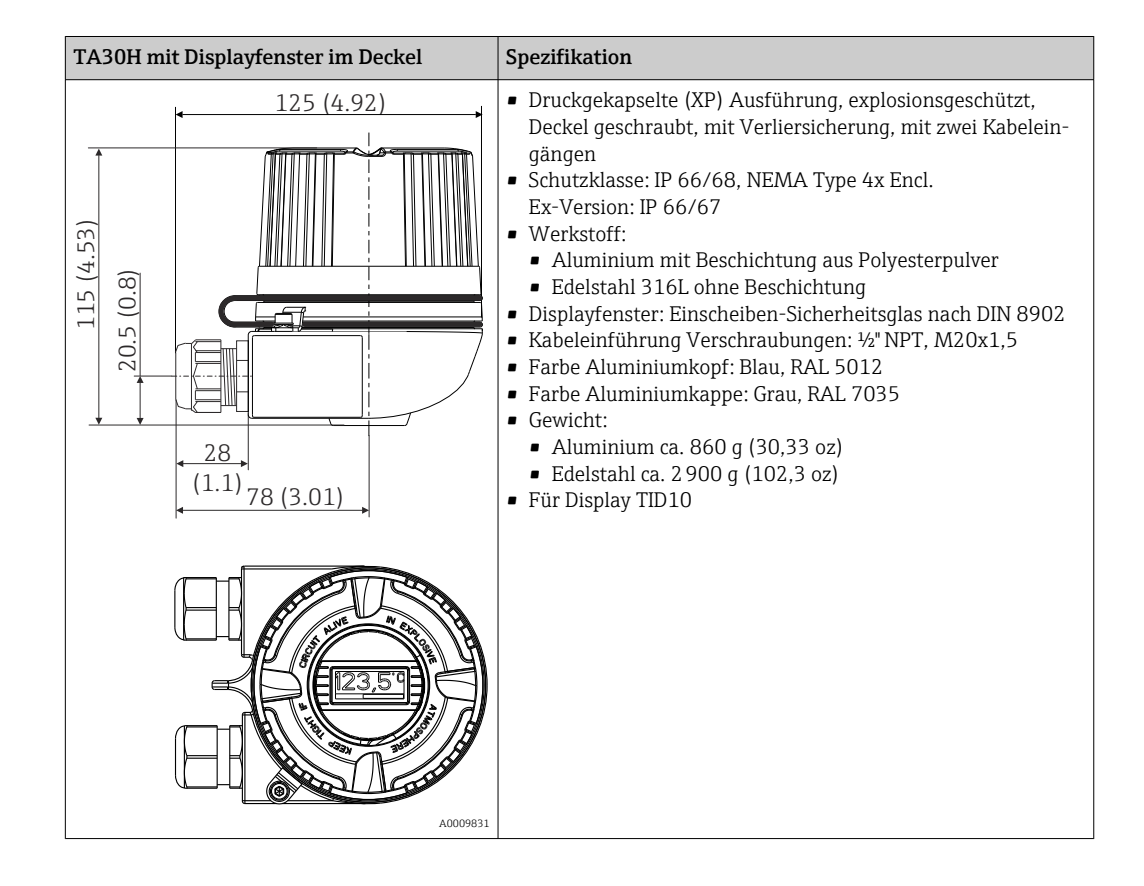

| TA30D                                                                                                    | Spezifikation                                                                                                    |
|----------------------------------------------------------------------------------------------------|----------------------------------------------------------------------------------------------------|
| 107.5 (4.23)<br>(6,0)<br>(107.5 (4.23)<br>(107.5 (4.23))<br>(107.5 (4.23)<br>(107.5 (4.23))<br>(107.5 (4.23))<br>(107 | <ul> <li>2 Kabeleingänge</li> <li>Material: Aluminium, Beschichtung aus Polyesterpulver<br/>Dichtungen: Silikon</li> <li>Schutzart: <ul> <li>IP66/68 (NEMA Type 4x Encl.)</li> <li>Für ATEX: IP66/67</li> </ul> </li> <li>Kabeleingang Verschraubungen: <sup>1</sup>/<sub>2</sub>" NPT und M20x1,5</li> <li>Es können zwei Kopftransmitter montiert werden. Stan-<br/>dardmäßig ist ein Transmitter im Anschlusskopfdeckel<br/>montiert; zudem ist ein zusätzlicher Anschlussklemmen-<br/>block direkt am Messeinsatz installiert.</li> <li>Farbe Kopf: Blau, RAL 5012</li> <li>Farbe Kappe: Grau, RAL 7035</li> <li>Gewicht: 390 g (13,75 oz)</li> </ul> |
| A0009822                                                                                                    |                                                                                                    |

#### Gewicht

- Kopftransmitter: ca. 40 ... 50 g (1,4 ... 1,8 oz)
- Feldgehäuse: siehe Spezifikationen

Werkstoffe

### Alle verwendeten Werkstoffe sind RoHS-konform.

- Gehäuse: Polycarbonat (PC), entspricht UL94 HB (Brandschutzeigenschaften)
- Anschlussklemmen:
  - Schraubklemmen: Messing vernickelt und Kontakt vergoldet oder verzinnt
  - Push-in-Klemmen: Messing verzinnt, Kontaktfeder 1.4310, 301 (AISI)
- Verguss: QSIL 553

Feldgehäuse: siehe Spezifikationen

# 15.7 Anzeige und Bedienoberfläche

| Bedienkonzept     | Nutzerorientierte Menüstruktur für anwenderspezifische Aufgaben<br>Inbetriebnahme<br>Betrieb<br>Wartung                                                                                                    |  |  |
|-------------------|----------------------------------------------------------------------------------------------------|--|--|
|                   | Schnelle und sichere Inbetriebnahme<br>Geführte Bedienung: Inbetriebnahme Wizards für Anwendungen<br>Menüführung mit kurzen Erläuterungen der einzelnen Parameterfunktionen<br>Zugriff auf das Gerät via Webserver                                                                                                    |  |  |
|                   | Sicherheit im Betrieb<br>Einheitliche Bedienphilosophie in allen Bedientools                                                                                                    |  |  |
|                   | Effiziente Diagnosemöglichkeiten erhöhen die Verfügbarkeit der Messung<br>Behebungsmaßnahmen sind in den Bedientools abrufbar      Vielfältige Simulationsmöglichkeiten und Logbuch zu eingetretenen Ereignissen                                                                                                    |  |  |
| Vor-Ort-Bedienung | Kopftransmitter                                                                                                    |  |  |
|                   | Am Kopftransmitter sind keine Anzeige- und Bedienelemente vorhanden. Optional kann<br>die aufsteckbare Messwertanzeige TID10 zusammen mit dem Kopftransmitter verwendet<br>werden. Die Anzeige informiert im Klartext über den aktuellen Messwert und die Messs-<br>tellenbezeichnung. Sollte in der Messkette ein Fehler vorliegen, wird dieser mit Kanalbe-<br>zeichnung und Fehlernummer invers im Display angezeigt. Auf der Rückseite der Anzeige |  |  |

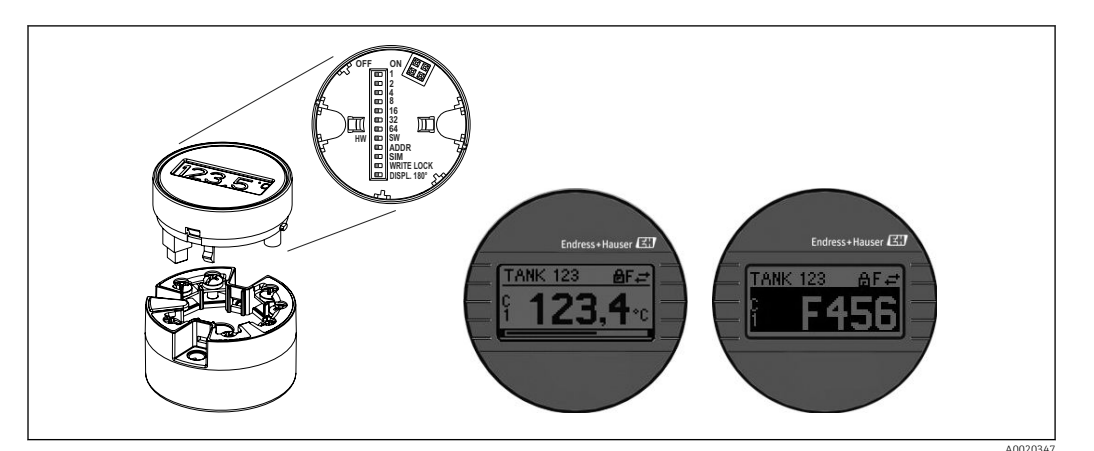

befinden sich DIP-Schalter. Diese ermöglichen Hardware-Einstellungen, wie z. B. Schreibschutz.

🖻 20 Aufsteckbare Messwertanzeige TID10 mit Bargraphanzeige (optional)

Wird der Kopftransmitter mit Anzeige in ein Feldgehäuse eingebaut, ist ein Gehäuse mit Glasfenster im Deckel zu verwenden.

| Fernbedienung            | <ul> <li>PROFINET mit Ethernet-APL</li> <li>Webserver</li> <li>Serviceschnittstelle</li> </ul>                                                                                                    |
|--------------------------|----------------------------------------------------------------------------------------------------|
| Systemintegration        | PROFINET <sup>®</sup> Profile 4.0                                                                                                    |
| Unterstützte Bedientools | Für den lokalen Zugriff oder den Fernzugriff auf das Messgerät können verschiedene<br>Bedientools verwendet werden. Abhängig vom verwendeten Bedientool kann der Zugriff<br>mithilfe von unterschiedlichen Bediengeräten und Schnittstellen erfolgen. |
|                          | Konfigurationssoftware                                                                                                    |
|                          | Endress+Hauser FieldCare, DeviceCare, Field Xpert (FDI/iDTM)                                                                                                    |
|                          | SIMATIC PDM (FDI)                                                                                                    |
|                          | Field Information Manager / FIM (FDI)                                                                                                    |
|                          | Honeywell Field Davice Manager (FDI)                                                                                                    |

Bezugsquellen der Gerätestammdateien (GSD) und Gerätetreiber:

- GSD-Datei: www.endress.com (→ Download → Gerätetreiber)
- GSD-Datei: Download aus dem Webserver
- Profile GSD-Datei: www.profibus.com
- FDI, FDI/iDTM: www.endress.com (→ Download → Gerätetreiber)

### 15.8 Zertifikate und Zulassungen

Aktuell verfügbare Zertifikate und Zulassungen zum Produkt sind über den Produktkonfigurator unter www.endress.com auswählbar:

- 1. Produkt mit Hilfe der Filter und Suchmaske auswählen.
- 2. Produktseite öffnen.
- 3. Konfiguration auswählen.

| Zertifizierung PROFINET®- | Der Temperaturtransmitter ist von der PNO (PROFIBUS Nutzerorganisation e. V.) zertifi-<br>ziert und registriert. Das Gerät erfüllt die Anforderungen der folgenden Spezifikationen                                                                                                    |
|---------------------------|----------------------------------------------------------------------------------------------------|
|                           | <ul> <li>Zertifiziert gemäß:</li> <li>Test Spezifikation für PROFINET<sup>®</sup> devices</li> <li>PROFINET<sup>®</sup> Security Level – Netload Class</li> <li>Das Gerät kann auch mit zertifizierten Geräten anderer Hersteller betrieben werden (Interoperabilität). Das Gerät unterstützt die PROFINET<sup>®</sup> Systemredundanz S2.</li> </ul> |

MTTF

95 Jahre

Bei der mittleren Ausfallzeit (Mean Time to Failure, MTTF) handelt es sich um die theoretisch zu erwartende Zeitspanne, bis das Gerät während des Normalbetriebs ausfällt. Der Begriff MTTF wird für Systeme verwendet, die nicht reparierbar sind, so z. B. Temperaturtransmitter.

# 15.9 Bestellinformationen

Ausführliche Bestellinformationen sind bei der nächstgelegenen Vertriebsorganisation www.addresses.endress.com oder im Produktkonfigurator unter www.endress.com auswählbar:

- 1. Produkt mit Hilfe der Filter und Suchmaske auswählen.
- 2. Produktseite öffnen.
- 3. Konfiguration auswählen.

### Produktkonfigurator - das Tool für individuelle Produktkonfiguration

- Tagesaktuelle Konfigurationsdaten
- Je nach Gerät: Direkte Eingabe von messstellenspezifischen Angaben wie Messbereich oder Bediensprache
- Automatische Überpr
  üfung von Ausschlusskriterien
- Automatische Erzeugung des Bestellcodes mit seiner Aufschlüsselung im PDF- oder Excel-Ausgabeformat
- Direkte Bestellmöglichkeit im Endress+Hauser Onlineshop

# 15.10 Ergänzende Dokumentation

Auf den jeweiligen Produktseiten sowie im Download-Bereich der Endress+Hauser Internetseite (www.endress.com/downloads) sind folgende Dokumenttypen verfügbar (abhängig der gewählten Geräteausführung):

| Dokument                    | Zweck und Inhalt des Dokuments                                                                                                    |
|-----------------------------|----------------------------------------------------------------------------------------------------|
| Technische Information (TI) | <b>Planungshilfe für Ihr Gerät</b><br>Das Dokument liefert alle technischen Daten zum Gerät und gibt einen<br>Überblick, was rund um das Gerät bestellt werden kann.                                                                                                    |
| Kurzanleitung (KA)          | <b>Schnell zum 1. Messwert</b><br>Die Anleitung liefert alle wesentlichen Informationen von der Warenan-<br>nahme bis zur Erstinbetriebnahme.                                                                                                    |
| Betriebsanleitung (BA)      | <b>Ihr Nachschlagewerk</b><br>Die Anleitung liefert alle Informationen, die in den verschiedenen Phasen<br>des Lebenszyklus vom Gerät benötigt werden: Von der Produktidentifizie-<br>rung, Warenannahme und Lagerung über Montage, Anschluss, Bedie-<br>nungsgrundlagen und Inbetriebnahme bis hin zur Störungsbeseitigung,<br>Wartung und Entsorgung. |

| Dokument                                         | Zweck und Inhalt des Dokuments                                                                                                    |
|--------------------------------------------------|----------------------------------------------------------------------------------------------------|
| Beschreibung Geräteparameter<br>(GP)             | <b>Referenzwerk für Ihre Parameter</b><br>Das Dokument liefert detaillierte Erläuterungen zu jedem einzelnen Para-<br>meter. Die Beschreibung richtet sich an Personen, die über den gesamten<br>Lebenszyklus mit dem Gerät arbeiten und dabei spezifische Konfiguratio-<br>nen durchführen. |
| Sicherheitshinweise (XA)                         | Abhängig von der Zulassung liegen dem Gerät bei Auslieferung Sicher-<br>heitshinweise (XA) bei. Diese sind integraler Bestandteil der Betriebsan-<br>leitung.                                                                                                    |
|                                                  | Auf dem Typenschild ist angegeben, welche Sicherheitshinweise (XA) für das jeweilige Gerät relevant sind.                                                                                                    |
| Geräteabhängige Zusatzdokumen-<br>tation (SD/FY) | Anweisungen der entsprechenden Zusatzdokumentation konsequent<br>beachten. Die Zusatzdokumentation ist fester Bestandteil der Dokumen-<br>tation zum Gerät.                                                                                                    |

# Stichwortverzeichnis

# Α

| Anforderungen an Personal | . 7 |
|---------------------------|-----|
| Anschlusskombinationen    | 19  |
| Arbeitssicherheit         | . 7 |
| Aufbau Bedienmenü         | 24  |
|                           |     |

## В

| D                              |
|--------------------------------|
| Bedientools                    |
| Bedienungsmöglichkeiten        |
| Bedientool                     |
| Übersicht                      |
| Vor-Ort-Bedienung 21           |
| Bestimmungsgemäße Verwendung 7 |
|                                |

# D

| DeviceCare         |    |
|--------------------|----|
| Benutzeroberfläche | 38 |
| Diagnoseereignisse |    |
| Diagnoseverhalten  | 46 |
| Statussignale      | 46 |
| Übersicht          | 47 |
| Diagnoseliste      | 47 |

# Ε

| Ereignishistorie        | 49 |
|-------------------------|----|
| Ereignisliste           | 49 |
| Ereignislogbuch filtern | 50 |

# F

| •                                                                                                    |                   |
|----------------------------------------------------------------------------------------------------|-------------------|
| Fehlersuche                                                                                                    |                   |
| Allgemeine Fehler       4         Applikationsfehler RTD-Sensoranschluss       4         Applikationsfehler TC-Sensoranschluss       4         Display überprüfen       4         FieldCare       4 | 4<br>5<br>5<br>45 |
| Benutzeroberfläche                                                                                                    | :0<br>9           |
| <b>K</b><br>Klemmenbelegung                                                                                                    | .6                |
| L<br>Leiter ohne Aderendhülse                                                                                                    | 20                |
| M<br>Massivleiter                                                                                                    | .9<br>.1<br>.1    |
| P<br>Produktsicherheit                                                                                                    | 8<br>1            |
| <b>R</b><br>Rücksendung                                                                                                    | 51                |

# S

| Service-Schnittstelle (CDI)            |
|----------------------------------------|
| <b>T</b><br>Typenschild                |
| <b>U</b><br>Untermenü<br>Ereignisliste |
| <b>V</b><br>Versionsdaten zum Gerät    |
| Z                                      |

#### \_\_\_\_\_ Zubehör

| Gerätespezifisch         | 51 |
|--------------------------|----|
| Kommunikationsspezifisch | 52 |

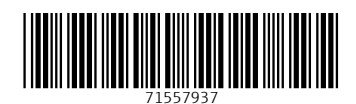

www.addresses.endress.com

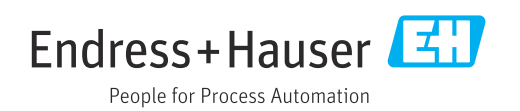